از طریق پورتال سازمان امور دانشجویان و از صفحه اصلی سایت، بر روی گزینه ثبت نام که در بالای منوی سایت قرار گرفته است، کلیک نمایید.(تصویر ۱)

| دوهميه ٢٩١٩ آكر ١٣٩٥ | ورود لبت نام                                                                                                    |
|----------------------|----------------------------------------------------------------------------------------------------|
|                      | ایتان جمه موری اسلامی ایسران<br>مرابع وارد علوم تحقیقات وقابری ۴۴ اقبار بیوندها سوالات هنداول ارتباط با ما<br>جو مرکزی سازمیان امسور دانشجوییان |
|                      |                                                                                                    |
|                      | جلسه دبیران مناطق دانشگاههای سراسر کشور در روز<br>با شدید بیران مناطق دانشگاههای سراسر کشور در روز                                              |
|                      | چهارشنبه مورخ ۳۲/۹۵/۱۳۹۵ در محل سالن اجتماعات                                                                                                   |
|                      | سازمان برگزار شد.                                                                                                    |
|                      |                                                                                                    |
|                      |                                                                                                    |
|                      | به گزارش روابط عمومی سازمان اموردانشجویان در این جلسه طرح بررسی سبک زندگی دانشجویان شاهد و ایثارگر با اهداف شناسایی علمی                        |
|                      | مشكلات و نبازهای دانشجویان مانرج و توسط مدیر كل دفتر سللمت توضیحاتی درخصوص طرح مذکور اراذه و دبیران حاضر نقطه نظرها و                           |
|                      | پیشنهادهای اصالحی فود را عنوان و مقرر شد موضوع توسط دو نفر از دبیران، مورد بررسی بیشتر قرار گیرد. شمناً موضوع برگزاری کلاس                      |
|                      | آلادگی آزمون زبان برای دانشکرونان شاهد و ایتارگر عظهر دکتری مطرح و با توجه به اعلام آلادگی اولیه دانشگاه های تهران و عالمه طبطبی                |
|                      | مقرر شد جلساتی با این دانشگاهها برگزار و برنامه ریزی لازم میورت پذیرد و متابع هماها اعلام گردد.                                                 |
|                      | روابط عمومی سازمان                                                                                                    |
|                      |                                                                                                    |
|                      |                                                                                                    |
|                      | 2016/07/9                                                                                                    |
|                      |                                                                                                    |

### تصویر ۱–نمایش پورتال، ثبت نام

| دوفتيه ۲۴۱۴ استد ۲۵۰          |                                                                                         |                                                                                                  | ورود افیت نام                                                                                   |
|-------------------------------|-----------------------------------------------------------------------------------------|--------------------------------------------------------------------------------------------------|-------------------------------------------------------------------------------------------------|
|                               |                                                                                         | اخبار سوالات متداول خدمات Q                                                                      | بالترين جمهورى اسلامى ايران<br>بنايرين وزارت علوم تحقيقات وفناورى<br>موري سازمان امور دانشجويان |
|                               |                                                                                         |                                                                                                  | فيت نام                                                                                         |
|                               |                                                                                         |                                                                                                  |                                                                                                 |
| مرحلہ 2                       |                                                                                         | مرحلہ 1                                                                                          |                                                                                                 |
|                               |                                                                                         |                                                                                                  |                                                                                                 |
| تاییدیه پیامک و پست الکترونیک |                                                                                         | مشخصات درخواست گننده                                                                             |                                                                                                 |
|                               |                                                                                         |                                                                                                  |                                                                                                 |
|                               |                                                                                         |                                                                                                  | برای تومیح پیشتر فرآیند ثبت نام کلیک نمایید                                                     |
|                               |                                                                                         |                                                                                                  |                                                                                                 |
|                               |                                                                                         |                                                                                                  |                                                                                                 |
|                               |                                                                                         |                                                                                                  |                                                                                                 |
|                               | * ەم فانوادگى                                                                           | * daj                                                                                            | تابعيته*                                                                                        |
|                               | * مم متوادگی<br>) (شم متوادگی را وارد تمایید                                            | * مم<br>تام را وارد تعلیک                                                                        |                                                                                                 |
|                               | * هم منوندگی<br>)<br>( هم معوادگی را وارد معید-<br>* رمز عبور                           | نم<br>(عمر را وارد سایید<br>- پست الگترونیک                                                      | * فیمیت<br>*<br>شهره موبنل                                                                      |
|                               | * هم منوندگی<br>) هم معوادگی را وارد عملید.<br>* روز مور                                | * هم<br>( عام را وارد نشیند<br>* پست الکترونیک را وارد نشیند<br>( پست الکترونیک را وارد نشیند    | * تابیت<br>*<br>شماره موبانل<br>(شماره موبانل                                                   |
|                               | * هم متوادگی<br>( هم متوادگی ر) وارد تعلید)<br>* روز مور<br>نگرار روز مور               | * مم<br>( عمر را وارد دملیند<br>* پست الکترونیک را وارد تعلیند<br>( پست الکترونیک را وارد تعلیند | * تیپیت<br>*<br>شماره موبلیل<br>شماره موبلیل را وارد علیند                                      |
|                               | * هم منوادگی<br>( هم متوادگی را وارد تعلیمد)<br>* ریز مور<br>نکرار رمز مور              | * مم<br>( هم را وارد دمایند<br>* پست الکترونیک را وارد تعایید<br>( پست الکترونیک را وارد تعایید  | * تابیت<br>*<br>شماره موبلل<br>شماره موبلل را وارد تقیید                                        |
|                               | * هم منوادگی<br>( هم متوادگی را وارد تعلیمد)<br>* رمز مهر<br>نکرار رمز میر              | * مم<br>( هم را ولرد معیند<br>* پست الکترونیک را وارد تعلیند<br>( پست الکترونیک را وارد تعلیند   | * تابیت<br>* شاره موبلل<br>شمره موبلل را وارد تنابید<br>بعدی                                    |
|                               | * هم منوادگی<br>( هم منوادگی را وارد تعلیمد)<br>* روز مهر<br>نکرار روز مور              | * مم<br>(عمر را وارد معیند<br>* پست الکترونیک را وارد تعلیند<br>(پست الکترونیک را وارد تعلیند    | * تابیت<br>* شماره موبایل<br>شماره موبایل را وارد تعایید<br>بعدی                                |
|                               | * تم منوندی<br>) (عم متوندگی را وارد تعلیم:)<br>* ریز مور<br>نگرار رمز مور              | * مم<br>( هر را وارد تعلید<br>* پست الکترونیک را وارد تعلید<br>( پست الکترونیک را وارد تعلید     | * تاییت<br>* مشاره موبایل<br>(مشاره موبایل را وارد تقیید<br>بعدی                                |
|                               | * <mark>تم منوندی</mark><br>) (عم متوندگی را وارد تعلیم:)<br>* روز مور<br>نگرار روز مور | * مم<br>( هر را وارد معید<br>* پست الکترونیک را وارد تعلید<br>( پست الکترونیک را وارد تعلید      | * تابیت<br>* شره موبلل<br>شماره موبلل را وارد تقیید<br>بعدی                                     |

سیستم، فرم ثبت نام را که شامل مشخصات درخواست کننده می باشد، به شما نمایش می دهد.(تصویر ۲)

### تصوير ۲-نمايش مرحله اوليه فرم ثبت نام

فیلد هایی که در فرم ثبت نام به شما نمایش داده شده است را تکمیل نمایید. اطلاعات را وارد کرده و توجه داشته باشید که موارد ستاره دار اجباری می باشند. سپس بر روی دکمه بعدی کلیک نمایید.(تصاویر ۳ و ۴)

| دومديد ١٧٢٠م اسفند ٢٥ |                                                        |                                          |                                                         |                                                                    | ود ثبت نام                                                                                                    |
|-----------------------|--------------------------------------------------------|------------------------------------------|---------------------------------------------------------|--------------------------------------------------------------------|----------------------------------------------------------------------------------------------------|
|                       |                                                        | c                                        | افیار سوالات متداول خدمات Q                             | سی ایسران<br>اتوفناوری<br>نشجویسان                                 | این این جمه وری اسلام<br>بیاد این<br>منابع<br>موجود مازسان امور داز<br>موجود مازسان امور داز                                                                                                    |
|                       |                                                        |                                          |                                                         |                                                                    | ثیت نام                                                                                                    |
|                       |                                                        |                                          |                                                         |                                                                    |                                                                                                    |
|                       | مرحله 2                                                |                                          | مرحلہ 1                                                 |                                                                    |                                                                                                    |
|                       |                                                        |                                          |                                                         |                                                                    |                                                                                                    |
|                       | تبيديه پيما و پسا مترويت                               |                                          | استعمالت در تواست تبنده                                 |                                                                    |                                                                                                    |
|                       |                                                        |                                          |                                                         |                                                                    |                                                                                                    |
|                       |                                                        |                                          |                                                         | ەم كليك مەييد                                                      | برای توشیح بیشتر فرآیند تیت                                                                                                    |
|                       |                                                        |                                          |                                                         | مم کلیک ممید                                                       | یرای توفیح پیشتر فرآیند تبت                                                                                                    |
|                       | * كديلى                                                | * نام نانوادگی                           | pc.*                                                    | ەم كلىك ھايىد                                                      | یرای توضیح بیشتر فرآیند تیت<br>*<br>تابییت                                                                                                    |
|                       | * كديلى<br>044025550                                   | * هم دعوادگی<br>سودیان                   | مم<br>فرغند                                             | مەركلىك مەيىد                                                      | برای توفیح بیشتر فرآیند تیت<br>* تعیت<br>ایرانی                                                                                                    |
|                       | * تدنی<br>0440283590                                   | * نام دانوادگی<br>جادیان<br>* رمز غیور   | * نام<br>فرشاد<br>* پست الکترونیک                       | امم کلیک میلید                                                     | یرای توضیح پیشتر فرآیند تیت<br>* تهیت<br>ایرانی<br>* شعاره موبایل                                                                                                    |
|                       | * تدنئی<br>0440285590                                  | * هم متوادگی<br>سودیان<br>* رمز مور      | مو<br>فرغاد<br>* پست الکترونیک<br>f sajadiangtazarv.com | ۵۵ کلیک معید<br>• ۲                                                | برای توفیع بیشتر قرآبند تیت<br>* تیمیت<br>(ترانی<br>* شعره موبایل<br>0912486010                                                                                                    |
|                       | * کندنی<br>0440285590<br>سسب<br>تکرار در طر جور        | * هم دعوادگی<br>سیدیان<br>(مز عور<br>    | مم<br>فرغاد<br>* پست القدرونیک<br>f sajadianytazarv.com | ۵۹ کلیک میلید (۲۰ میلید)<br>۲۰۰۰ ۲۰۰۰ ۲۰۰۰ ۲۰۰۰ ۲۰۰۰ ۲۰۰۰ ۲۰۰۰ ۲۰۰ | برای توفیع بیشتر قرآبند تیت<br>* عنجت<br>(نیانی<br>* غماره موبلل<br>0912480130                                                                                                    |
|                       | * کدملی<br>0440285580<br>میرار ریز مور                 | * هم دیوادگی<br>سجدین<br>* رمز غیر       | مع<br>فرغاد<br>* پست القترونیک<br>f.sajadlangtazarv.com | 2.016 00.015 p0                                                    | برای توفیع بیشتر قرآبند تیت<br>* نیچت<br>(برای<br>(۱۹۱۷-۱۹۹۵)<br>(۱۹۱۷-۱۹۹۵)<br>(۱۹۱۷-۱۹۹۵)<br>(۱۹۱۷-۱۹۹۵)<br>(۱۹۱۷-۱۹۹۵)<br>(۱۹۱۷-۱۹۹۵)                                                                                                    |
|                       | * کدیلی<br>044025550<br>میران بر مور<br>انگرار ریز مور | * نوم دنبوادگی<br>جادیان<br>* رمز غیور   | می<br>فرغند<br>پست الکترونیک<br>f sajadlangtazarv.com   | **************************************                             | برای توفیع بیقتر فرآید تیت<br>* تیمیت<br>* شاره مولیل<br>0912480010<br>بعدی                                                                                                    |
|                       | * لدعلي<br>0440225590<br>مالم ويز مور<br>دکرار ويز مور | * نوم دنوادگی<br>-جادیان<br>*رمز عور<br> | مم<br>فرغاد<br>* يست الكثرونيك<br>f.sajadianytazarv.com | × X                                                                | برای توطیح بیشتر قرآبند تیت<br>* تعییت<br>(براین<br>(مراین<br>(موابل)<br>(موابل)<br>()<br>()<br>()<br>()<br>()<br>()<br>()<br>()<br>()<br>()<br>()<br>()<br>() |

تصویر ۳-تکمیل فرم ثبت نام (مشخصات درخواست کننده با تابعیت ایرانی)

| المحتم المعالم المعالم والمحالية والمحالية والمحالية والمحالية والمحالية والمحالية والمحالية والمحالية والمحالية |                                   |                |                             | ورود اقیت نام                                                                                         |
|----------------------------------------------------------------------------------------------------|-----------------------------------|----------------|-----------------------------|----------------------------------------------------------------------------------------------------|
|                                                                                                    |                                   |                | اخبار سوالات متداول فدمات Q | بالنالي جمهبورى اسلامى ايران<br>المنتحص وزارت علوم، تحقيقات وفناورى<br>المحكومي سازمان امور دانشجويان |
|                                                                                                    |                                   |                |                             | فیت نام                                                                                               |
| 2 612 40                                                                                                    |                                   |                | مجاما                       |                                                                                                    |
| •                                                                                                    |                                   |                |                             |                                                                                                    |
| تاييديه پيامک و پست الکترونيک                                                                                    |                                   |                | مشخصات درخواست گننده        |                                                                                                    |
|                                                                                                    |                                   |                |                             | یرای توضیح پیشتر فرآیدد ثبت نام کلیک هایید                                                            |
|                                                                                                    |                                   |                |                             |                                                                                                    |
|                                                                                                    | * شماره کارت خانوار/شماره گذرنامه | * نام خانوادگی | ,eb *                       | * تابعیت                                                                                              |
|                                                                                                    | 12345696                          | سجاديان        | فرشاد                       | فير ايراني 🗙 🗙                                                                                        |
|                                                                                                    |                                   | * رمز عبور     | * پست الکترونیک             | * شماره موبایل                                                                                        |
|                                                                                                    | )                                 |                | f.sajadian@tazarv.com       | 09124980130                                                                                           |
|                                                                                                    | تکرار رمز عبور                    |                |                             |                                                                                                    |
|                                                                                                    |                                   |                |                             | ,6384                                                                                                 |
|                                                                                                    |                                   |                |                             |                                                                                                    |
|                                                                                                    |                                   |                |                             |                                                                                                    |
|                                                                                                    |                                   |                |                             |                                                                                                    |

تصویر ۴–تکمیل فرم ثبت نام (مشخصات درخواست کننده با تابعیت غیرایرانی)

موارد ذکر شده زیر را نیز در نظر بگیرید.

- در فیلد کد ملی فقط عدد وارد نمایید. کد ملی باید معتبر بوده و ده رقم باشد.
  - شماره موبایل باید ۱۱ رقم بوده، عدد اول آن صفر و عدد دوم آن ۹ باشد.
- در فیلد شماره گذرنامه فقط عدد وارد نمایید. شماره گذرنامه باید معتبر بوده و هشت رقم باشد.

- پست الکترونیک باید معتبر باشد. بعنوان نمونه sajadian@yahoo.com ، توجه داشته باشید که ایمیل وارد شده از طرف شما، همان راه ارتباطی و نام کاربری شما خواهد بود.
  - رمز عبور و تاییدیه رمز عبور نیز باید حداقل ۸ کاراکتر بوده و عدد باشد.

در صورت خالی بودن فیلد های اجباری با پیغامی در بالای صفحه مواجه می شوید که در این حالت سیستم از ثبت درخواست جلوگیری می کند.(تصاویر ۵ و ۶ و ۷)

| بالتاريخ جمهدوري اسلامي ايسران                                                                                                    |                                                                                                    |                                                                                                    |                |              | دوهديد ١٣٩ه اسفند ١٣٩٥ |
|----------------------------------------------------------------------------------------------------|----------------------------------------------------------------------------------------------------|----------------------------------------------------------------------------------------------------|----------------|--------------|------------------------|
| ان می وزارت علوم تحقیقات وقناوری<br>موجوعیان<br>موجوعیان                                                                                                    | م اخبار سوالات متداول خدمات Q                                                                                                    |                                                                                                    |                |              |                        |
| فیت نام                                                                                                    |                                                                                                    |                                                                                                    |                |              |                        |
|                                                                                                    |                                                                                                    |                                                                                                    |                |              |                        |
| لفقا تابعیت را انتخاب نمایید<br>لفقا نام را وارد نمایید<br>لفقا نام ذکوارگی را وارد نمایید<br>مشاره موایل بید به موریت نمود<br>پست انگترونیک باید وارد شود<br>لفقا رمز مبور را وارد نمایید |                                                                                                    |                                                                                                    |                |              |                        |
| ىران توشيع بيشتر ارآيند تبت نام کليک منييد                                                                                                    | مرحام 1<br>میشمان درخواست کننده                                                                                                    |                                                                                                    |                | مر داه 2<br> |                        |
| * تبعيت                                                                                                    | *مو                                                                                                    | * نام خانوادگی                                                                                                    |                |              |                        |
|                                                                                                    |                                                                                                    |                                                                                                    |                |              |                        |
|                                                                                                    | • المار الوارد تعاييد                                                                                                    | نام قانوادگی را وارد تعلید                                                                                                    |                |              |                        |
| اطفا تابعیت را انتخاب دغیید                                                                                                    | ال ظامر را وارد تعامید<br>لطفا نام را وارد تعامید                                                                                                    | نام دنوادگی را وارد نمایید<br>افغا نام دانوادگی را وارد نمایید                                                                           |                |              |                        |
| لطفا تجیرت را اعتقاب مقیرید<br>* شماره موبیل<br>(شاه معال بر امار بر امار بر                                                                                                    | <ul> <li>(عمر را وارد تعلید)</li> <li>لفتا نام را وارد تعلید</li> <li>پست الکترونیک</li> <li>پست الکترونیک</li> <li>(بین الکارونیک (ماد دیلمد دیلمد))</li> </ul>                                                                | نام دیوادگی را وارد نشید<br>افغا نام دیوادگی را وارد نشید<br>* رمز شور                                                                   |                |              |                        |
| لغه تابعیت را اعتقاب نمایید<br>* مناره نویایل<br>شماره نویایل را وارد تنابید<br>شماره نویایل باید به صورت مددی وارد شود                                                                    | <ul> <li>(المرد وایرد معایید)</li> <li>(المد معارد وارد معایید)</li> <li>(المد المدرونیک)</li> <li>(المد المدرونیک را وارد تعایید)</li> <li>(المد المدرونیک را وارد تعایید)</li> <li>(المد المدرونیک را وارد تعایید)</li> </ul> | ام متوادگی را وارد نمایند<br>افقا هم متوادگی را وارد نمایند<br>* رنز متور<br>افقا در تر مور را وارد نمایند                               | تۇرارىغ مەر    |              |                        |
| لغا تیمیت را اعتقاب نطبید<br>* شماره موبلیل<br>شماره موبلیل باید به سورت مددی وارد شود<br>بعدی                                                                                             | <ul> <li>(۲۰ را وارد تعایید.</li> <li>۱۹۹۰ ماه را وارد تعایید.</li> <li>* پست الکترونیک را وارد تعایید</li> <li>(ست الکترونیک را وارد تعایید</li> <li>پست الکترونیک را وارد تعایید</li> </ul>                                   | ا معوادگی را وارد نمایند<br>افتا هم معوادگی را وارد نمایند<br>* رمز عبور<br>افتا رمز مبور را وارد نمایند<br>افتا رمز مبور را وارد نمایند | د کرار روز مور |              |                        |

تصویر ۵- نمایش اخطار در صورت وارد نکردن فیلد های اجباری

| ورود ا فیت نام                                                                                                    |                                                                                                    |                                                                                              |                                                                                                    |
|----------------------------------------------------------------------------------------------------|----------------------------------------------------------------------------------------------------|----------------------------------------------------------------------------------------------|----------------------------------------------------------------------------------------------------|
| بالله الله جمه وری اسلامی ایران<br>الله الله الله وزارت علوم تحقیقات وفناوری<br>مسلومی با سازمان اصور دانشجویان                                              | اقبار سوالات متداول فدمات                                                                                                    | ٩                                                                                            |                                                                                                    |
| ثبت نام                                                                                                    |                                                                                                    |                                                                                              |                                                                                                    |
|                                                                                                    |                                                                                                    |                                                                                              |                                                                                                    |
| اطفا نام را وارد ندایید<br>اطفا نام متورنگی را وارد ندایید<br>اطفا کدمان را وارد ندایید مهریت<br>پست افکترونیک باید وارد شود<br>اطفا رمز مهور را وارد ندایید |                                                                                                    |                                                                                              |                                                                                                    |
|                                                                                                    |                                                                                                    |                                                                                              |                                                                                                    |
| یرای تواسح بیشتر، فرائید تیت مام کلیک منابید                                                                                                    | مرحلم 1<br>مقتصات درخواست کننده                                                                                                    |                                                                                              | مرحله 2<br>تایینیه بیامک و پست الکترونیگ                                                                              |
| یرای توشیح پیشتر فرآیدد تیت هم کلیک همیند<br>* تعییت                                                                                                    | مرحلم 1<br>مشتصات درخواست کننده<br>* مم                                                                                                    | * نو نولنگی                                                                                  | مرحله 2<br>تاييديه بيامک و پست الکترونيک<br>* کنيل                                                                    |
| یرای توشیع بیشتر قرآید دیت نام کلیک تعلید<br>* تعیت<br>ایرانی X *                                                                                            | مرحله ۱<br>مختصات در فواست کننده<br>مقدسات در فواست کننده<br>مرفواست کننده<br>مرفواست کننده<br>مرفواست کننده<br>مرفواست کننده<br>مرفواست کننده<br>مرفواست کننده<br>مرفواست کننده<br>مرفواست کننده | * ەم عاوادگى<br>) (مە قەۋنگى را ۋارد شايند                                                   | فردلم 2<br>تاییدیه پیامک و بست الگرونیک<br>* کدهایی<br>( کدماییر ا وارد نظیمت_                                        |
| یرای دولمرم پیشتر فرائید تیت مام کلیک صابید<br>• عیمت<br>ایرانی X •                                                                                          | مرحله 1<br>متخففات در فواست کننده<br>متخففات در فواست کننده<br>مقر با وارد مایید.<br>اینا مار وارد مایید.                                                                                         | * مو متوادگی<br>(مو متوادگی را وارد تعلید<br>انها مو متوادگی را وارد تعلید                   | مرحلہ 2<br>تاییدیہ یامک و یست انگرونیک<br>* کملی<br>کملی را وارد نفایت۔<br>انھا کملی را وارد نفایت۔                   |
| یرای توشیع پیشتر فرآیدد تیت هم کلیک همید<br>* تعییت<br>ایرانی X •<br>* کمره دوبایل                                                                           | مرحله 1<br>منخصات درخواست کننده<br>مشخصات درخواست کننده<br>مام را وارد معایید.<br>لعا مم را وارد معایید.<br>"پست انگرویک                                                                          | * نام طنوادگی<br>(نام فکوادگی را وارد تعلیم:<br>انفا نام فکوادگی را وارد تعلیم:<br>* رنز مور | مرحله 2<br>تاییدیه یامک و یست انگرونیگ<br>گدهای<br>لفتا کمانی را وارد نتایید<br>لفتا کمانی را وارد نتایید             |
| یرای توضیح بیشتر فرآیند تیت هم کلیک تعیید<br>*عیب:<br>ایرانی X •<br>فیرانی گل •<br>فیرانی دعید                                                               | مرحله ۱<br>مشخصات در فواست کننده<br>مشخصات در فواست کننده<br>مربر<br>مربر<br>مربر<br>مربر<br>بر مربر<br>مربر<br>مربر<br>م                                                                         | * میر عنوندگی<br>(م عنوندگی را وارد نظیمد<br>افغا مر منوندگی را وارد نظیمد<br>- ریز مور      | مرحله 2<br>تابیدیه پیانک و بست الگروئیک<br>کلی او اوارد شایند<br>الفا کمانی را وارد شایند<br>الفا کمانی را وارد شایند |

تصویر ۶- نمایش اخطار در صورت وارد نکردن فیلد های اجباری(متقاضی ایرانی)

| ورود البت نام                                                                                                    |                                                                                                    | دوشدید ۱۳۹۳ اسفند ۱۳۹۵ |
|----------------------------------------------------------------------------------------------------|----------------------------------------------------------------------------------------------------|------------------------|
| المالي) جمه وري اسلامي ايبران<br>منه محل وزارت علوم تحقيقات وشاوري 🕈 اخبار سوانات عداول خدمات Q<br>موري اين سازمان امور دانشجوبيان                                                                                                    |                                                                                                    |                        |
| ئېت کام                                                                                                    |                                                                                                    |                        |
|                                                                                                    |                                                                                                    |                        |
| انشا نام را وارد تعلید<br>انشا نام ناموندگی را وارد تعلید<br>انشاره مولی تعلور/لمنام (زیاره در اوارد تعلید<br>انشاره مولیل بدید به مسری مددی وارد شود<br>انشا رمز میرو را وارد تعلید<br>انشا رمز میرو را وارد تعلید                                                                                                    |                                                                                                    |                        |
| فرحله 1                                                                                                    | مرداد 2                                                                                                    |                        |
| سقتصات درخواست کننده                                                                                                    | تايينيه يوامک و پست الگترونيک                                                                                                    |                        |
| سقدسات درخواست کننده<br>برای توشیع بیشتر فرآیدد ثبت نام کلیک مشید                                                                                                    | تايينيه پرامک و پست الگرونيک                                                                                                    |                        |
| سقدسات در فواست کننده<br>برای بوشیع بیشتر قرآید دیت ۵۵ کلیک مغیید<br>* عمیت * ۵۵ بو غبو                                                                                                    | تاييديه پيامک و پست الکرونيک<br>* مم طوندگي * شعره کارت طوار شعفره گذرنمه                                                                                                    |                        |
| سقدسات درخواست کننده<br>برای توشیع بیشتر قرآیدد تیت ۵۵ کلیک سلید<br>*مجمع * مع مالو<br>قر ایرانی × × ( هم را وارد سلید.) ( هم دو                                                                                                    | تاپیدیه پیامک و پست الکترونیک<br>* هم فانوادگی<br>) هم فانوادگی را وارد دهبید)                                                                                                    |                        |
| سقدسات درخواست کننده<br>برای توضیح بیشتر فرآید ثبت ۲۵ کلیک مدید<br>*مجمعت<br>فقر ایرانی<br>(غیر ایرانی)<br>(غیر ایرانی)<br>(غیر ایرانی)<br>(غیر ایرانی)<br>(غیر ایرانی)<br>(غیر ایرانی)<br>(غیر ایرانی)                                                                                                    | تایینیه پیامک و پست الکرونیک<br>* مام طاودگی<br>) هم دنوادگی را وارد مفید.<br>) هم دنوادگی را وارد مفید.<br>) نفت مم وارد ساید                                                                                                    |                        |
| مقدمات در فولست کننده<br>برای توفیع بیشتر قرآید ثبت مع کلیک معید<br>*تعمت * مع عنو<br>اند ایرانی × *<br>اند را وارد تعلید                                                                                                    | تاییخیه پیامک و پست الکترونیک<br>* هم متوندگی<br>ایم دفوادگی را وارد مفید.<br>این هم موادگی را وارد مفید.<br>* رمز عور<br>* رمز عور                                                                                                    |                        |
| ستخدمات در فواست کننده<br>برای توقیع بیشتر قرآید ثبت هم کنیک منیید<br>* تعبیت * م<br>هر ایرانی × *<br>* هم موبلی اوارد منید<br>* همار موبلی اوارد منید<br>شمار موبلی اوارد منید<br>شمار موبلی اوارد منید<br>شمار موبلی دولید می                                                                                                    | تايينية پرامک و بست الکرونيک<br>* مع طوادگي * تميزه کارت متوار اعماره کلرتمه<br>اها مع متوادگي را وارد معيند.<br>اها مع متوادگي را وارد معيند.<br>* رنز عور<br>* رنز عور<br>اها من مع مع محمد محمد الله معراه کارت مانوار اعماره کلرتمه و اوارد معيند. |                        |
| ستخدمات درفولست کننده<br>برای توضیح بیشتر قرآید ثبت هم کلیک تعلیب<br>* تمیت * مم<br>فرایز این این این این این این این این این این                                                                                                    | تایینیه پیامک و بست الکرونیک<br>* هم طاودگی * شعره کارت طاور ادمایه گذرهه<br>اها مع موادگی را وارد سایید<br>- مر عمور<br>* رمز عمر<br>اها برد مورد وارد معیید<br>اها برد مورد وارد معیید<br>- تکرار ریز مور                                            |                        |
| متدمات دونواست کنند<br>برای توفیع پیشتر فرآید ثریت می کلیک دی می<br>*مجمع * (م را وارد نشیت * * )<br>* شرا موبل ای در نشیت * * )<br>* شرا موبل ای در نشیت * * )<br>* شرا موبل ای در نشیت * * (م موبل دی شیت * )<br>* شرا موبل ای در نشیت * * (م موبل دی شیت * )<br>* شرا موبل ای در موبل ای در نشیت * (م موبل دی شرا موبل دی شرا موبل دی شرا موبل دی شرا موبل دی شرا مو<br>* موبل این در موبل دی موبل موبل دی شرا موبل دی شرا موبل دی شرا موبل دی شرا موبل دی شرا موبل دی شرا موبل دی شرا م<br>* موبل این در موبل دی شرا موبل دی شرا موبل دی ش موبل دی شرا موبل دی شرا موبل دی شرا موبل دی شرا موبل دی شرا موبل دی شرا موبل دی شرا موبل دی ش موبل دی شرا موبل دی ش موبل دی شرا موبل دی شرا موبل دی شرا موبل دی ش موبل دی شد موبل دی شرا موبل دی شرا موبل دی شرا موبل دی شرا موبل دی شرا موبل دی شرا موبل دی شرا موبل دی شرا موبل دی شرا موبل دی شرا موبل دی شرا موبل دی شرا موبل دی شرا موبل دی شرا موبل دی شرا موبل دی شرا موبل دی شرا موبل دی شرا موبل دی ش<br>موبل دی شرا موبل دی شرا موبل دی شرا موبل دی ش موبل دی شرا موبل دی ش موبل دی ش موبل دی ش موبل دی ش موبل دی ش موبل دی ش موبل دی ش موبل دی ش موبل دی ش موبل دی ش موبل دی ش موبل دی ش موبل دی ش موبل دی شرا موبل دی ش موبل دی ش موبل دی شرا مو | تایینیه پیامک و پست الکرونیک<br>* مر دنوادگی<br>امر دنوادگی<br>امر دنوادگی اوارد منبید<br>امر دنوادگی اوارد منبید<br>* ردز عور<br>افتار مور اوارد منبید<br>افتار مرز مور را وارد منبید                                                                 |                        |

تصویر ۷- نمایش اخطار در صورت وارد نکردن فیلد های اجباری(متقاضی غیرایرانی)

همچنین در صورت وجود مغایرت، سیستم موارد اعتبار سنجی را در بالای صفحه نمایش می دهد.(تصاویر ۸ و ۹ و ۱۰)

|                                                                                                 |                                                                                                    |                              |                                                                                     |                                                                                       | ورود افيت نام                                                                                                    |
|-------------------------------------------------------------------------------------------------|----------------------------------------------------------------------------------------------------|------------------------------|-------------------------------------------------------------------------------------|---------------------------------------------------------------------------------------|----------------------------------------------------------------------------------------------------|
|                                                                                                 |                                                                                                    | فدعات Q                      | سوالات متداول                                                                       | 角 اخبار                                                                               | ایل<br>بالا لی<br>بالا لی<br>مرکز<br>مورجی سازمان امور داشجویان<br>مورجی                                                                                                    |
|                                                                                                 |                                                                                                    |                              |                                                                                     |                                                                                       | فیت نام                                                                                                    |
|                                                                                                 |                                                                                                    |                              |                                                                                     |                                                                                       |                                                                                                    |
|                                                                                                 |                                                                                                    |                              |                                                                                     | وارد نمایید<br>ید<br>باشد                                                             | لغنا داخل فیلد نام خلوادگی فنظ مروف فارسی<br>لغنا داخل فیلد نام فنظ مروف فارسی وارد نظیم<br>لغنا تابیت را انتخاب نظیم.<br>شمار مویلی پاید به مورت مدین وارد شود<br>آگرس ایسلی وارد شمیر اورد شمه برایر نض<br>در عور باید محافل شامل 6 گرگتر باشد. |
| مرحله 2<br>مرحله 2<br>تابیدیه بیانگ و بست الگرونیگ                                              |                                                                                                    | 82                           | مرحلم 1<br>مرحلم 1<br>شخصات در فواست کنند                                           | عا                                                                                    | یرای توضیح بیشتر قرآید فیت مم کلیک مایید                                                                                                    |
|                                                                                                 |                                                                                                    |                              |                                                                                     |                                                                                       |                                                                                                    |
|                                                                                                 | * نام خانوادگی                                                                                                    |                              |                                                                                     | pc.*                                                                                  | * تابعت                                                                                                    |
|                                                                                                 | * نام دلنوادگی<br>12<br>انفنا داخل فیلد نام دانوادگی فقط حروف فارسی وارد دنایید                                                             | رسی وارد تعلیید              | نل قيلد نام فقط حروف فا                                                             | рь*<br>12 т                                                                           | • تابعیت<br>لفتا تابعیت ا                                                                                                    |
|                                                                                                 | * مم مادوادگی<br>21 است<br>است داخل طبقه مم دنوادگی فقط مروف فترسی وارد دمایید<br>* رمز عبوار                                               | ارسی وارد نطبید              | ال فيلد نام فقط حروف فا<br>الكثر ونيك                                               | роб.*<br>12<br>э́із ійді<br>станц.*                                                   | * تغیرت<br>افغا تابیت را اعدای منید<br>* عدره موریل                                                                                                    |
| تکرار روز مور<br>تکرار روز مور<br>تکرار روز مور با روز نمور وارد شده برایر ش باشد               | * مع مناوادگی<br>21<br>القا داخل فیلد نام متوادگی فقط دروف فلرسی وارد دمایید<br>رمز عبور<br>درمز میور باید حداقل شاخل 8 کارکتر باشد         | رسی وارد تعلید<br>f.s<br>است | ل فيلد نام فقط حروف فا<br>الكثرونيك<br>Sajadiangtazarv.c<br>ايميل وارد شده تكراري ا | pb <sup>*</sup><br>12<br>الفلا داف<br>پست<br>پست<br>ترمین ا                           | * تابعیت<br>افغا تابعیت را احتقاب متابید<br>* معاره مورایل<br>است<br>عماره مورایل ایند به صورت معدی وارد شود                                                                                                    |
| تکرار ریز میر<br>تکرار ریز مور بارد شده برابر دنی باشد<br>تکرار ریز مور بارد شده برابر دنی باشد | * مام طنوادگی<br>21<br>الفا افغل فیلند نام شاوادگی قفط مروف قارسی وارد دماییند<br>( مراز میور<br>( مراز میور باید حداقل شاغل 8 کارکتر باشد. | رسی وارد تعلید<br>آرا<br>است | ل فیلد نام فقة دروف فا<br>الکترونیک<br>ajadiangtazarv.c<br>ایمل وارد شده تکراری ا   | مع<br>12<br>ب<br>سنا<br>ب<br>ب<br>ب<br>ب<br>ب<br>ب<br>ب<br>ب<br>ب<br>ب<br>ب<br>ب<br>ب | *نیمیت.<br>است میمیت را انتخاب نمایید.<br>* مشره موبایل باید به مورت معدی وارد شود<br>بعدی                                                                                                    |

تصویر ۸–اعتبارسنجی فیلد های اجباری

| ورود البت نام                                                                                                    |                                                        |                                       |                                                          |              |      |                                    |                                |                                                                            |                                                                                                    | دوشنيه، ۱۳۹۵ اسفند ۱۳۹۵ |
|----------------------------------------------------------------------------------------------------|--------------------------------------------------------|---------------------------------------|----------------------------------------------------------|--------------|------|------------------------------------|--------------------------------|----------------------------------------------------------------------------|----------------------------------------------------------------------------------------------------|-------------------------|
| باین<br>به این<br>بازار<br>وزارت علوم، تعقیقات و ناوری<br>مورجه سازمان امور دانشجویان<br>مورجه                                                                                                    | ٠                                                      | اخبار سواا                            | لات متداول                                               | فدعات        | ٩    |                                    |                                |                                                                            |                                                                                                    |                         |
| ثیت نام                                                                                                    |                                                        |                                       |                                                          |              |      |                                    |                                |                                                                            |                                                                                                    |                         |
|                                                                                                    |                                                        |                                       |                                                          |              |      |                                    |                                |                                                                            |                                                                                                    |                         |
| اطفا داخل فیلد نام خانوادگی فقط مروف فارسی وار<br>لفقا داخل فیلد نام فقاه مروف فارسی وار<br>گدمان باید به صورت عددی وارد شود<br>مشاره مویل پاید وارد شمت باری<br>ترکرار رفز صور پار مز صور وارد شمه برای<br>درغز صور باید حداقل شامل 8 کارگتر باس | ارسی وارد تمایید<br>: نمایید<br>بود<br>: نمی باشد<br>د | 3                                     |                                                          |              |      |                                    |                                |                                                                            |                                                                                                    |                         |
| یرای توشیع پیشتر فراندد تبت مام کلیک د                                                                                                    | فأبيد                                                  | مر،<br>مشخصات در                      | جلہ 1<br>میں اور میں میں میں میں میں میں میں میں میں میں | 0            |      |                                    |                                |                                                                            | مرحله 2<br>المراجع المراجع المراجع المراجع المراجع المراجع المراجع المراجع المراجع المراجع المراجع المراجع المراجع المراجع |                         |
| * تابعت                                                                                                    |                                                        | pb *                                  |                                                          |              |      | * نام خانوادگی                     |                                | ً كدملي                                                                    |                                                                                                    |                         |
| أيرانى                                                                                                    | (* ×                                                   | 12                                    |                                                          |              |      | 12                                 |                                |                                                                            |                                                                                                    |                         |
| * شماره مونایل                                                                                                    | *                                                      | لطفا داخل فیلد ناه<br>* پست الکترونیک | م فلط حروف فار                                           | سی وارد نفای | اييد | لطنا داخل فیلد نام ه<br>* رمز عبور | دکی فقط حروف فارسی وارد نمایید | لدملی باید به صورت عددی وارد شود                                           |                                                                                                    |                         |
|                                                                                                    |                                                        | tazarv.com                            | sajadian®t                                               | f.           |      | (                                  |                                |                                                                            |                                                                                                    |                         |
| شماره موبایل باید به صورت عددی وارد شود                                                                                                    | a                                                      | ادرس ایمیل وارد                       | . شده تکراری ا،                                          | <u> </u>     |      | ر مز عبور باید حداقا.              | امل 8 کارکتر باشد              | کرار رمز عبور<br>کرار رمز عبور با رمز عبو <mark>ر</mark> وارد شده برابر ته |                                                                                                    |                         |
|                                                                                                    |                                                        |                                       |                                                          |              |      |                                    |                                |                                                                            |                                                                                                    |                         |
| بعدى                                                                                                    |                                                        |                                       |                                                          |              |      |                                    |                                |                                                                            |                                                                                                    |                         |

تصویر ۹- اعتبارسنجی فیلد های اجباری(متقاضی ایرانی)

| وتت مها                                                                                                    |                                                                   |                                                                                      |                                                                                                    |                                     |   |                                                                                                    |                                                                    |                                                       |  |  |
|----------------------------------------------------------------------------------------------------|-------------------------------------------------------------------|--------------------------------------------------------------------------------------|----------------------------------------------------------------------------------------------------|-------------------------------------|---|----------------------------------------------------------------------------------------------------|--------------------------------------------------------------------|-------------------------------------------------------|--|--|
| جمهسوری اسلامی<br>وزارت علوم، تحقیقات<br>وی سازمسان امسور دانش                                                                                                | ان<br>ی 🕈<br>ان                                                   | اخبار                                                                                | سوالات متداول                                                                                           | فدعات                               | ٩ |                                                                                                    |                                                                    |                                                       |  |  |
| تام                                                                                                    |                                                                   |                                                                                      |                                                                                                    |                                     |   |                                                                                                    |                                                                    |                                                       |  |  |
|                                                                                                    |                                                                   |                                                                                      |                                                                                                    |                                     |   |                                                                                                    |                                                                    |                                                       |  |  |
| نفا داخل فیلد تام خانوادگی فق<br>نفا داخل فیلد تام فقط حروف ف<br>نماره موبایل باید به صورت عده<br>درس ایمبل وارد شده تگراری<br>گرار رمز عبور با رمز عبور وارد | ، فارسی وارد نمایید<br>ارد نمایید<br>: شود<br>,ابر نمی باشد<br>شد | د                                                                                    |                                                                                                    |                                     |   |                                                                                                    |                                                                    |                                                       |  |  |
| مز عبور باید حداقل شامل 8 S                                                                                                    |                                                                   |                                                                                      |                                                                                                    |                                     |   |                                                                                                    |                                                                    |                                                       |  |  |
| ِمَرْ عيور بايد حداقل شامل 8 S                                                                                                    |                                                                   |                                                                                      | عرحله 1                                                                                                 |                                     |   |                                                                                                    |                                                                    | مرحلہ 2                                               |  |  |
| رمز مبور باید حداقل شامل 8 8                                                                                                    |                                                                   |                                                                                      | مرحلہ 1                                                                                                 |                                     |   |                                                                                                    |                                                                    | مرحلہ 2                                               |  |  |
| بۇ مېرر بايد خداقل شامل 8 2<br>بوشىح يېشتر قرآيند تېت ٥                                                                                                    | ، مەييد                                                           | متخد                                                                                 | مرحله 1<br>مرحله 1<br>مات درخواست کننده                                                                 | h                                   |   |                                                                                                    |                                                                    | فرحله 2<br>البیدیه پیانگ و پست الگترونیک              |  |  |
| مز میور باید حداقل شامل 8 کا<br>توشیح بیشتر فرآیند تیت ۵                                                                                                    | ه فعاييد                                                          | مثنته                                                                                | مرحله 1<br>مرحله 1<br>مات در فواست گننده                                                                | Å                                   |   |                                                                                                    |                                                                    | مرحلم 2<br>تاییدیه بیامگ و بست انگرونیک               |  |  |
| بتر میور باید حداقل شامل 8 8<br>توشیح بیشتر فرآیند تایت ۵<br>مینه باید.                                                                                       | ، ما <u>بید</u>                                                   | مشخد<br>مشخد<br>* عم                                                                 | مرحله 1<br>سات درخواست کننده                                                                            |                                     |   | » ور موردگی<br>( ( (                                                                                      | * شماره کارت دیوار انماره گذریده<br>عمیره کارت دیوار انماره گذریده | فر حلم 2<br>تاییدیه بیامک و بست انگترونیک             |  |  |
| رمز ميور بايد حداقل شامل 8 ک<br>توشيح بيشتر فرآيند ٿيت ۵<br>بير ايراني                                                                                        | • (algo: -                                                        | مشخم<br>م ال ال ال ال ال ال ال ال ال ال ال ال ال                                     | مرحله 1<br>مات در قواست کننده<br>بیلد نام فقط حروف قار،                                                 | ة.<br>رسى وارد نغا                  |   | * مع مناولدگی<br>12<br>12 نفس در می مناز در می                                                            | * شماره کارت ۱۹۹۵/شماره گذرنامه<br>12945645                        | مرحلم 2<br>تاییدیه بیامگ و پست الگترونیک              |  |  |
| مز میور باید حداقل خاص 8 ک<br>توهیج بیشتر فرآیند تیت تا<br>بچت<br>سر ایرانی                                                                                   | ۵ مایید<br>۲ • ۲ • ۲                                              | مشغه<br>مشغه<br>12 الطا داخل ف<br>* يست الگت                                         | مرحله 1<br>سال در فواست کننده<br>بید مع فقه درود فرر<br>رومی                                            | ه<br>رسی وارد نفا                   |   | * وم مادوادگی<br>[2]<br>انفاد دارار فیاد درم دادوادگی فقط دروف<br>* وزر عور                               | مەرە كارت قانوارالىقىزە گىزىمەر<br>12348646                        | مرحله 2<br>تاییدیه بیامک و بست الکترونیک              |  |  |
| مز میور باید حداقل خانل 8 ک<br>توهیچ بیشتر فرآیند قیت ۵<br>بودیر<br>بر ایرانی<br>ست                                                                           | × × ×                                                             | مشخم<br>مشخم<br>12<br>الطا داخل ف<br>بیست الکت<br>rv.com                             | مرحله 1<br>این در فواست کننده<br>پید مع فقه مرود فرر<br>رویک<br>sajadiangtazat                          | ه<br>رسی وارد نما<br>f.             |   | * رم میوادگی<br>12<br>نینا دادل قیاد درم میوادگی قط دروف<br>* رمز غیور<br>- رمز غیور                      | مەرە كارت دەولارامەرە گذرەمە<br>1234545<br>                        | مرحله 2<br>تايونيه بيامگ و بست الگرونيک.              |  |  |
| مز میور باید حداقل خانل 8 کا<br>توشیح بیشتر فرآیدد تیت ت<br>بهت<br>مرابرانی<br>ماره موبای<br>نه موبای بید به مورت مددی و                                      |                                                                   | مشتم<br>ع م<br>12<br>الفلاد داخل ف<br>بست الكتر<br>الارس ايغبل                       | مرحله 1<br>مات در خواست کننده<br>بلد نام فقد بروف قرار<br>روینک<br>دیjadiangtaza<br>و رود شده تکراری آب | ه<br>رسی وارد نما<br>f.:<br>ست      |   | هم مادوادگی<br>21<br>این دادل فیلد مام دادوادگی فنظ حرواد<br>مرز عمور<br>                                 | * شعاره کارت فاوار اشعاره گذرنامه<br>12345645<br>                  | مرحله 2<br>تاییدیه بیامک و بست انگروئیک<br>می باشد    |  |  |
| یز میور باید حداقل شامل B B<br>توهیج بیشتر فرآید دیت B<br>مرابرانی<br>ست<br>ست<br>نره بوبایل باید به مورت عدی و<br>بهدی                                       | ) ( , , , , , , , , , , , , , , , , , ,                           | مشتم<br>عمر<br>12<br>عمر الكل<br>بيت الكت<br>بيت الكتر<br>الدرس إيميل                | مرحله 1<br>سال در خواست کننده<br>بیند مع فقه دروی قرر<br>رونیک<br>رونید غده تکواری ام                   | ه .<br>رسی وارد نما<br>f.:<br>تعد   |   | * هم فتوادگی<br>12<br>* ویژ عمور<br>* ویژ عمور<br>درژ میرو باید معاقل شانل 8 کارکه ریا                    | مەرە كارت دەۋل/ئەمۇ + كەرتە مەۋل/ئەمۇ +<br>12948645<br>            | مرحله 2<br>تایینیه بیامک و بست الکروئیک.<br>می بقند   |  |  |
| مز میور باید حداقل شامل B ک<br>توشیع بیشتر فرآید ثبت B<br>بر ایرانی<br>مرابرانی<br>نیه بوبایل<br>نیه بوبایل باید به مورت مددی و<br>چنی                        | 5400 v                                                            | مشقه<br>12<br>12 - بست الكند<br>12 - بست الكند<br>12 - بست الكند<br>13 - الدوس ايميل | مرحله 1<br>سال در نوایت کنند<br>بید نم فقه دروی قرر<br>رویک<br>رویک<br>(وارد شده ترازی آب               | ه می وارد نما<br>این وارد نما<br>مت | , | قام فانولدگی<br>12<br>* رفز عاول گی فط مروف<br>* رفز عاور<br>درفز مور باید مداقل شامل 8 کارکد یا          | مەرە كارت خەول/ئەمل *<br>مەرە كارت خەول/ئەمل *<br>12046645<br>     | مرحله 2<br>تايينيه بيامگ و بست الگرونيک.<br>ميربلند   |  |  |
| مز میور باید حداقل شامل 8 ک<br>بوشیج بیشدر فرآید دیت ۵<br>مر ایرانی<br>ست<br>ست<br>پیدی<br>بودی<br>بر بویل باید به مورت مدی و<br>بودی                         | × 40 ×                                                            | مشخم<br>* مم<br>12<br>* ممت الكند<br>* ممت الكند<br>Try.com                          | مرحله 1<br>مات در خواست کننده<br>برونک<br>رونک<br>در وزند شده تکراری آب<br>د وزند شده تکراری آب         | ة<br>رسی وارد نظ<br>ال              | , | هم فتوادگی<br>12<br>است دانل قبله دم دفولیکی فقط حروف<br>* ریز صور<br>ریز صور باید مدافل خامل 8 کارکتر یا | مەرە كارت قابوار/ئىمارە كەزىلەمە<br>12345645<br>                   | فر حلم 2<br>تایینیه بیامک و بست الکترونیک.<br>می باشد |  |  |

تصویر ۱۰- اعتبارسنجی فیلد های اجباری(متقاضی غیرایرانی)

پس از کلیک بر روی کلید بعدی و همچنین در صورت موفقیت آمیز بودن ثبت، سیستم فرم ثبت نام را که شامل تاییدیه پیامک و پست الکترونیک می باشد، به شما نمایش می دهد. شما می توانید برای ویرایش اطلاعات درج شده در صفحه قبلی، گزینه قبلی را انتخاب نماید.(تصویر ۱۱)

| دوهديه <sup>س</sup> رتم أسفد (٢٣٩) |                                                                   |                                                                                                    | ورود الثبت نام                                                                                                    |
|------------------------------------|-------------------------------------------------------------------|----------------------------------------------------------------------------------------------------|----------------------------------------------------------------------------------------------------|
|                                    |                                                                   | ا افیار سواللہ عنداول فدمان Q                                                                       | این<br>۲۰۰۰ میلی جمه وری اسلامی ایران<br>۲۰۰۰ میلی از از مناوم، تحقیقات وفناوری<br>۲۰۰۰ میلی مازمان اسور دانشجویان |
|                                    |                                                                   |                                                                                                    | ثبت نام                                                                                                    |
|                                    | مرداه 2                                                           | مرحله 1                                                                                             |                                                                                                    |
|                                    | تاییدیه پیامک و پست الکترونیک                                     | مشخصات در خواست گننده                                                                               |                                                                                                    |
|                                    |                                                                   |                                                                                                    | یرای توشیح بیشتر فرآیند تیت نام کلیک نمایید                                                                        |
|                                    | کد فعال سازی بست الکترونیک                                        |                                                                                                    | کد فعال سازی پیامک                                                                                                 |
| ارسال کد                           | کد فعل سازی را وارد کنید                                          | ارسال کد                                                                                            | کد فعال سازی را وارد نعایید                                                                                        |
|                                    | برای ارسال کد فعال سازی پست الکترونیک روی دکمه ارسال کد کلیک کنید | تيد                                                                                                 | برای ارسال کد فعال سازی پیامک روی دکمه ارسال کد کلیک ک                                                             |
|                                    | فليبان حاصل تفاييد                                                | وفايل شما فعال مى گردد و در صورت عدم تاييد اطلاعات ثبت نام شما لغو مى گردد نسبت اطلاعات وارد شده اط | » باتوجه به این که اطلاعات ارسالی بررسی عی شود و سپس پر                                                            |
|                                    |                                                                   |                                                                                                    | صحت اطلاعات واردشده را تایید می نمایم 📄                                                                            |
|                                    |                                                                   |                                                                                                    | * به سوال امنیتی پاسخ دهید                                                                                         |
|                                    |                                                                   |                                                                                                    | x 9 = 81 <b>O</b>                                                                                                  |
|                                    |                                                                   |                                                                                                    | ارسال قبلی                                                                                                    |
|                                    |                                                                   |                                                                                                    | ىكارش : 1.718                                                                                                    |

### تصویر ۱۱– نمایش مرحله نهایی فرم ثبت نام (تاییدیه پیامک و پست الکترونیک)

برای تکمیل ثبت نام، با استفاده از کلیک بر روی دکمه ارسال کد، نسبت به دریافت کد فعال سازی پیامک یا پست الکترونیک و وارد نمودن آن ها در فیلد های مربوطه خود، اقدام نمایید. درصورتیکه کدهای فعال سازی وارد شده اشتباه باشد، سیستم پیغامی مبنی بر درج کدهای صحیح به شما نمایش می دهد. لازم به ذکر است که فرصت زمانی وارد نمودن کد های دریافتی از لحظه زدن کلید ارسال کد، ۵ دقیقه می باشد. در صورت اتمام مهلت زمان تعیین شده، مجددا بر روی دکمه ارسال کد کلیک نموده و نسبت به دریافت کد فعال سازی، اقدام نمایید. همچنین جهت ثبت نهایی فرآیند، می بایست گزینه "صحت اطلاعات وارد شده را تایید می نمایم" را انتخاب نمایید.(تصویر ۱۲)

| دوقديه، ١٣٩٣ استدد ٢٥٩٥ |                                                                   |                                                                                            | ورود ا فیت نام                                                                                 |
|-------------------------|-------------------------------------------------------------------|--------------------------------------------------------------------------------------------|------------------------------------------------------------------------------------------------|
|                         |                                                                   | افيار سوالك مذداول قدمات Q افيار سوالك مذاول                                               | جمه وری اسلامی ایسران<br>با از این وزارت علوم تعقیقات و ناوری<br>جم و با سازمان امور دانشجویان |
|                         |                                                                   |                                                                                            | ثيت نام                                                                                        |
|                         |                                                                   |                                                                                            |                                                                                                |
|                         | مرحله 2                                                           | مرحله 1                                                                                    |                                                                                                |
|                         |                                                                   | •                                                                                          |                                                                                                |
|                         | تاييديه پيامک و پست الگترونيک                                     | مشغمات درخواست کننده                                                                       |                                                                                                |
|                         |                                                                   |                                                                                            | بر ای توفیح بیشتر فرآیند ثبت نام کلیک نمایید                                                   |
|                         | کد فعال سازی پست الکترونیک                                        |                                                                                            | کد <del>فعا</del> ل سازی پیامک                                                                 |
| ارسال کد                | 123823                                                            | ارسال کد                                                                                   | کد قمال ستری را وارد نمایید                                                                    |
|                         | برای ارسال کد فعال سازی پست الکترونیک روی دکمه ارسال کد کلیک کنید | کلیک کمید                                                                                  | برای ارسال کد فعال سازی پیامک روی دکمه ارسال کد                                                |
|                         | وارد شده اطفيتان حاصل تعاييد                                      | پس پروفایل شما فعال می گردد و در صورت عدم تایید اطاعات ثبت نام شما لغو می گردد نسبت اطاعات | * باتوجه به این که اطلاعات ارسالی بررسی می شود و س                                             |
|                         |                                                                   |                                                                                            | منجت اطلاعات واردشده را تایید می نفایم 🖌                                                       |
|                         |                                                                   |                                                                                            | * به سوال امنیتی پاسخ دهید                                                                     |
|                         |                                                                   |                                                                                            | x 9 = 81 <b>O</b>                                                                              |
|                         |                                                                   |                                                                                            | ارسال قبلی                                                                                     |
|                         |                                                                   |                                                                                            |                                                                                                |
|                         |                                                                   |                                                                                            | ىگارش : 1.718                                                                                  |
|                         |                                                                   |                                                                                            |                                                                                                |

تصویر ۱۲- تکمیل مرحله نهایی ثبت نام (تاییدیه پیامک و پست الکترونیک) توسط متقاضی

سپس به سوال امنیتی پاسخ داده و بر روی دکمه ارسال کلیک نمایید.(تصویر ۱۳)

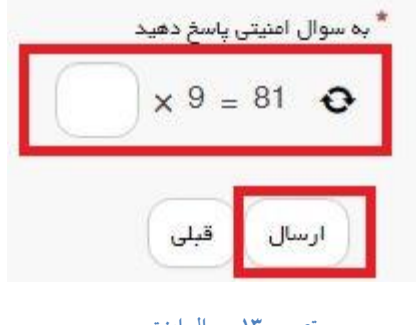

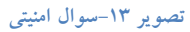

در صورت خالی بودن فیلد های اجباری و یا نامعتبر بودن مقادیر فیلدها، با پیغامی در بالای صفحه مواجه می شوید که سیستم از ثبت درخواست شما جلوگیری می کند.(تصویر ۱۴)

| 17 | دوهديه ١٢٣٩م اسفند ٢٥ |                                                                   |                                                                 |                                        |                     | ورود ا فیت نام                                                                                  |
|----|-----------------------|-------------------------------------------------------------------|-----------------------------------------------------------------|----------------------------------------|---------------------|-------------------------------------------------------------------------------------------------|
|    |                       |                                                                   | ٩                                                               | نبار سوالات متداول فدمات               | ы 🕇 с<br>с          | بالله المحموري اسلامي ايران<br>بالتركي وزارت علوم تحقيقات وفناوري<br>جوري سازمان امور دانشجويار |
|    |                       |                                                                   |                                                                 |                                        |                     | ثبت نام                                                                                         |
|    |                       |                                                                   |                                                                 |                                        |                     |                                                                                                 |
|    |                       |                                                                   |                                                                 |                                        |                     | گریده صحت اطلاعات باید انتخاب شود                                                               |
|    |                       | مرحلہ 2                                                           |                                                                 | مرحلہ 1                                |                     |                                                                                                 |
|    |                       |                                                                   |                                                                 | مشخصات در فواست کننده                  |                     |                                                                                                 |
|    |                       |                                                                   |                                                                 |                                        | هايد                | یرای توشیح بیشتر فرآیند ثبت ۸۵ کلیک                                                             |
|    |                       | کد فعال سازی پست الکترونیک                                        |                                                                 |                                        |                     | کد فعال سازی پیامک                                                                              |
|    | ارسال کد              | کد اسل سازی را وارد کنید                                          | ارسال کد                                                        |                                        |                     | کد فغال سازی را وارد تمایید                                                                     |
|    |                       | یرای ارسال کد فعال سازی پست الکترونیک روی دکمه ارسال کد کلیک کنید |                                                                 |                                        | بال کد کلیک کنید    | برای ارسال کد فعال سازی پیامک روی دکمه ارم                                                      |
|    |                       | ناصل تعقيبد                                                       | اطلاعات ثبت نام شما لغو می گردد نسبت اطلاعات وارد شده اطمینان ا | نها فعال می گردد و در صورت عدم تایید ا | نود و سپس پروفایل ش | * بتوجه به این که اطلاعات ارسالی بررسی می ش                                                     |
|    |                       |                                                                   |                                                                 |                                        | ð                   | صحت اطلاعات واردشده را تایید می تعایم 🏢<br>گزیده مسمت اطلاعات باید اعتفاب شود                   |
|    |                       |                                                                   |                                                                 |                                        |                     | * به سوال افتیتی پاسخ دهید                                                                      |
|    |                       |                                                                   |                                                                 |                                        |                     | 2 + 2 = •••                                                                                     |
|    |                       |                                                                   |                                                                 |                                        |                     | ارسال قبلی                                                                                      |
|    |                       |                                                                   |                                                                 |                                        |                     | ىگارش : 1.718                                                                                   |
|    |                       |                                                                   |                                                                 |                                        |                     |                                                                                                 |

تصویر ۱۴- نمایش اخطار در صورت وارد نکردن فیلد های اجباری

پس از ارسال، در صورت ثبت موفق فرآیند، متن زیر به شما نمایش داده می شود. (تصویر ۱۵)

|        |                  |                                     | فيت نام                                                                                  | ورود                                                                                                    |
|--------|------------------|-------------------------------------|------------------------------------------------------------------------------------------|----------------------------------------------------------------------------------------------------|
| دمات Q | بواللت متداول خد | 🖍 اخبار .                           | ل جمهـوری اسـلامـی ایـران<br>وزارت علوم، تحقیقات وفنلوری<br>وفی سازمـان امـور دانشجویـان |                                                                                                    |
|        |                  |                                     | pilo -                                                                                   | قرد                                                                                                    |
|        |                  |                                     |                                                                                          |                                                                                                    |
|        | و اجمه تمایید    | فایل خود ی <mark>ا این آذر</mark>   | ثبت نام شما با موفقیت انجام شد. جهت تگمیل پروف                                           |                                                                                                    |
|        |                  |                                     | رش: 1.718                                                                                | نگار                                                                                                    |
|        | ملت Q            | موالت هداول خدمات Q<br>مراجعه نطبید | الایر سوانات مداون خدمت Q الایر موانات مداون خدمت ا                                      | ميت تم<br>يهي مودون سلامي ايران<br>بارا معلوم الميليات و فاري<br>م<br>م<br>م<br>م<br>م<br>م<br>م<br>م<br>م<br>م<br>م<br>م<br>م<br>م<br>م<br>م<br>م<br>م<br>م |

### تصویر ۱۵– ثبت نام موفق متقاضی در پورتال و دریافت کد پیگیری

شما در صورتی که بخواهید همان لحظه نسبت به تکمیل ثبت نام اقدام نمایید، بلافاصله با استفاده از کلیک بر روی لینک "این آدرس" می توانید به پورتال مراجعه نموده و نسبت به تکمیل اطلاعات ثبت نامی خود و گذراندن مراحل تکمیلی ثبت نام اقدام نمایید. در غیر اینصورت می توانید بعدا نسبت به تکمیل اطلاعات ثبت نامی اقدام نمایید. توجه داشته باشید که در صورت عدم مراجعه به پورتال، جهت تکمیل اطلاعات ثبت نام، پس از مدت ۱ ماه، حساب کاربری شما باطل شده و از بین می رود.

توجه داشته باشید که نام کاربری و رمز عبور (تعیین شده توسط شما) به آدرس پست الکترونیک شما (آدرس پست الکترونیک وارد شده توسط شما) ارسال می گردد. شما با استفاده از نام کاربری و رمز عبور خود، می توانید به پورتال مراجعه نموده و نسبت به تکمیل اطلاعات ثبت نامی خود و گذراندن مراحل تکمیلی ثبت نام اقدام نمایید. پس از ثبت نام اولیه و دریافت نام کاربری و رمز عبور، شما می توانید به پورتال مراجعه نموده و نسبت به تکمیل اطلاعات ثبت نامی خود و گذراندن مراحل تکمیلی ثبت نام اقدام نمایید.

در ابتدا می بایست با استفاده از نام کاربری و رمز عبور خود، وارد پورتال شوید. شما باید نام کاربری و رمز عبور خود را وارد نموده و سپس بر روی کلید ورود کلیک نمایید.(تصویر۱۶)

| بيا <del>يا</del><br>دنتيجون<br>موجي                                                                                                    |
|----------------------------------------------------------------------------------------------------|
| نام کاربری یا نشانی ایمیل         darkale@tazarv.com         رون         رون </th |
| نامنویسی   رمزتان را گم کردهاید؟<br>→ بازگشت به DeveloP                                                                                                    |

#### تصوير ۱۶-ورود به پورتال

در صورتیکه نام کاربری و یا رمز عبور وارد شده توسط شما، صحیح نباشد، و همچنین در صورت صحیح وارد نشدن تصویر امنیتی سیستم پیغام خطای زیر را به شما نمایش می دهد و از ورود شما به پورتال جلوگیری می نماید.(تصویر۱۷)

| سالیا دن<br>دنشگرون<br>مورجی                           |
|--------------------------------------------------------|
| خطا: رمز وارد شده برای ایمیل darkaleh@tazarv.com       |
| نادر ست است. <u>رمز تان را گم کر دهاید؟</u>            |
| نام کاربری یا نشانی ایمیل                              |
| darkaleh@tazarv.com                                    |
| رمز                                                    |
|                                                        |
| به سوال امنیتی پاسخ دهید *                             |
| <b>€</b> 45 = × 9                                      |
|                                                        |
| مرا به خاطر بسپار ورود                                 |
| مرا به خاطر بسپار                                      |
| مرا به خاطر بسپار<br>نامنویسی   رمز تان را گم کردهاید؟ |

تصویر ۱۷-نمایش اخطار در صورت ناصحیح بودن فیلد های مورد نظر

در صورت تایید مشخصات فوق توسط سیستم و وارد شدن به پورتال، سیستم شما را به طور خودکار به فرم ثبت نام هدایت می کند.(تصویر۱۸)

| دواشيد. ۱۱ ام ارديپوشت ۱۳۹۶ |                                                                                                    |         |                    |               |                | ورود ا ثبت نام                                                                                               |
|-----------------------------|----------------------------------------------------------------------------------------------------|---------|--------------------|---------------|----------------|----------------------------------------------------------------------------------------------------|
|                             |                                                                                                    | فدمات Q | سوالات متداول      | افيار         | A              | بالیل اللہ جمہ وری اسلامی ایران<br>اللہ کریں وزارت علوم تحقیقات وفناوری<br>وہ مرکز میں سازمان اسور دانشجویان |
|                             |                                                                                                    |         |                    |               |                | فيت تام                                                                                                    |
|                             |                                                                                                    |         |                    |               |                |                                                                                                    |
|                             |                                                                                                    |         | رس اراجعه نمایید   | ود بر این آذ  | , پروفایل خ    | ثبت نام شما با موفقیت انجام شد حهت تکمیل                                                                     |
|                             |                                                                                                    |         |                    |               |                | ىگارش : 1.733                                                                                                |
|                             |                                                                                                    | 1100    | 4668               |               | 1.17           |                                                                                                    |
| دسته ها                     | يبوندها                                                                                                    |         |                    |               |                | آذرين خبرها                                                                                                  |
| العير                       | موسمه تنقیم و نشر آگار انبام خمین<br>دفتر منام معامر میری<br>پایکه افغاز رسانی دولت<br>پایکه افغاز رسانی ریاست جمهری<br>وزارت ملوم تحقیقات و فناوری |         | حل مشكلات مطله فود | ز آموزش عالي. | شگاه ها و مراک | معوی وزیر علوم و رویس سازهن امور دانشتویین : رسالت دان<br>است 2017/0207                                      |
|                             |                                                                                                    |         |                    | ری است        | تحليقات و غم   | ه تنام حقوق محفوة براي سازمان البور دامشتويان وزارت علومه                                                    |

تصویر ۱۸-نمایش پورتال، فرم تکمیلی ثبت نام

بخش او ل

شما می بایست در صفحه نخست ثبت نام (مرحله ۱- مشخصات درخواست کننده) فرم ثبت نام، اطلاعات شخصی خود را تکمیل نمایید. پس از تکمیل مشخصات درخواست کننده، شما گزینه بعدی را انتخاب می نمایید. همچنین امکان ذخیره در کارتابل نیز برای شما فراهم می باشد.

اگر متقاضی ایرانی باشید، میبایست نام(انگلیسی)، نام خانوادگی(انگلیسی)، شماره شناسنامه، سریال شناسنامه و تاریخ تولد (شمسی) را وارد نمایید.(تصویر۱۹)

| یکشنبه. ۱۱م اردیبهشت ۱۴۹۶                             |                                       |                                                                                                    |                                           | ېل پروفايل 🔰 خروج                          | ا <b>میر علی نژاد خوش آمدید</b> ا تغییر رمز عبور ا تکمی                                                 |
|-------------------------------------------------------|---------------------------------------|----------------------------------------------------------------------------------------------------|-------------------------------------------|--------------------------------------------|----------------------------------------------------------------------------------------------------|
|                                                       |                                       | ٩                                                                                                    | داول خدمات                                | اخبار سوالات مت                            | بالتاريل جمهـورى اسـلامـى ايـران<br>بيناريل وزارتعلوم، تحقيقات وفناورى<br>مريكي سازمان امـور دانشجويـان |
|                                                       |                                       |                                                                                                    |                                           |                                            | تکمیل ثبت نام متقاضی                                                                                    |
| مرحله 5<br>مرجله 5<br>ب تابیدیه پیامک و پست الکترونیک | مرحلم 4<br>مشخصات اطلاعات مقاطع تحصيل | ہ 2 مرحلہ 3<br>محارک اطاعات تکمیلی                                                                                   | مرحلد<br>بارگذاری                         | مرحلم 1<br>مرحلم 1<br>فذمیات درخواست کننده | ha                                                                                                    |
|                                                       |                                       |                                                                                                    |                                           | د                                          | برای ٹوشیح بیشتر فرآیند ثبت نام کلیک نمایی                                                              |
| * تاريخ تولد (شمسی)                                   | * سریال شناسنامه                      | شماره شناستامه                                                                                                    | .*                                        | * كدملى                                    | * تابعیت                                                                                                |
| 1371/02/19                                            | 56395                                 | 0440356105                                                                                                    |                                           | 0440356105                                 | ايرانى 🗙 🔻                                                                                              |
|                                                       | 🔭 پست الکترونیک                       | شماره موبایل                                                                                                    | *                                         | * نام خانوادگی                             | ئەر 🗮                                                                                                   |
|                                                       | dehifar@tazarv.com                    | 09125299477                                                                                                    |                                           | على تژاد                                   | امير                                                                                                    |
|                                                       |                                       |                                                                                                    |                                           | * نام خانوادگی (انگلیسی)                   | * نام (انگلیسی)                                                                                         |
|                                                       |                                       |                                                                                                    |                                           | alinejad                                   | amir                                                                                                    |
|                                                       |                                       |                                                                                                    |                                           |                                            | ذخیرہ اطالعات<br>بعدی : 1832                                                                            |
|                                                       |                                       |                                                                                                    |                                           |                                            |                                                                                                    |
| u                                                     | دسته ه                                | L                                                                                                    | پيوندھ                                    |                                            | آخرين خبرها                                                                                             |
|                                                       | ادير                                  | ا تظهر و نشر آگار امام خمینی<br>نام معام رهبری<br>طلع رسانی دولت<br>طلع رسانی ریاست جمهوری<br>علوم، تحقیقات و فناوری | موسسه<br>دفتر مقا<br>پایگاه اه<br>وزارت ه | شکه ها و مراکز آموزش عالی، حل              | معلوی وزیر علوم و رئیس سالانیان امور دانشمویان : رسانت داد<br>مشکلات منطقه خود است 2017/02/07           |
|                                                       |                                       |                                                                                                    |                                           | و، تحقیقات و فناوری است                    | © تمام حقوق محفوظ برای سازمان امور دانشجویان وزارت علوه                                                 |

تصویر ۱۹–تکمیل مرحله اول (مشخصات درخواست کننده) فرم ثبت نام توسط متقاضی ایرانی

اگر متقاضی غیر ایرانی باشید، می بایست فیلدهای نام (انگلیسی)، نام خانوادگی (انگلیسی)، شماره کارت خانوار/ شماره گذرنامه، کشور تابعیت و تاریخ تولد (میلادی) را وارد کنید. در این حالت می توانید در صورت تمایل، نام وسط و نام وسط (انگلیسی) را نیز وارد نمایید.(تصویر ۲۰)

| دوهمیم ۱۱۱م از دینهشت ۱۳۹۶         |                                                     |                                                                                                    | روح                                                                                            | <b>على اميدى خ</b> وش آمديد تغيير رمز عبور تگميل پروفايل اخ                                        |
|------------------------------------|-----------------------------------------------------|----------------------------------------------------------------------------------------------------|------------------------------------------------------------------------------------------------|----------------------------------------------------------------------------------------------------|
|                                    |                                                     |                                                                                                    | افيار سوالات متداول فدمات Q                                                                    | این از معهدوری اسلامی ایران<br>مشترین<br>مشترین<br>مهری می سازمان امور دانشجویان                   |
|                                    |                                                     |                                                                                                    |                                                                                                | تكميل ثبت تام متقادين                                                                              |
| مرحله 5<br>المراجع و بست الكترونيك | فرحله 4<br>من من من من من من من من من من من من من م | نله 2 مرحله 3<br>مرحله 3<br>ی مدارک اطلاعات تکمیلی                                                         | مرحله 1 مرح<br>مرحله 1<br>مرحله 1<br>مرحله مرحله مرحله مرحله مرحله مرحله مرحله مرحله مرحله مرح |                                                                                                    |
|                                    |                                                     |                                                                                                    |                                                                                                | یرای توضیع پیشتر فرآیند ثبت نام کلیک تعلید<br>web service                                          |
|                                    | • تاريخ توند (ميلادي)<br>1993/04/13                 | * کشور تامیت<br>(فانستان X v                                                                               | شماره کارت خانوار <i>اشمار</i> ه گذرنامه<br>1867454                                            | * تعمد<br>(مرابان × •                                                                              |
|                                    | ••••••                                              |                                                                                                    |                                                                                                |                                                                                                    |
| پست اندرونید<br>dehifar@yahoo.com  | معادہ موبین<br>09128059188                          | م فانوندی<br>مینی                                                                                          |                                                                                                | o pes                                                                                              |
|                                    |                                                     | (                                                                                                    | (                                                                                              | a (12)                                                                                             |
|                                    |                                                     | amini                                                                                                    | (                                                                                              | ali                                                                                                |
|                                    |                                                     |                                                                                                    |                                                                                                | دقوره اطالعات بعدي<br>مكرش : 1833                                                                  |
|                                    | دسته ها<br>اضر                                      | ها<br>د تنقیم و نشر آگار امام همینی<br>انقاع رسانی دولت<br>انقاع رسانی دولت جهوری<br>منوع، منطقات و فناوری | پیوند<br>بورش یالی جل مشکلات منظلہ مور<br>دیگری<br>پرگیگہ                                      | آخرین فیرها<br>معری وزیر نفرم و رسی سارهای امور داشتوین - رسات داشگاه ه و مراتز ۲<br>است 2011/2027 |
|                                    |                                                     |                                                                                                    | , فيت                                                                                          | ه تنام حقوق محفوظ برای سازهان امور دانشجوان وزارت طوم تحقیقات و فخوری                              |

تصویر ۲۰– تکمیل مرحله اول (مشخصات درخواست کننده) فرم ثبت نام توسط متقاضی غیرایرانی

در صورت خالی بودن فیلد های اجباری با پیغامی در بالای صفحه مواجه می شوید که در این حالت سیستم از ثبت درخواست جلوگیری می کند.(تصاویر ۲۱ و ۲۲)

| دوفديد ( ) الم ارديبهقت (۱۳۹۶           |                                       |                                                                                                    |                                      | فروح                                                           | <b>على امينى خو</b> ش آمديد تغيير رمز عبور تگميل پروفايل                                                                                                    |
|-----------------------------------------|---------------------------------------|----------------------------------------------------------------------------------------------------|--------------------------------------|----------------------------------------------------------------|----------------------------------------------------------------------------------------------------|
|                                         |                                       |                                                                                                    | فدعات Q                              | افيار سوائات متداول                                            | این که جمه وری اسلامی ایران<br>افغانی وزارت علوم تحقیقات وفناوری<br>جمی کمی سازمان امور دانشجویان                                                                                           |
|                                         |                                       |                                                                                                    |                                      |                                                                | الفنا شماره شناستامه را وارد تدلید<br>افغا سریان شناستامه را وارد تعلید<br>افغا تاریخ تولد شمسی را وارد نمایید<br>افغا نام تکلیسی را وارد نمایید<br>افغا نام تنوادگی انگلیسی را وارد نمایید |
|                                         |                                       |                                                                                                    |                                      |                                                                | تكميل ثبت نام طاقضي                                                                                                    |
| مرحله 5<br>الیدیه بیامک و پست انگترونیک | مرحلم 4<br>مشتمات اطاعات مقاطع تعمیلی | نلم 2 مرحلم 3<br>مرحلم 3<br>م دارگ اطلاعات تکمیلی                                                             | مر <i>د</i><br>یارگذار               | مرحله 1<br>مرحله 1<br>شخصات درخواست کننده                      |                                                                                                    |
|                                         |                                       |                                                                                                    |                                      |                                                                | یری توضیح بیشتر فرآیند ثبت ۲۵ کلیک مغیند<br>web service                                                                                                    |
| * تاریخ تولد (شمسی)                     | * سریال شناستامه                      | * مماره شناسناده                                                                                              |                                      | * كدملي                                                        | تبعرت*                                                                                                    |
| yyyy/mm/dd                              | قسمت عددی سریال شناستامه واردشود      | شماره شناسنامه را وارد تعليد                                                                                  |                                      | 3241041115                                                     | (ایرانی 🗙 🕶                                                                                                    |
| لطفا تاریخ تولد شمسی را وارد نمایید     | لطفا سریال شناسنامه را وارد نمایید    | لطفا شماره شناسنامه را وارد نمایید<br>•                                                                       |                                      |                                                                |                                                                                                    |
|                                         | پست انگرونیک<br>dehifar@yahoo.com     | معاره مونین<br>09128059188                                                                                    |                                      | انام فانوادگی<br>اینی                                          | ەم<br>بى                                                                                                    |
|                                         |                                       |                                                                                                    |                                      | ( 17-10 Salaria at *                                           | · · · · · · · · · · · · · · · · · · ·                                                                                                    |
|                                         |                                       |                                                                                                    |                                      | نام ختواندی (انگلیسی) را وارد<br>نام خانوادگی(انگلیسی) را وارد | نم (منیسی)<br>( نام(انگلیسی) را وارد نمایید                                                                                                    |
|                                         |                                       |                                                                                                    | د نمایید                             | ر<br>لطفا نام خانوادگی انگلیسی را وارد                         | لظفا نام انگلیسی را وارد نمایید                                                                                                    |
|                                         |                                       |                                                                                                    |                                      |                                                                | ختورە (ماللەلەت<br>1.833 - بەدى                                                                                                    |
|                                         | دسته ه<br>اهبر                        | ما<br>عام معلم رضیر آثار انام خمینی<br>انام مرعنی روانت<br>انام و مرعنی روانت جمهوری<br>علوم تعقیقات و فناوری | ييوند<br>سومي<br>دهر<br>دلام<br>برگه | ر آلوزش عالي، حل عشكال مطلقه خود                               | آفرین فیرها<br>موری زیر طور ویس سازمن امور داملجوین : رسات داشگه ها و مراک<br>ایت 2017/0207                                                                                                 |
|                                         |                                       |                                                                                                    |                                      |                                                                |                                                                                                    |

تصویر ۲۱– نمایش اخطار در صورت وارد نکردن فیلد های اجباری مرحله اول (مشخصات درخواست کننده) فرم ثبت نام توسط متقاضی ایرانی

| چهارشنبه، ۱۳۱۳م آردیبهشت ۱۳۹۶               |                                                          |                                                        | خروج                                                                                                    | <b>علی امینی خوش آمدید</b> ا تغییر رمز عبور ا ویرایش پروفایل                                                                                                    |
|---------------------------------------------|----------------------------------------------------------|--------------------------------------------------------|----------------------------------------------------------------------------------------------------|----------------------------------------------------------------------------------------------------|
|                                             | ٩                                                        | الات متداول خدمات                                      | کارتابل اخبار سو                                                                                                    | باغاری<br>باغاری<br>منتخلی وزارت علوم تحقیقات وفناوری<br>مورکی سازمان امور دانشجویان                                                                                                    |
|                                             |                                                          |                                                        |                                                                                                    |                                                                                                    |
|                                             |                                                          |                                                        |                                                                                                    | لطقا شماره کارت خانوار/شماره گذرنامه را وارد نمایید<br>لطقا تاریخ تولد میادی را وارد نمایید<br>لطقا نام را وارد نمایید<br>شماره موبایل باید به مورث عددی وارد شود<br>پست الکترونیک باید وارد شود<br>لطقا نام انگلیسی را وارد نمایید<br>لطفا نام خانوادگی انگلیسی را وارد نمایید |
|                                             |                                                          |                                                        |                                                                                                    | ويرايش پروفايل                                                                                                    |
| مرحلم 5<br>تاييديه بيامک و پست<br>الکترونيک | مرحله 4<br>مشخصات الطاعات مقاطع<br>تحصيلي                | مرحله 3<br>اطلاعات تکمیلی                              | مرحلم 2<br>بارگذاری مدارک                                                                                              | مرحلم 1                                                                                                    |
|                                             |                                                          |                                                        |                                                                                                    | برای توضیح بیشتر فرآیدد تبت ۵م کلیک مطید                                                                                                    |
|                                             | تولد (میلادی)<br>yyyy/mr<br>ع تولد میلادی را وارد تفایید | تاريخ<br>n/dd ب ×                                      | ره گذرنامه * کشور تابعیت<br>افغانستان<br>ماره                                                                          | * تابعیت * شماره کارت خانواز/شما<br>غیر ایرانی X ب<br>لفظ شماره کارت خانواز/ش<br>گذرنامه را وارد نمایید                                                                                                    |
| الکترونیک<br>ترونیک باید وارد شود           | موبلیل * پست<br>ویلیل باید به صورت عددی پست الا<br>د     | * شماره<br>مارد نمایید شماره م<br>وارد شو              | * نام خانوادگی<br>لطفا نام خانوادگی                                                                                    | لمان ام وسط من مام وسط *<br>الملا نام را وارد نمایید                                                                                                    |
|                                             |                                                          | انگلیسی)<br>می) را وارد نمایید<br>رانگلیسی را وارد     | * نام ځانوادگی (<br>انوادگی(انگلیه<br>لطفا نام خانوادگی<br>نمایید                                                      | * نام (انگلیسی) نام وسط (انگلیسی)<br>نام(انگلیسی) را وارد نمایید<br>اطفا نام انگلیسی را وارد نمایید                                                                                                    |
|                                             |                                                          |                                                        |                                                                                                    | بعدى                                                                                                    |
|                                             |                                                          |                                                        |                                                                                                    | . ئگارش : 1.882                                                                                                    |
|                                             | دسته ها<br>افیار                                         | اکار امام خمینی<br>ری<br>ولت<br>پست جمهوری<br>و فناوری | پیوندها<br>موسسه تنظیم و نشر<br>دفتر مقام معظم رهب<br>پایگاه اطلاع رسانی د<br>وزارت علوم، تحقیقه<br>وزارت علوم، تحقیقه | آخرین قبر ها<br>معون وزیر علوم و زبیس سازمان امور داشمویان : رسالت دانشگاه ها و<br>مراکز آموزش عالی، حل مشکالت مطقه خود است 2017/02/07                                                                                                    |
|                                             |                                                          |                                                        | وری است                                                                                                    | <ul> <li>۲۰۰۰ میلوم برای ستر مان امور دانشجویان وزارت علوم تحقیقات و قد</li> </ul>                                                                                                    |

تصویر ۲۲- نمایش اخطار در صورت وارد نکردن فیلد های اجباری مرحله اول (مشخصات درخواست کننده) فرم ثبت نام توسط متقاضی غیرایرانی

# همچنین در صورت وجود مغایرت، سیستم موارد اعتبار سنجی را در بالای صفحه نمایش می دهد.(تصاویر ۲۳ و ۲۴)

| ^ | یکشنبه، ۱۹۹۰ اردیبهشت ۱۳۹۶ |                                                     |                                                                     |                                                                                                    | یل اخروج                                                 | <b>میر علی نژاد خوش آمدید</b>   تغییر رمز عبور   تکمیل پروف                                                                                                    |
|---|----------------------------|-----------------------------------------------------|---------------------------------------------------------------------|----------------------------------------------------------------------------------------------------|----------------------------------------------------------|----------------------------------------------------------------------------------------------------|
|   |                            |                                                     |                                                                     | Q                                                                                                    | اخبار سوالات متداول خدمات                                | بالیان<br>بالیان<br>میکورن علوم تحقیقات وفاوری<br>مرکزین<br>مورکزین سازمان امور دانشجویان                                                                                                    |
|   |                            |                                                     |                                                                     |                                                                                                    | لیمی وارد تعایید<br>نمایید<br>عایید                      | لطّة داخل فیلد تام خانوادگی (انگلیسی) فقط حروف انا<br>لطّة داخل فیلد تام خانوادگی (انگلیسی) فقط حروف انا<br>لطّة داخل فیلد تام خانوادگی فقط حروف قابرس وارد :<br>لطّة الحال فیلد تام فقط حروف قابر وارد تعلید<br>لطّة سناره شاستامه را به مورت عددی وارد تعلید<br>تاریخ تولد شسی پلید به شکل صمیح وارد شود<br>شماره موبایل باید به مورت عددی وارد شود |
|   |                            |                                                     |                                                                     |                                                                                                    |                                                          | تكميل ثبت نام متقاضي                                                                                                    |
|   |                            | مرحلہ 5<br>مرحلہ 5<br>تابیدیہ پیامک و پست الکترونیک | مرحله 4<br>مرحله 4<br>مشخصات اطلاءات مقاطع تحصیلی                   | یله 2 مرحله 3<br>و مدارک اطلاعات تکمیلی                                                                 | رحله 1 مرد<br>ردان است کننده بارگذار                     | ٥                                                                                                    |
|   |                            |                                                     |                                                                     |                                                                                                    |                                                          | برای توشیح بیشتر فرآیند ثبت نام کلیک نمایید                                                                                                    |
| ļ |                            | تاریخ تولد (شمسی)<br>545                            | سریال شناستامه<br>sd                                                | * شماره شاسانده<br>شماره                                                                                | 0440356                                                  | * تابعیت * کدها<br>(برانی * * )                                                                                                    |
|   |                            | اریخ تولد شمسی پاید به شکل صحیح وارد شود            | لنا سریال شناسنامه را به منورت عددی وارد ت<br>ایید<br>پست الکتروئیک | لطفا شماره شناسنامه را به مبورت عددی وارد اد<br>تمایید<br>* شماره موبایل                                | انوادگی                                                  | * Jaj * Jaj                                                                                                    |
| ^ |                            |                                                     | dehifar@tazarv.com                                                  | dsf شماره موبایل باید به مبورت عددی وارد شود                                                            | ئل فیلد نام خانوادگی فقط حروف فارسی<br>ایید              | sdf) 54<br>الظا دادل فیلد نام فقط حروف فارسی وارد نمایید الظا دا<br>وارد ند                                                                                                    |
|   |                            |                                                     |                                                                     |                                                                                                    | ىاتوادگى (انگلیسی)                                       | * تام (انگلیسی)<br>سار ا<br>سار ا                                                                                                    |
|   |                            |                                                     |                                                                     |                                                                                                    | ئل فیلد نام خانوادگی (انگلیسی) فقط حروف<br>ی وارد نمایید | لطها دافل فیلد نام(انگلیسی) فقط حروف انگلیسی الطها دا<br>وارد تمایید<br>انگلیس                                                                                                    |
|   |                            |                                                     |                                                                     |                                                                                                    |                                                          | ذخيره اطلامات بعدى                                                                                                    |
|   |                            |                                                     |                                                                     |                                                                                                    |                                                          | ىگارش : 1.832                                                                                                    |
|   |                            |                                                     | لى متسە                                                             |                                                                                                    | -9.4<br>-                                                | آذرين ذبرها                                                                                                    |
|   |                            |                                                     | اقبار                                                               | به تنظیم و نشر آگار ادام خمینی<br>مقام معالم رهبری<br>اظام رسانی ریاست مهوری<br>- است دقیقات و فنام و . | مرتکز آموزش علی، حل عوست<br>دفتر<br>پایگاه<br>بایگاه     | مەرى زېر غلوم و راغىن سازمان امىر داشلىرىان : رىناك دانشگە ھە<br>مىكلەت مىغە خود است 2017/02/07                                                                                                    |
|   |                            |                                                     |                                                                     |                                                                                                    |                                                          | <b>^</b>                                                                                                    |
| ~ |                            |                                                     |                                                                     |                                                                                                    | و فناوری است                                             | © تمام حقوق محقوظ برای سازمان امور دانشجویان وزارت علوم، تحقیقات                                                                                                    |

تصویر ۲۳– اعتبارسنجی فیلد های اجباری مرحله اول (مشخصات درخواست کننده) فرم ثبت نام (متقاضی ایرانی)

| دوهمید ۱۱۹۱ اردینهشت ۱۳۹۶                |                                       |                                                                                                    |                                            | فروح                                           | <b>على اميني</b> خوش آمديد 🔋 تغيير رمز عبور 🔋 تگميل پروفايل                                                                                                    |
|------------------------------------------|---------------------------------------|----------------------------------------------------------------------------------------------------|--------------------------------------------|------------------------------------------------|----------------------------------------------------------------------------------------------------|
|                                          |                                       |                                                                                                    | فدعات Q                                    | اقبار سوائات متداول                            | بالطراب جمهدوری اسلامی ایران<br>بالطراب وزارت علوم تحقیقات وفناوری<br>جمری سازمان امور دانشجویان                                                                                                    |
|                                          |                                       |                                                                                                    |                                            | سی وارد نمایید<br>وارد نمایید<br>مایید         | الفنا داخل فیلد نام دادوادگی (انگلیسی) فقط حروف انگلی<br>الفنا داخل فیلد نام وسط (انگلیسی) فقط حروف انگلیسی<br>الفنا داخل فیلد نام(انگلیسی) فقط حروف فارسی وارد تعلیم<br>الفنا داخل فیلد نام وسط فقط حروف فارسی وارد تعلیم |
|                                          |                                       |                                                                                                    |                                            |                                                | تکمیل ثبت نام متلاشی                                                                                                    |
| فر حلم 5<br>المحمد بياسک و پست الکترونيک | مرحله 4<br>مشتمات اطلبات مقاطع تحصيلي | دله 2 مرحله 3<br>مرحله 3<br>ری مدارک اطلاعات تکمیلی                                                                     | مرح<br>بارگذار                             | مرحله 1<br>میخمات درخواست کننده                |                                                                                                    |
|                                          |                                       |                                                                                                    |                                            |                                                | یرای توشیح بیشتر فرآیند کبت نام کلیک مغیند<br>web service                                                                                                    |
|                                          | * تاريخ تۇند (مىلادى)                 | * کشور نابعیت                                                                                                    | ية                                         | * شماره کارت فانوار/شماره گذرناه               | * تابعت                                                                                                    |
|                                          | 1993/04/13                            | افغنستان 🗙 🔹                                                                                                    |                                            | ناب                                            | غير ايراني × •                                                                                                    |
| * پست الکترونیک                          | * شماره موبایل                        | * نام خانوادگی                                                                                                    |                                            | burg pt                                        | PC *                                                                                                    |
| dehifar@yahoo.com                        | 09128059188                           | مينى                                                                                                    | المعادة تعادد تعادد                        | 54                                             | ىلى                                                                                                    |
|                                          |                                       | * باه فانهادگر (انگلیسر)                                                                                                |                                            | نام وسط (انگلیسے)                              | * on (ich)                                                                                                    |
|                                          |                                       | در <u>دور دور دور</u>                                                                                                   |                                            | 54                                             |                                                                                                    |
|                                          | 2                                     | ر<br>لطف داخل فیلد نام خانوادگی (انگلیسی) فقط حروف انگلیسی<br>وارد نمایید                                               | ) فقة حروف انگليسی وارد<br>)               | /<br>نطقا داخل قیلد نام وسط (انگلیسی<br>نمایید | لفقا داخل قيلد تام(انگليسي) فقط حروف انگليسي وارد نماييد                                                                                                    |
|                                          |                                       |                                                                                                    |                                            |                                                | نۇنىرە اغلامات<br>مەرشى: 1883                                                                                                    |
|                                          | دسته ها<br>انبز                       | ها<br>به تنقیم و نشر آثار اغام فمینی<br>تقام مشروف<br>انقاع رسانی دولت<br>نقاع رسانی دولت خوروی<br>دیلوه رفتنده و فاتوی | پیونده<br>موسد<br>دفتر ه<br>پایگه<br>وزارت | الار آموز فی عالیہ حل مشکلات معظمہ مود         | آمرین قبرها<br>های وزیر غیره و روس سازهن اور داشتویان : رسانت داشگاه ها و مز<br>است 2017/6207                                                                                                    |
|                                          |                                       |                                                                                                    |                                            |                                                | <u>^</u>                                                                                                    |
|                                          |                                       |                                                                                                    |                                            |                                                | به تنام حقوق محقوق برای سازمان امور دادشجویان وزارت عنونی محمیقات و م                                                                                                    |

تصویر ۲۴– اعتبارسنجی فیلد های اجباری مرحله اول (مشخصات درخواست کننده) فرم ثبت نام (متقاضی غیرایرانی)

## ۲. بخش دوم

پس از کلیک بر روی کلید بعدی و همچنین در صورت موفقیت آمیز بودن ثبت، سیستم مرحله دوم فرم ثبت نام را که شامل بارگذاری مدارک مربوطه می باشد، به شما نمایش می دهد.

شما می بایست در صفحه دوم (مرحله ۲- بارگذاری مدارک) فرم ثبت نام، مدارک خواسته شده را بارگذاری نمایید. لازم به ذکر است که شما می توانید برای ویرایش اطلاعات درج شده در صفحه قبلی، گزینه قبلی را انتخاب نمایید. همچنین در این مرحله پیامی به شرح زیر به شما نمایش داده می شود:

(چنانچه مدارک یک صفحه ای است به صورت تصویر با فرمت jpeg ،jpe ،png و یا jpg و در صورت چند صفحه ای بودن، کلیه صفحات را در یک فایل با فرمت pdf درج نمایید.) پس از بارگذاری مدارک، شما گزینه بعدی را انتخاب می نمایید. همچنین امکان ذخیره در کارتابل نیز برای شما فراهم است. اگر متقاضی ایرانی باشد، می بایست عکس پرسنلی، تصویر کلیه صفحات شناسنامه و تصویر پشت و رو کارت ملی را بارگذاری نمایید.(تصویر۲۵)

| دیبهشت ۱۳۹۶ | دوشنېه، ۱۱ام ارد |                                  |                    |                                           |                                                                                                    |                         |                                                                         |                                                                             |               | ا خروج        | کمیل پروفایل             | <b>ر على تژاد خوش آمديد</b> تغيير رمز عبور ت                                                       |
|-------------|------------------|----------------------------------|--------------------|-------------------------------------------|----------------------------------------------------------------------------------------------------|-------------------------|-------------------------------------------------------------------------|-----------------------------------------------------------------------------|---------------|---------------|--------------------------|----------------------------------------------------------------------------------------------------|
|             |                  |                                  |                    |                                           |                                                                                                    |                         | Q                                                                       | خدمات                                                                       | سوالات متداول | اخيار         | ń                        | بالناري<br>بالتريض<br>وزارت علوم تحقيقات وفناورى<br>محكون<br>سازمان امور دانشجويان                 |
|             |                  |                                  |                    |                                           |                                                                                                    |                         |                                                                         |                                                                             |               |               |                          | تگمیل ثبت نام متقاضی                                                                               |
|             |                  | مرحله 5<br>پیامک و پست الکترونیک | ع تحصیلی تلییدیه   | مرحله 4<br>مرحله 4<br>مشخصات اطلاعات مقاط | ،<br>يلى ە                                                                                                    | مرحلہ 3<br>الطاعات تکمی | د<br>ارک                                                                | مرحله 2<br>مرحله 2                                                          | 200           | نلہ 1<br>     | <b>مر «</b><br>مشخصات در |                                                                                                    |
|             |                  |                                  |                    |                                           |                                                                                                    |                         |                                                                         |                                                                             |               |               | ایید                     | یرای توشیح بیشتر فرآیند ثبت نام کلیک نه                                                            |
|             |                  | صورت pdf درج نمایید              | نات دریک فایل به ه | ای بودن کلیہ صف                           | ورت چندصفحه ا                                                                                                    | jpg , jpe ودر صر        | g , jpe , pn                                                            | ِ بافرمت Q                                                                  | به صورت تصویر | ای است        | یک صفحہ                  | چنانچه مدارک .                                                                                     |
|             |                  |                                  |                    |                                           | نحات شئاسنامه                                                                                                    | * تصویر کلیہ صف         |                                                                         |                                                                             |               |               |                          | * عکس پرستلی                                                                                       |
|             |                  |                                  |                    |                                           | معرف المعرفي المعرفي المعرفي المعرفي المعرفي المعرفي المعرفي المعرفي المعرفي المعرفي المعرفي المعرفي المعرفي ا<br>معرفي المعرفي المعرفي المعرفي المعرفي المعرفي المعرفي المعرفي المعرفي المعرفي المعرفي المعرفي المعرفي المعرفي ال<br>محرف فاليل |                         |                                                                         |                                                                             |               |               |                          | حدق فايل                                                                                           |
|             |                  |                                  |                    |                                           |                                                                                                    |                         |                                                                         |                                                                             |               |               |                          | * تمویر پشت و رو کارت ملی                                                                          |
| ľ           |                  |                                  |                    |                                           |                                                                                                    |                         |                                                                         |                                                                             |               |               |                          |                                                                                                    |
|             |                  |                                  |                    |                                           |                                                                                                    |                         |                                                                         |                                                                             |               |               |                          | ذخیرہ اطلاعات بعدی قبلی                                                                            |
|             |                  |                                  |                    |                                           |                                                                                                    |                         |                                                                         |                                                                             |               |               |                          | ىگارش : 1.832                                                                                      |
|             |                  |                                  | دسته ها<br>اخپار   |                                           |                                                                                                    | فمینی<br>وری<br>ر       | الیم و نشر آثار امام<br>معظم رهبری<br>مرالی دولت<br>م، تحقیقات و فناور: | پیوندها<br>موسسه نذ<br>دفتر مقام<br>پایگاه اطلا<br>پایگاه اطلا<br>وزارت علو | ۍ دل          | اکر آموزش عال | ، دانشگاه ها و مر        | آخرین خبرها<br>معون زیر علوم و ریس سزمان امور دانشتویان : رسانت<br>مشکلات منطقه خود است 2017/02/07 |
|             |                  |                                  |                    |                                           |                                                                                                    |                         |                                                                         |                                                                             |               | فناوری است    | علوم، تحقيقات و          | م<br>© تمام مقوق محقوق برای سازمان امور دانشدویان وزارت                                            |
|             |                  |                                  |                    |                                           |                                                                                                    |                         |                                                                         |                                                                             |               |               |                          |                                                                                                    |

تصویر ۲۵-تکمیل مرحله دوم (بارگذاری مدارک) فرم ثبت نام توسط متقاضی ایرانی

اگر متقاضی غیر ایرانی باشد، می بایست عکس پرسنلی و تصویر کلیه صفحات گذرنامه/ تصویر مدرک کارت خانوار را بارگذاری نمایید.(تصویر۲۶)

| دوفحيه، ١ (أم أرديبهمْت (١٣٩ |                                                     |                                        |                                  |                                                                                                    | پروفایل اخروج                                   | <b>على افيدى خو</b> ش آمديد التغيير رمز عبور التكميل                                                             |
|------------------------------|-----------------------------------------------------|----------------------------------------|----------------------------------|----------------------------------------------------------------------------------------------------|-------------------------------------------------|----------------------------------------------------------------------------------------------------|
|                              |                                                     |                                        |                                  | Q -                                                                                                    | اخبار سوالك متداول خدماد                        | این ایس جمه وری اسلامی ایران<br>بالا ایس وزارت علوم تعقیقات و فناوری<br>اور بالا سازه اسور دانشجویان<br>اور بالا |
|                              |                                                     |                                        |                                  |                                                                                                    |                                                 | تكمیل ثبت نام متلاشی                                                                                             |
|                              | مرحله 5<br>مرحله 5<br>تابیدیه پیامک و پست الکترونیک | مرحله 4<br>مشتميات اطاعات مقاطع تعميلي | فرحلہ 3<br>اطاعات تکمیلی         | مرحله 2<br>المرحلة 2                                                                                                    | مرحله 1<br>منقصات در فواست گننده                |                                                                                                    |
|                              |                                                     |                                        |                                  |                                                                                                    |                                                 | یرای توضیح پیشتر فرآیدد تیت ۵۵ کلیک ماید                                                                         |
|                              | سورت pdf درج نمایید                                 | ه ای بودن کلیه صفحات دریک فایل به ه    | jpg , jpeg , j                   | ه صورت تصویر بافرمت pe , png                                                                                                    | چنانچه مدارک یک صفحه ای است به                  |                                                                                                    |
|                              |                                                     | مدرک کارت فانوار                       | * تمویر کلیہ مفعات گذرنامہ/تمویر |                                                                                                    |                                                 | * عكس برستلي                                                                                                    |
|                              |                                                     |                                        |                                  |                                                                                                    |                                                 | عدد میں                                                                                                    |
|                              |                                                     |                                        |                                  |                                                                                                    |                                                 | ذفيره اطلعات بعدى قبلى                                                                                           |
|                              |                                                     |                                        |                                  |                                                                                                    |                                                 | نگارش : 1.835                                                                                                    |
|                              |                                                     | دستم ها                                |                                  | پيوندها                                                                                                    |                                                 | آثرين فبرها                                                                                                    |
|                              |                                                     | ادبار                                  | ميني<br>فه                       | موسسه تنظیم و نشر آگار امام د<br>دفتر مقام معقم رهبری<br>پایگه اطلاع رسانی دولت<br>پایگه اطلاع رسانی ریاست جمهور<br>وزارت علوم، تعلومات و فاوری | شگاه ها و برانتر آموزش هایی حلی مشکلات منظه خود | هون وزیر غلوم و رمیس سازهان امور داملهویان : رسالت داد<br>است 201770207                                          |
|                              |                                                     |                                        |                                  |                                                                                                    |                                                 |                                                                                                    |
|                              |                                                     |                                        |                                  |                                                                                                    |                                                 |                                                                                                    |

تصویر ۲۶-تکمیل مرحله دوم (بارگذاری مدارک) فرم ثبت نام توسط متقاضی غیرایرانی

در صورت عدم بارگذاری مدارک اجباری با پیغامی در بالای صفحه مواجه می شوید که در این حالت سیستم از ثبت درخواست جلوگیری

می کند.(تصاویر ۲۷ و ۲۸)

|   | دوشتيه، ١١١م أرديبهشت ١٣٩۶ |                                                     |                                                       |                           |                                                                                                    |                                                              |                              | ایل خروج                          | تغییر رمز عبور 🕴 تکمیل پروف                                                              | امیر علی نژاد خوش آمدید                                          |
|---|----------------------------|-----------------------------------------------------|-------------------------------------------------------|---------------------------|----------------------------------------------------------------------------------------------------|--------------------------------------------------------------|------------------------------|-----------------------------------|------------------------------------------------------------------------------------------|------------------------------------------------------------------|
|   |                            |                                                     |                                                       |                           | ٩                                                                                                    | خدمات                                                        | سوالات متداول                | اخبار                             | ن اسسلامیی ایسران<br>م. تحقیقاتوفناوری<br>امسور دانشجویسان                               | بیان را جمه وری<br>اند جان وزارت علو<br>موجوب سازمان             |
|   |                            |                                                     |                                                       |                           |                                                                                                    |                                                              |                              |                                   | را بارگذاری نتایید<br>هنات شناستامه را بارگذاری نتایید<br>رو کارت ملی را بارگذاری نتایید | لطفا عکس پرستلی<br>لطفا تصویر کلیہ می<br>لطفا تصویر پشت و        |
|   |                            |                                                     |                                                       |                           |                                                                                                    |                                                              |                              |                                   |                                                                                          | تكميل ثبت نام متقاضى                                             |
|   |                            | مرحله 5<br>مرجله 5<br>تاییدیه پیامک و پست الکترونیک | مرحلم 4<br>مرحلم 4<br>مشخصات اطلاعات مقاطع تحصیلی     | مرحلہ 3<br>اطلاعات تکمیلی | 2<br>دارى                                                                                                | <b>مرحله ؟</b><br>پارگذاری مد                                | نده                          | ىرحلە 1<br>                       | ە<br>تىلىمۇمىلە                                                                          |                                                                  |
| ŀ |                            |                                                     |                                                       |                           |                                                                                                    |                                                              |                              |                                   | ر آیند فیت نام کلیک نمایید                                                               | برای توشیح بیشتر ف                                               |
|   |                            | فایل به صورت pdf درج نمایید                         | سفحه ای بودن کلیه صفحات دریک                          | jpç ودر صورت چنده         | ŋ, jpeg, jpe, png                                                                                        | ر بافرمت [                                                   | به صورت تصوی                 | ه ای است                          | چنانچہ مدارک یک صفح                                                                      |                                                                  |
|   |                            |                                                     | 6                                                     | تمنوير كلية مشحات شناسناء | *                                                                                                    |                                                              |                              |                                   |                                                                                          | * عكس پرسنلې                                                     |
|   |                            | ر ها کنید تا آپلود شود<br>کېږې                      | خود را به این قسمت بکشید و<br>حداکثر سایز فایل: 0.5 - | فايل                      | بد                                                                                                    | ا آپلود شو                                                   | د و رها کنید ت<br>۵۰ مگابایت | مت بکشید<br>سایز فایل: 5          | فایل خود را به این قس<br><sup>حداکثر</sup>                                               |                                                                  |
|   | *                          |                                                     | نامه را بارگذاری نمایید                               | فا تصویر گلیه صفحات شناسن | ຢ<br>                                                                                                    |                                                              |                              |                                   | ارگذاری تمایید<br>رت ملی                                                                 | ر بستلی را ب<br>لطفا عکس پرستلی را ب<br>تصویر پشت و رو کا        |
|   |                            |                                                     |                                                       |                           | بد                                                                                                    | ا آپلود شو                                                   | د و رها کنید ت<br>۵ مگبایت   | لُلُ<br>مت بکشیہ<br>سایز فایل: 5: | فایل خود را به این قس<br>حداکثر<br>کارت مان را بارگذاری هاید                             | الظانتموير پېشت و رو                                             |
|   |                            |                                                     |                                                       |                           |                                                                                                    |                                                              |                              |                                   | بعدی قبلی                                                                                | ذخيره اطلاعات                                                    |
|   |                            |                                                     |                                                       |                           |                                                                                                    |                                                              |                              |                                   |                                                                                          | ىگارش : 1.832                                                    |
|   |                            |                                                     | دسته ها<br>اخیار                                      |                           | اعلیم و نشر آثار امام فمینی<br>معلقم رغیری<br>عرسانی دولت<br>عرسانی ریاست جمهوری<br>به، بحقیقات و فناوری | پیوندها<br>موسسه تن<br>دفتر مقام<br>پایگاه اطلا<br>وزارت علو | ی، حل                        | مراکز آموزش عال                   | ومان امور دانشویین : رسالت دانشگاه ها و<br>2017/02/                                      | آخرین خبرها<br>معای وزیر علوم و رضی س<br>مشکلات منطقه مود است 77 |
|   |                            |                                                     |                                                       |                           |                                                                                                    |                                                              |                              | ، و فناوری است                    | مازمان اعور ذانشجویان وزارت علوم، تحقیقات                                                | تمام حقوق محقوظ برای س                                           |

تصویر ۲۷- نمایش اخطار در صورت عدم بارگذاری مدارک مرحله دوم (بارگذاری مدارک) فرم ثبت نام توسط متقاضی ایرانی

| دوفنيه (١٣٩) أرديبوقت (١٣٩ |                                                                                                    |                                 |                                                                                                    | ، پروفایل 📃 خروج                                                | <b>على امينى خو</b> ش آمديد التغيير رمز عبور التكميل                                   |
|----------------------------|----------------------------------------------------------------------------------------------------|---------------------------------|----------------------------------------------------------------------------------------------------|-----------------------------------------------------------------|----------------------------------------------------------------------------------------|
|                            |                                                                                                    |                                 | ٩                                                                                                    | افبار سوالات متداول فدمات                                       | بالل جمهوری اسلامی ایران<br>بیان این<br>مرکز می وزارت علوم تحقیقات وفناوری<br>جور کریک |
|                            |                                                                                                    |                                 |                                                                                                    | ، کارت خانوار را بارگذاری نمایید                                | افقا عکس پرستان را بارگذاری نمایید<br>افقا تمویر کلیه مفعات گذرنامه انسویر مدرک        |
|                            |                                                                                                    |                                 |                                                                                                    |                                                                 | تكميل ثبت نام متقاضي                                                                   |
|                            | مرحله 4 مرحله 5<br>مرحله 4 مرحله 5<br>مشتمان اطاعات مقاطع تعمیایی تابیدید بیامک و پست الکترونیک                             | مرحلم 3<br>اهامات تکمیانی       | مرحله 2<br>مرحله 2<br>بارگذاری مدارک                                                                                                    | مرحله 1<br>می است<br>مشخصات در فواست کننده                      |                                                                                        |
|                            |                                                                                                    |                                 |                                                                                                    | х,                                                              | یرای توضیح پیشتر فرآیند ثبت ۲۵ کلیک منای                                               |
|                            | حه ای بودن کلیه سفحات دریک فایل به سورت pdf درج تمایید                                                                      | jpg , jpe ودر صورت چندمىف       | بورت تمىوير بافرمت jpe , png .<br>نارىت تمىوير بافرمت                                                                                                    | چنانچه مدارک یک صفحه ای است به م                                |                                                                                        |
|                            | یر مدرک کارت فانوار                                                                                                    | * تصویر کلیہ صفعات گذرنامہ/تصو  |                                                                                                    |                                                                 | * عكس پرستلي                                                                           |
|                            | لی<br>فایل خود را به این قسمت بکشید و رها کنید تا آپلود شود<br>دنافر ساز فیل: ۵۵ مگایت<br>مور درگ کرت تاور را بارگذاری نمید | لفا تصوير کليه منحات گذر تامانه | ا آپلود شود                                                                                                    | د را به این قسمت بکشید و رها کنید تا<br>داکتر سیز فیل: ٥٥ مکنیت | قایل خو<br>نفاعکن رستی زا برگذاری شید                                                  |
|                            |                                                                                                    |                                 |                                                                                                    |                                                                 | ذفيره اطلاعات بعدى قبلى                                                                |
|                            |                                                                                                    |                                 |                                                                                                    |                                                                 | ىكەرش : 1,800                                                                          |
|                            | دستد ها<br>انبز                                                                                                    |                                 | بیوندها<br>موسعه تنظیم و نشر آکار انام خلینی<br>دفتر مقام مقام رهری<br>پایگه اطلاع رسانی دولت<br>پایگه اطلاع رسانی ریاست جهوری<br>وزارت طوم، تحقیقات و طاوری | مشکه ها و در اثر آموزش عالی، حل مشالف معقد مید                  | آترین فیرها<br>های زیر نفو و ریس سازهای افز، داملقویان : رسانده<br>ایت 2017/02/7       |
|                            |                                                                                                    |                                 |                                                                                                    | ر تخففت و فجری است.                                             | ه عنام حتون معلوم بر ای ساز سن امور دانشدومان وز ارت علوه                              |
|                            |                                                                                                    |                                 |                                                                                                    |                                                                 |                                                                                        |

تصویر ۲۸– نمایش اخطار در صورت عدم بارگذاری مدارک مرحله دوم (بارگذاری مدارک) فرم ثبت نام توسط متقاضی غیرایرانی

برای تبدیل و کوچک کردن تصاویر به فرمت قابل بارگذاری، در نرم افزار Paint توسط گزینه Resize می توانید سایز آن را تغییر دهید. (تصویر۲۹)

| ø <b>i</b>  |                                                                                                    | Untitleo                                            |
|-------------|----------------------------------------------------------------------------------------------------|-----------------------------------------------------|
| File Home   | View                                                                                                    |                                                     |
| Paste & Cut | Se tt Constant                                                                                                    | ◇ ○ □ □ △ △ ◇ ○ ○ ○ ○ ○ ○ ○ ○ ○ ○ ○ ○ ○ ○ ○ ○ ○ ○ ○ |
| Clipboard   | Resize and Kew                                                                                                    | Shapes                                              |
| ₀           | Resize         By:       ● Percentage       ● Pixels         Horizontal:       100         ↓       Vertical:       100         ✓       Maintain aspect ratio         Skew (Degrees)       ✓         ✓       Horizontal:       0         ↓       Vertical:       0         ↓       Vertical:       0         ↓       Vertical:       0         ○       OK       Cancel |                                                     |

تصویر ۲۹-نحوه کوچک کردن تصویر

## ۳. بخش سوم

پس از کلیک بر روی کلید بعدی و همچنین در صورت موفقیت آمیز بودن ثبت، سیستم مرحله سوم فرم ثبت نام را که شامل اطلاعات تکمیلی می باشد، به شما نمایش می دهد.

شما می بایست در صفحه سوم (مرحله ۳- اطلاعات تکمیلی) فرم ثبت نام، اطلاعات تکمیلی شخصی خود را وارد نمایید. لازم به ذکر است که شما می تواند برای ویرایش اطلاعات درج شده در صفحه قبلی، گزینه قبلی را انتخاب نمایید. پس از تکمیل اطلاعات تکمیلی، شما گزینه بعدی را انتخاب می نمایید. همچنین امکان ذخیره در کارتابل نیز برای شما فراهم است.

اگر متقاضی ایرانی باشید، می بایست فیلدهای نام پدر، دین، وضعیت شاهد و ایثارگری، محل تولد، وضعیت تاهل و جنسیت را وارد نمایید. همچنین ممکن است مطابق قوانین لازم باشد که فیلدهای کد ایثارگری و وضعیت نظام وظیفه را نیز وارد نمایید. در این حالت شما می توانید در صورت تمایل، شغل، وضعیت استخدامی، نوع سازمان محل کار، نام سازمان محل کار، وضعیت جسمانی، تلفن ثابت، کد پستی، آدرس پستی و نشانی محل کار را وارد نمایید.(تصویر ۳۰)

| دوشنبه، ۱۱ ام اردیبهشت ۱۳۹۶      |                                                                                                    |                            |                                                                                                    | تكميل پروفايل 🔰 خروج                      | <b>یر علی نژاد خوش آمدید</b> ا تغییر رمز عبور                                                          |
|----------------------------------|----------------------------------------------------------------------------------------------------|----------------------------|----------------------------------------------------------------------------------------------------|-------------------------------------------|----------------------------------------------------------------------------------------------------|
|                                  |                                                                                                    |                            | متداول خدمات Q                                                                                                    | اخپار سوالات                              | سالیا<br>سالیا<br>میراند<br>مرکز<br>مورجی<br>مورجی<br>مورجی                                            |
|                                  |                                                                                                    |                            |                                                                                                    |                                           | تكمیل ثبت نام متقامی                                                                                   |
| مرحلہ 5<br>پیامک و پست الکترونیک | مرحلم 4<br>مرحلم 4<br>مشخصات الطاعات مقاطع تحصیلی تاییدیه                                                                                                    | مرحلم 3<br>الالمات تکمیلی  | مرحله 2<br>ورجله 2<br>بارگذاری مدارک                                                                                                    | مرحلم 1<br>میرحلم<br>مشخصات درخواست کننده |                                                                                                    |
|                                  |                                                                                                    |                            |                                                                                                    | ئەليىد                                    | برای توضیح بیشتر فرآیند ثبت نام کلیک ن                                                                 |
|                                  | * كدايقارگرى                                                                                                    | ۵.                         | * وضعیت شاهد و ایثارگر                                                                                                    | * دين                                     | * نام يدر                                                                                              |
|                                  | 8745                                                                                                    | , X                        | ممسر شهید و مفقود الله                                                                                                    | rolluni                                   | حسين                                                                                                   |
|                                  | ن نظام وظیفہ<br>اندم ا                                                                                                    | * وشعیت<br>× × ( معاف د    | * جنسیت<br>۲ ۲ مرد                                                                                                    | * وضعیت تاهل<br>مجرد                      | * محل تولد                                                                                             |
|                                  | n and all a second and a second a second a sec | la ilu alt                 | in with a set. 2b                                                                                                    | . alsārus ciemān                          |                                                                                                    |
| * X                              | palla (                                                                                                    | دەر سار مار<br>× × ساز مار | بوغ سرس من مر                                                                                                    | وسیت است. اس                              | سی فنی و مهندسی                                                                                        |
|                                  |                                                                                                    |                            |                                                                                                    | كدپستى                                    | تلقن ثابت                                                                                              |
|                                  |                                                                                                    |                            |                                                                                                    | 9889365625                                | 22062334                                                                                               |
|                                  |                                                                                                    | نشائی محل کار              |                                                                                                    |                                           | آدرس پستی                                                                                              |
|                                  |                                                                                                    |                            |                                                                                                    |                                           | sádia diki usan *                                                                                      |
|                                  |                                                                                                    |                            |                                                                                                    |                                           | سور مم وقیت                                                                                            |
|                                  |                                                                                                    |                            |                                                                                                    |                                           | ذخیرہ اطلاعات بعدی قیلی                                                                                |
|                                  |                                                                                                    |                            |                                                                                                    |                                           | ىگارش : 1.832                                                                                          |
|                                  | دسته ها<br>اقبار                                                                                                    | ىنى<br>ب                   | پیوندها<br>موسسه تثلیم و نشر آنار امام قم<br>دفتر مقام معقم رهبری<br>پایگاه اطلاح رسانی دولت<br>پایگاه اطلاح رسانی ریاست جمهوری<br>وزارت علوم، تحقیقات و فتاوری | انشگاه ها و مراکز آلوزش عالی، حل          | آخرین خبرها<br>معاون وزیر عقوم و رئیس سازمان امور دانشویان : رسالت د<br>مشکلات مناهد خود است 2017/0207 |
|                                  |                                                                                                    |                            |                                                                                                    |                                           |                                                                                                    |
|                                  |                                                                                                    |                            |                                                                                                    | وم، تعقیقات و فناوری است                  | ۵) تمام حقوق محفوظ بر ای سازمان امور دانشجویان وز آرت عل                                               |

تصویر ۳۰-تکمیل مرحله سوم (اطلاعات تکمیلی) فرم ثبت نام توسط متقاضی ایرانی

اگر متقاضی غیر ایرانی باشید، میبایست فیلدهای نام پدر، دین، محل تولد، وضعیت تاهل و جنسیت را وارد نمایید. در صورت تمایل، می توانید نام مادر، تابعیت پدر، تابعیت مادر، شغل، وضعیت استخدامی، نوع سازمان محل کار، نام سازمان محل کار، وضعیت جسمانی، تلفن ثابت، کد پستی، آدرس پستی و نشانی محل کار را نیز وارد نمایید.(تصویر ۳۱)

| دوهميم ١١١م ارديبهقت ١٣٩٤                                     |                                        |                                                                                                    |                                          | خروج                                        | <b>علی امیدی خوش آ</b> مدید ا تغییر رمز عبور ا تکمیل پروفایل                              |
|---------------------------------------------------------------|----------------------------------------|----------------------------------------------------------------------------------------------------|------------------------------------------|---------------------------------------------|-------------------------------------------------------------------------------------------|
|                                                               |                                        |                                                                                                    | فدمات Q                                  | اخیار سوالات متداول                         | بالیا<br>بالاران<br>بالاران علوم تعقیقات و فاوری<br>مورک با سازمان اصور داشجویان          |
|                                                               |                                        |                                                                                                    |                                          |                                             | تكنيل ثبت تام علقاضي                                                                      |
| مرحله 5<br>المرحلة والمركبين<br>تابيديه ويامك و يست الكترونيك | مرحله 4<br>مشتصات اطالعات مقاطع تعصيلى | ام 2 مرحله 3<br>مرحله 3<br>محمد المعاملة تكميلي                                                          | فر «<br>بارگذار                          | مرحله 1<br>می حلم 1<br>مشخصات درخواست کننده |                                                                                           |
|                                                               |                                        |                                                                                                    |                                          |                                             | یرای توضیح پیشتر فرآیند تبت ۲۵ کلیک هایید                                                 |
| تابيت نادر                                                    | تابعیت پدر                             | نام عادر                                                                                                 |                                          | دين *                                       | ا ما پدر                                                                                  |
|                                                               |                                        | آفذه                                                                                                    |                                          | pidad                                       | دوشنيه                                                                                    |
|                                                               |                                        | • جنسیت                                                                                                  |                                          | * وضعیت تاهل                                | * معل تولد                                                                                |
|                                                               |                                        | مرد<br>۲                                                                                                 | * ×                                      | مجرد                                        | - secto                                                                                   |
| وضعيت جسمانى                                                  | نام سازمان محل کار                     | نوع سازمان محل کار                                                                                       |                                          | وضعيت استخدامى                              | شغل                                                                                       |
| (v X plu)                                                     | ساز مان                                | (y X uptato angeo                                                                                        | • ×                                      | پیمانی                                      | آموزشی و فرهنگی 🗙 💌                                                                       |
|                                                               |                                        |                                                                                                    |                                          | كدپستى                                      | تلقن ثابت                                                                                 |
|                                                               |                                        |                                                                                                    |                                          | 9888362645                                  | 22423470                                                                                  |
|                                                               |                                        | نشانی محل کار                                                                                            |                                          |                                             | آدرس پستی                                                                                 |
|                                                               |                                        |                                                                                                    |                                          |                                             |                                                                                           |
|                                                               |                                        |                                                                                                    |                                          |                                             | ذفيره اطلاعات بعدى قبلى                                                                   |
|                                                               |                                        |                                                                                                    |                                          |                                             | ىگارش : 1.835                                                                             |
|                                                               | دسته ها<br>انبر                        | ها<br>انتها معلم و نشر آگار اندام فعینی<br>انام معلم رضری<br>هنای رسانی دولت<br>منابع رسانی دولت جنوری د | پیوند<br>موسد<br>دفتر م<br>پایگه<br>ما ا | کر آلوزی عالی حل مشتلت مطله فود             | آگرین خبرها<br>هوی وی طور و ریس سازهن اور داشتوین : رسانه داشگاه ه و مرا<br>ایت 2017/02/7 |
|                                                               |                                        |                                                                                                    |                                          |                                             |                                                                                           |
|                                                               |                                        |                                                                                                    |                                          | ډوري است                                    | ه تدام حقوی محفوظ بر ای ساز دی ادور دادشتویای وز ارت علوم تحقیقت و غد                     |

تصویر ۳۱-تکمیل مرحله سوم (اطلاعات تکمیلی) فرم ثبت نام توسط متقاضی غیرایرانی

در صورت خالی بودن فیلد های اجباری با پیغامی در بالای صفحه مواجه می شوید که در این حالت سیستم از ثبت درخواست جلوگیری می کند.(تصاویر ۳۲ و ۳۳)

| ^    | دوشنیه، ۱۱۱م اردیبهشت ۱۳۹۶ |                                                       |                                                   |                                                               |                                                                                                    |                                                               |                               | وفايل خروج                                                 | تکمیل پرو       | <b>ىلى بژاد خوش آمديد</b> ا تغيير رمز عبور                                                                                                    | ہیر ع        |
|------|----------------------------|-------------------------------------------------------|---------------------------------------------------|---------------------------------------------------------------|----------------------------------------------------------------------------------------------------|---------------------------------------------------------------|-------------------------------|------------------------------------------------------------|-----------------|----------------------------------------------------------------------------------------------------|--------------|
|      |                            |                                                       |                                                   |                                                               | ٩                                                                                                   | خدمات                                                         | سوالات متداول                 | اخبار                                                      | h               | بالی جمهـوری اسـلامـی ایـران<br>وزارت علوم، تحقیقات وفناوری<br>مور سازمان امـور دانشجویـان                                                                                                    | لي.<br>مور   |
|      |                            |                                                       |                                                   |                                                               |                                                                                                    |                                                               |                               |                                                            | ماييد           | اطفا نام پحر را وارد نمایید<br>اطفا دین را الانعاب نمایید<br>اطفا وشمیت شاهد و ایزانرگی را الانعاب ن<br>اطفا میشیت تا علی را الانعاب نمایید<br>اطفا نمیسیت را الانعاب نمایید<br>اطفا تمسید نظام واقیقه را بارگذاری نمایید |              |
|      |                            | مر حلم 5<br>مر حلم 5<br>تاییدیه پیامک و پست الکترونیک | مرحله 4<br>مرحله 4<br>مشتمات اطالعات مقاطع تحميلي | مرحله 3<br>اللاعات تكميلى                                     | له 2<br>و مدارک                                                                                     | مرحا<br>بارگذاری                                              | ننده                          | مرحله 1<br>مرحله 1<br>ات درخواست ک                         | مشخص            | تکمیل ثبت کام متقاشی                                                                                                    |              |
|      |                            |                                                       |                                                   |                                                               |                                                                                                    |                                                               |                               |                                                            | تماييد          | برای توضیح بیشتر فرآیند ثبت نام کلیک                                                                                                    |              |
|      |                            |                                                       |                                                   | •                                                             | و و و بتارگری<br>یک مورد انتخاب کنید<br>طلا و ضعیت شاهد و ایثارگری را اتنا                          | *<br>) (*<br>J                                                | ماييد                         | این<br>ها دین را انتخاب (                                  | ,*<br>) (       | * نام پدر<br>نام بدر را وارد نمایید<br>اطفا نام بدر را وارد نمایید                                                                                                    |              |
|      |                            |                                                       |                                                   |                                                               | جنسیت<br>یک مورد انتخاب کنید<br>طفا جنسیت را انتخاب نمایید                                          | •<br>) (*<br>u                                                | لليد<br>ا انتخاب نماييد       | وشعیت تاهل<br>ی <i>ک مورد انتخاب ک</i><br>با وضعیت تاهل را | 9*              | * محل تولد<br>محل تولد را وارد نمایید<br>لطفا محل تولد را وارد نمایید                                                                                                    |              |
|      | (*                         | یت جسمائی<br>نہ مورد انتقاب کنید                      | <b>حل کار یا وارد نمایید</b>                      | זא שולאט ש<br>זא שולאט שילי שילי שילי שילי שילי שילי שילי שיל | وع سازمان محل کار<br>یک مورد انتخاب کنید                                                            | s<br>) (*                                                     | نتيد                          | نعیت استخدامی<br>ی <i>ک مورد انتخاب ک</i>                  | edu<br>• • • •  | شغل<br>یک مورد اعتقاب کنید                                                                                                    |              |
|      |                            |                                                       |                                                   | ئی محل کار                                                    | ىشا                                                                                                 |                                                               | ئەل <u>ى</u> د                | پستی<br>کدپستی را وارد :                                   |                 | سین میت<br>تلفن ثابت را وارد تمایید<br>آدرس پستی                                                                                                    |              |
|      |                            |                                                       |                                                   |                                                               |                                                                                                    |                                                               |                               |                                                            |                 |                                                                                                    |              |
|      |                            |                                                       |                                                   |                                                               | (                                                                                                   |                                                               |                               | •                                                          |                 | * تمىوير نقام وقيفه                                                                                                    |              |
|      |                            |                                                       |                                                   |                                                               | شود                                                                                                 | نا آپلود                                                      | بد و رها کنید ت<br>0.6 مگابیت | سمت بکشب<br>کثر سایز فایل: ا                               | ہ این ق<br>حداث | فایل خود را ب                                                                                                    |              |
|      |                            |                                                       |                                                   |                                                               |                                                                                                    |                                                               |                               |                                                            | (               | لطًا تصویر نقام وقلیفه را پارگذاری نمایید<br>ذخیره اطلاعات بعدی قبلی                                                                                                    |              |
| , et |                            |                                                       |                                                   |                                                               |                                                                                                    |                                                               |                               |                                                            |                 | ىكارش : 1.832<br>دىرى (1.832 - 1.832 - 1.832 - 1.832 - 1.832 - 1.832 - 1.832 - 1.832 - 1.832 - 1.832 - 1.832 - 1.832 - 1.832 - 1                                                                                          |              |
|      |                            |                                                       | la sins                                           |                                                               |                                                                                                    | بيوندها                                                       |                               |                                                            |                 | ديره المنتبا                                                                                                    |              |
|      |                            |                                                       | اديار                                             |                                                               | قیم و نشر آثار امام خمینی<br>معقلم رهبری<br>رسانی دولت<br>رسانی ریاست جمهوری<br>به تحقیقات و فناوری | ویت<br>موسسه تلا<br>دفتر مقام ،<br>پایگاه اطلاع<br>وزارت علود | ىل                            | ىراكڙ آموزش عالي ،                                         | انشگاه ها و ه   | یت<br>این وزیر علوم و رئیس سازمان امور دانشوویان : رسالت د<br>ثلاث منظقه فود است 2017/02/07                                                                                                    | gina<br>Siño |
| -    |                            |                                                       |                                                   |                                                               |                                                                                                    |                                                               |                               | و فناوری است                                               | وم. تحقيقات     | <ul> <li>ماره حقوق محقوق برای سازمان امور دانشجویان وزارت عل</li> </ul>                                                                                                    |              |

تصویر ۳۲– نمایش اخطار در صورت وارد نکردن فیلد های اجباری مرحله سوم (اطلاعات تکمیلی) فرم ثبت نام توسط متقاضی ایرانی

| دوشديد ( ) ام ارديبهشت (١٣٩٩ |                                                   |                                  |                                                                                                    | فروح                                                | <b>على امينى خوش آ</b> مديد 🔋 تغيير رمز عبور 📄 تكميل پروفايل                                                           |
|------------------------------|---------------------------------------------------|----------------------------------|----------------------------------------------------------------------------------------------------|-----------------------------------------------------|----------------------------------------------------------------------------------------------------|
|                              |                                                   |                                  |                                                                                                    | اخبار سوالات متداول خدمات Q                         | بالغال جمهوری اسلامی ایران<br>باغان وزارت علوم تحقیقات وفاوری<br>جهر این سازمان امور دانشجویان                         |
|                              |                                                   |                                  |                                                                                                    |                                                     | افقا نام پدر را وارد تعلید<br>افقا دین را تانکب تعلید<br>افقا من توریز اوارد تعلید<br>افقا وضعیت تامل را انتخاب نعلیید |
|                              |                                                   |                                  |                                                                                                    |                                                     | تكمیل ثبت نام متقاضی                                                                                                   |
| لم 5<br>پست انگرونیک         | مرحلم 4 مرح<br>المات مقاطع تحسیلی تاییدیه بیامک و | مرحلم 3<br>اطامات تکیلی مشتصات ا | مرحله 2<br>المراجع<br>بگذاری مدارک                                                                                       | مرحله 1<br>المحصل و فراست کننده<br>بل               | یرای توهیچ پیشتر فرآیند کیت مم کلیک منبید                                                                              |
|                              | تابعيت عادر                                       | تابعيت يدر                       | نام عادر                                                                                                    | * دین                                               | • تم پدر                                                                                                    |
|                              |                                                   |                                  | نام مادر را وارد نمایید                                                                                                  | الطفا دين را انتخاب تعاييد                          | نام بدر را وارد نمایید<br>الملفا نام پدر را وارد نمایید                                                                |
|                              |                                                   |                                  | * جنسیت                                                                                                    | * وشعبت تاهل                                        | * مدل تولد                                                                                                    |
|                              |                                                   |                                  | یک مورد انتخاب کنید                                                                                                    | یک مورد انتخاب کنید                                 | محل تواد را وارد نعایید                                                                                                |
|                              |                                                   |                                  | لطفا جنسیت را انتخاب نمایید                                                                                              | لطفا وضعيت تاهل را انتخاب نعاييد                    | لطفا محل تولد را وارد نمایید                                                                                           |
|                              | وشعیت جسمانی                                      | نام سازمان محل کار               | نوع سازمان محل کار<br>دک معرد انتخاب کنید                                                                                | وشعیت استخدامی<br>                                  | شغل<br>(ب). بعدد التاقير كنيد                                                                                          |
|                              |                                                   | טק שנשט פרו די פרב שינגר         |                                                                                                    |                                                     |                                                                                                    |
|                              |                                                   |                                  |                                                                                                    | كدپستى                                              | طفن فيت                                                                                                    |
|                              |                                                   |                                  |                                                                                                    | کدپستی را وارد نمایید                               | تلفن ثابت را وارد نمایید                                                                                               |
|                              |                                                   | شانی محل کار                     |                                                                                                    |                                                     | آدرس پستی                                                                                                    |
|                              |                                                   |                                  |                                                                                                    |                                                     |                                                                                                    |
|                              |                                                   |                                  |                                                                                                    |                                                     | ذفيره اطلاعات بعدى قيلى                                                                                                |
|                              |                                                   |                                  |                                                                                                    |                                                     | ىگارش : 1.833                                                                                                    |
|                              |                                                   |                                  |                                                                                                    |                                                     |                                                                                                    |
|                              | دسته ها<br>افیار                                  |                                  | یوندها<br>وسسه تنقیم و نشر آثار امام خمینی<br>افتر مقام معقم رضری<br>ایگه اطلاع رسانی دولت<br>زارت علوم تحقیقات و فتاوری | و<br>کر آلوزش علی حل مشکلات منظد دود<br>و<br>و<br>و | آکرین قبرها<br>هوی ویر غور و رسی سازمن اور داملتوین - رسانت داشگاه ها و م<br>است 2017/6201                             |
|                              |                                                   |                                  |                                                                                                    |                                                     | ·                                                                                                    |
|                              |                                                   |                                  |                                                                                                    |                                                     |                                                                                                    |

تصویر ۳۳- نمایش اخطار در صورت وارد نکردن فیلد های اجباری مرحله سوم (اطلاعات تکمیلی) فرم ثبت نام توسط متقاضی غیرایرانی

همچنین در صورت وجود مغایرت، سیستم موارد اعتبار سنجی را در بالای صفحه نمایش می دهد.(تصاویر ۳۴ و ۳۵)

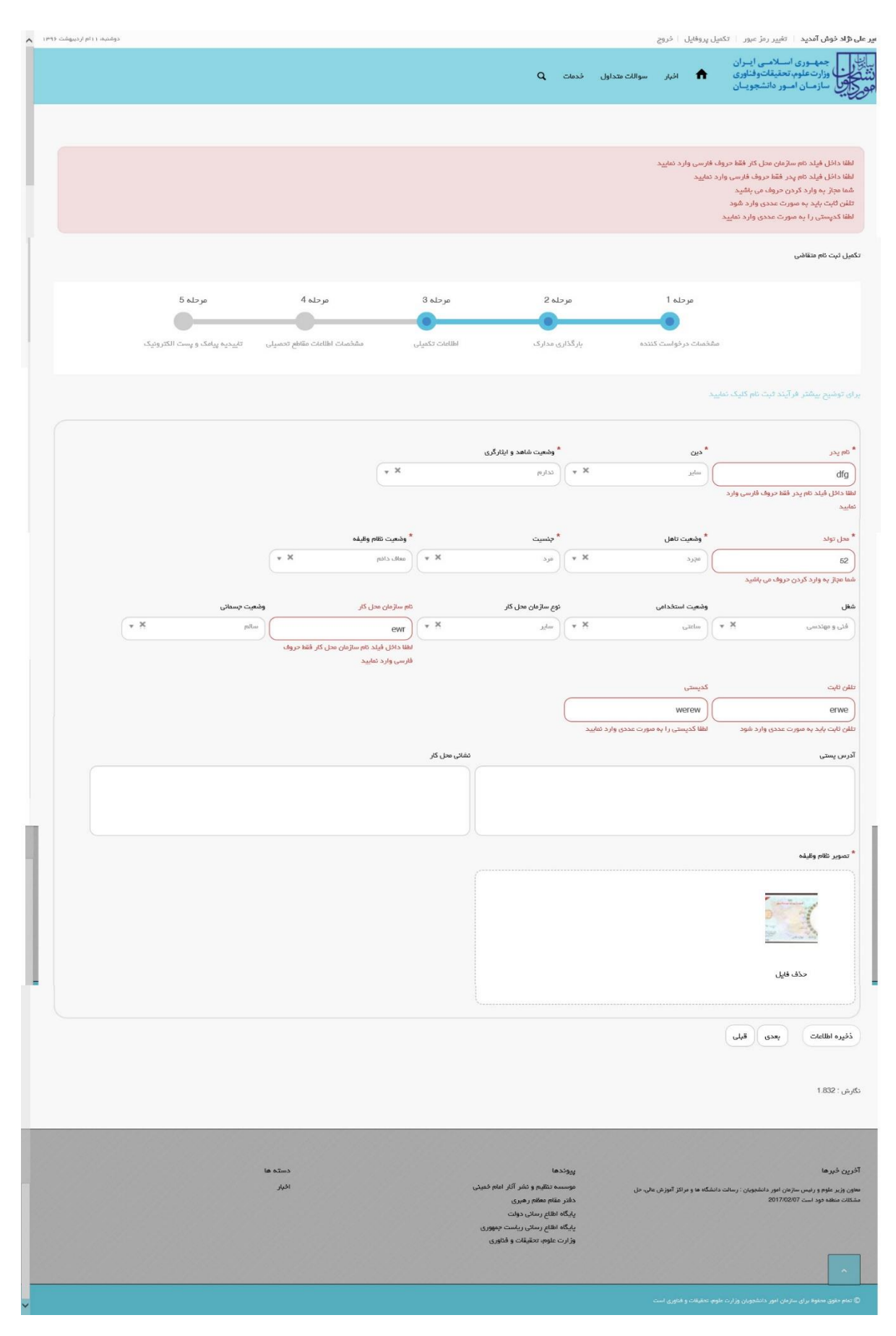

تصویر ۳۴- اعتبارسنجی فیلد های اجباری مرحله سوم (اطلاعات تکمیلی) فرم ثبت نام (متقاضی ایرانی)

| دوقتيه ( ( ازم اردينهشت ( ۱۳۹             |                                                                  |                                                                                                |                                                  | ا تغییر رمز عبور ا تگمیل پروفایل ا فروح                                                                                                    | <b>على امينى</b> خوش آمديد                                                                     |
|-------------------------------------------|------------------------------------------------------------------|------------------------------------------------------------------------------------------------|--------------------------------------------------|----------------------------------------------------------------------------------------------------|------------------------------------------------------------------------------------------------|
|                                           |                                                                  |                                                                                                | سواللت متداول فدمات Q                            | وری اسلامـی ایـران<br>علوم تحقیقاتوفناوری 者 افبار<br>بان امـور دانشجویـان                                                                                                 | ب المالي معمد<br>المنتخلي وزارت<br>المحرجي سازم                                                |
|                                           |                                                                  |                                                                                                |                                                  | ام سازمان عمل کار فقط حروف فارسی وارد تنایید<br>کردن حروف می باشید<br>- کردن حروف می باشید<br>- د کردن حروف می باشید<br>به مورت عددی وارد شود<br>به مورت عددی وارد نمایید | لفقا داخل فیلد :<br>شما مجاز به وارد<br>شما مجاز به وارد<br>تلفن ثلبت باید و<br>لفقا کدیستی را |
|                                           |                                                                  |                                                                                                |                                                  | G                                                                                                    | تكميل ثبت نام متقاض                                                                            |
| فر حله 5<br>تابیدیه بیامک و پست انگترونیک | مرحلم 4<br>مرحلم 4<br>مشتمات اطاعات مقاطع تحسیلی                 | دله 2 مرحله 3<br>ن مدارک اهامات تکمیانی<br>ری مدارک اهامات تکمیانی                             | ه 1 مر<br>المت کننده بارگذار                     | مرحا<br>مشتسات بزد                                                                                                    |                                                                                                |
|                                           |                                                                  |                                                                                                |                                                  | فرآیدد ثبت مام کلیک نمایید                                                                                                    | ىراى تومىچ يىشتر                                                                               |
| تابعت مادر                                | تابعت پدر                                                        | قام عدر                                                                                        |                                                  | دين<br>( روي                                                                                                    | * مام الحد                                                                                     |
| 0.96                                      | Juman                                                            | 45<br>شما مجاز به وارد کردن حروف می باشید                                                      |                                                  | دن حروف می باشید                                                                                                    | شما مجاز به وارد کر                                                                            |
|                                           |                                                                  | * جنسیت<br>مرد X v                                                                             | ل                                                | و وهمیت تاه<br>میرد                                                                                                    | * محل تولد<br>58546                                                                            |
|                                           |                                                                  |                                                                                                |                                                  | دن مروف می باشید.                                                                                                    | شما مجاز به وارد کر                                                                            |
| w X pha                                   | م سرس من مر<br>التنا                                             | نوچ سارمان سان مار<br>توادهای عمومی<br>۲                                                       | ( * X                                            | وسمادی ( به الا                                                                                                    | آموزشی و فرهنگ                                                                                 |
|                                           | لطفا داخل فیلد نام سازمان محل کار فقط حروف فارسی وارد.<br>نطایید |                                                                                                |                                                  |                                                                                                    |                                                                                                |
|                                           |                                                                  |                                                                                                |                                                  | کدپستی<br>yhf                                                                                                    | طفن کیت<br>gfd                                                                                 |
|                                           |                                                                  | نشانی محل کار                                                                                  | ر ا به صورت عددی وارد تعایید                     | بورت مددی وارد شود اطفا کدپستی                                                                                                    | تلفن ثابت باید به ه<br>آدرس پستی                                                               |
|                                           |                                                                  |                                                                                                |                                                  |                                                                                                    |                                                                                                |
|                                           |                                                                  |                                                                                                |                                                  | بعدی قبلی                                                                                                    | ذخيره اطلاعات                                                                                  |
|                                           |                                                                  |                                                                                                |                                                  |                                                                                                    | ىگارش : 1.893                                                                                  |
|                                           | له متسه                                                          |                                                                                                | Nigar                                            |                                                                                                    | آذرين خبرها                                                                                    |
|                                           | العبار                                                           | به تنظیم و نشر آثار امام خمینی<br>مقام معام رضری<br>اهام رسانی دولت<br>اهام رسانی ریاست جمهوری | ى ىشكانت مىقە مود موسى<br>دەتر<br>بايگە<br>بايگە | سترین ایور دانشچوین : رسات دانشگه ها و عراکز آلوزش عالی،<br>سترین ایور                                                                                                    | معردي وريو موجود و رييس<br>است 2017/02/07                                                      |
|                                           |                                                                  | ، علوم، تحقیقات و مناوری                                                                       | -7.93                                            |                                                                                                    | -                                                                                              |
|                                           |                                                                  |                                                                                                |                                                  |                                                                                                    | ه تنام حقوی مدغوط بر ای                                                                        |

تصویر ۳۵– اعتبارسنجی فیلد های اجباری مرحله سوم (اطلاعات تکمیلی) فرم ثبت نام (متقاضی غیرایرانی)

## ۴. بخش چهارم

پس از کلیک بر روی کلید بعدی و همچنین در صورت موفقیت آمیز بودن ثبت، سیستم مرحله چهارم فرم ثبت نام را که شامل مشخصات اطلاعات مقاطع تحصیلی می باشد، به شما نمایش می دهد. شما می بایست در صفحه چهارم (مرحله ۴- مشخصات اطلاعات مقاطع تحصیلی) فرم ثبت نام، اطلاعات تحصیلی خود را وارد نمایید. در این صفحه شما می توانید با انتخاب گزینه اضافه، به درج اطلاعات همه مقاطع تحصیلی خویش بپردازید. لازم به ذکر است شما می توانید برای ویرایش اطلاعات درج شده در صفحه قبلی، گزینه قبلی را انتخاب نمایید. همچنین در این مرحله پیامی به شرح زیر به متقاضی نمایش داده می شود:

(لطفا مقاطع تحصیلی خود را به ترتیب از آخرین مقطع گذرانده شده و یا در حال تحصیل تا پایین ترین مقطع (دیپلم) وارد نمایید. با ناقص وارد کردن اطلاعات تحصیلی، در ثبت درخواست ها با مشکل مواجه شده و ملزم به طی کردن روال ویرایش پروفایل خواهید شد.) پس از ورود اطلاعات، شما گزینه ارسال را انتخاب می نمایید. همچنین امکان ذخیره در کارتابل نیز برای شما فراهم است. شما می بایست ابتدا محل تحصیل (داخل ایران و خارج از ایران) و سپس مقطع تحصیلی را مشخص نماید.

در صورتی که محل تحصیل داخل ایران باشد و مقطع تحصیلی، دیپلم یا پیش دانشگاهی باشد، فیلدهای استان، شهر محل تحصیل، نام دبیرستان/مرکز پیش دانشگاهی، رشته تحصیلی، تاریخ شروع به تحصیل، تاریخ پایان تحصیل، معدل و تصویر مدرک تحصیلی نمایان گشته و تکمیل کلیه فیلدها بجز تصویر مدرک تحصیلی اجباری می باشند. در صورتی که محل تحصیل داخل ایران باشد و مقطع تحصیلی، غیر از دیپلم و پیش دانشگاهی باشد، فیلدهای نوع دانشگاه/موسسه، نام دانشگاه/موسسه محل تحصیل، رشته تحصیلی، وضعیت تحصیلی، سیستم آموزشی، نوع دوره، تاریخ شروع به تحصیلی امعدل و تصویر مدرک تحصیلی نمایان گشته و اجباری می باشد. همچنین در صورتی که محل تحصیلی، نوع دوره، تاریخ شروع به تحصیل، معدل و تصویر مدرک تحصیلی نمایان گشته و اجباری می باشد. همچنین در صورتی که محل تحصیلی داخل ایران باشد و وضعیت تحصیلی از نوع دانش آموخته باشد، فیلدهای تاریخ پایان تحصیل، شماره پرونده، معدل و تصویر مدرک تحصیلی زمایان گشته و سه فیلد تاریخ پایان تحصیل، معدل و تصویر مدرک تحصیلی زمایان گشته و اجباری می باشد. همچنین در صورتی توانید در صورت تمایل، شماره پرونده را نیز وارد نماید. در صورتی که متقاضی غیر ایرانی باشد، در حالتی که محل تحصیلی داخل ایران باشد و مقطع تحصیلی معیل از دیوارد نماید. در صورتی که متفاضی غیر ایرانی باشد، در حالتی که محل تحصیل داخل ایران

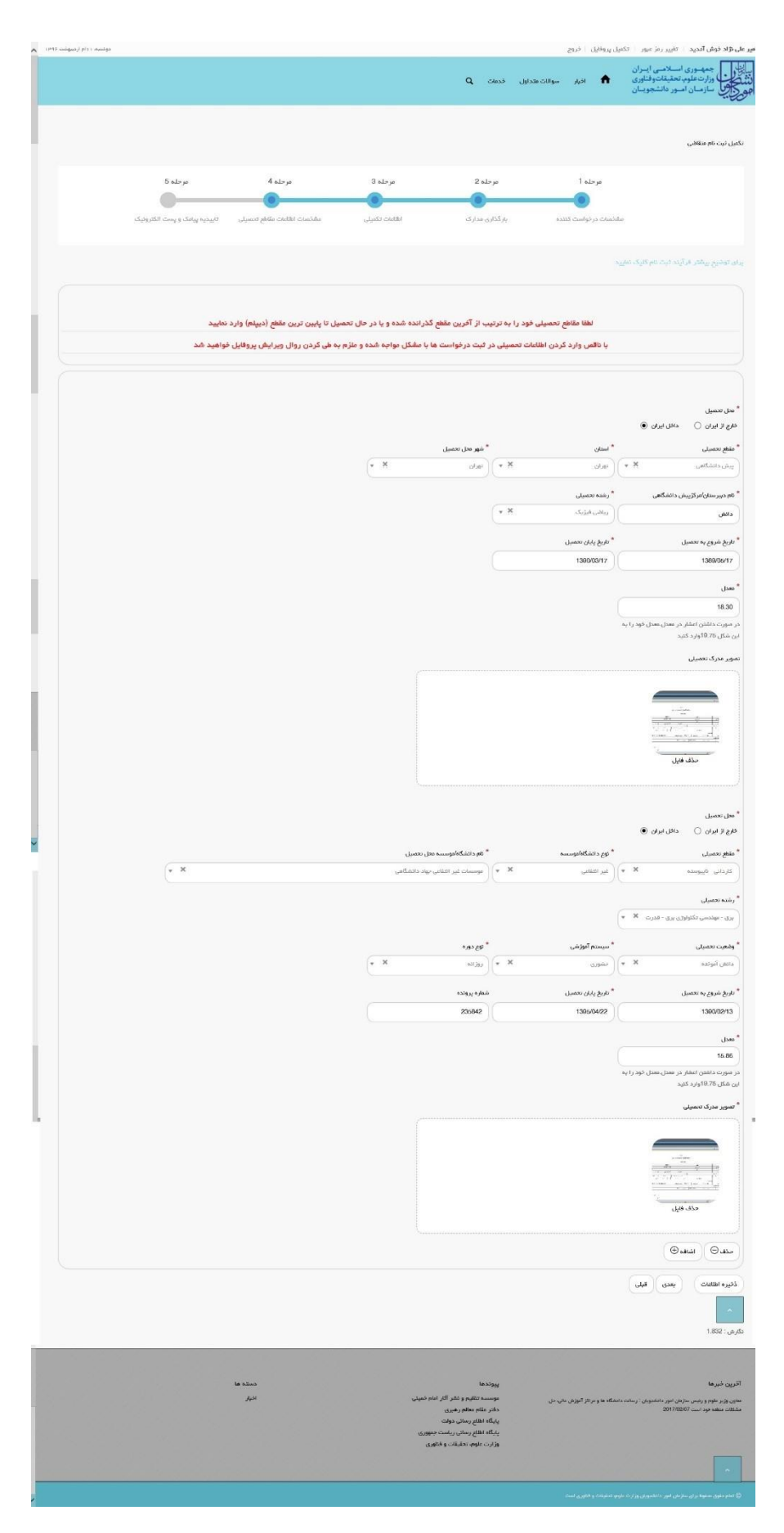

تصویر ۳۶- تکمیل مرحله چهارم (اطلاعات مقاطع تحصیلی) فرم ثبت نام (محل تحصیل داخل ایران می باشد)

در صورتی که محل تحصیل خارج از ایران باشد و مقطع تحصیلی، دیپلم یا پیش دانشگاهی باشد، فیلدهای کشور محل تحصیل، شهر محل تحصیل، نام دبیرستان/مرکز پیش دانشگاهی، رشته تحصیلی، تاریخ شروع به تحصیل، تاریخ پایان تحصیل، معدل و تصویر مدرک نمایان گشته و تکمیل کلیه فیلدها بجز تصویر مدرک تحصیلی اجباری می باشند. در صورتی که محل تحصیل خارج از ایران باشد و مقطع تحصیلی، غیر از دیپلم یا پیش دانشگاهی باشد، فیلدهای کشور محل تحصیل، شهر محل تحصیل، نام دانشگاه/موسسه محل تحصیل، وضعیت تحصیلی، سیستم آموزشی، رشته تحصیلی، گرایش تحصیلی و تاریخ شروع به تحصیل نمایان گشته و تکمیل کلیه فیلدها بجز گرایش تحصیلی اجباری می باشند. در صورت انتخاب مقدار دانش آموخته در فیلد وضعیت تحصیلی، فیلدهای تاریخ پایان تحصیل، کد رهگیری سامانه تاک برای مدرک تحصیلی، تاریخ ارزشیابی مدرک، شماره پرونده، معدل، تصویر مدرک تحصیلی و تاریخ شامه مدرک ظاهر شده و فیلدهای تاریخ پایان تحصیل، معدل و تصویر مدرک تحصیلی اجباری است.

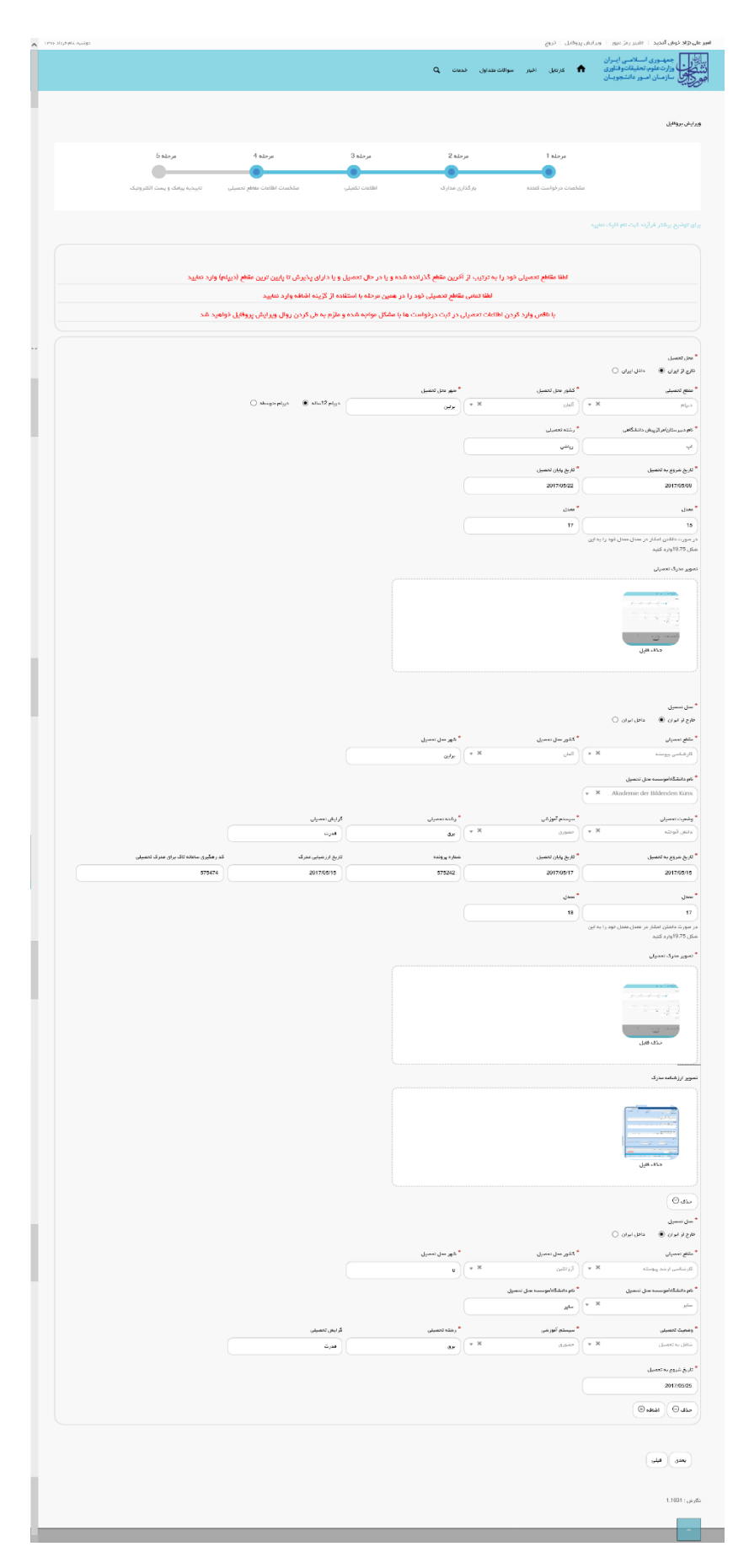

تصویر ۳۷- تکمیل مرحله چهارم (اطلاعات مقاطع تحصیلی) فرم ثبت نام (محل تحصیل خارج از ایران می باشد)

در صورت خالی بودن فیلد های اجباری با پیغامی در بالای صفحه مواجه می شوید که در این حالت سیستم از ثبت درخواست جلوگیری می کند.(تصویر۳۸)

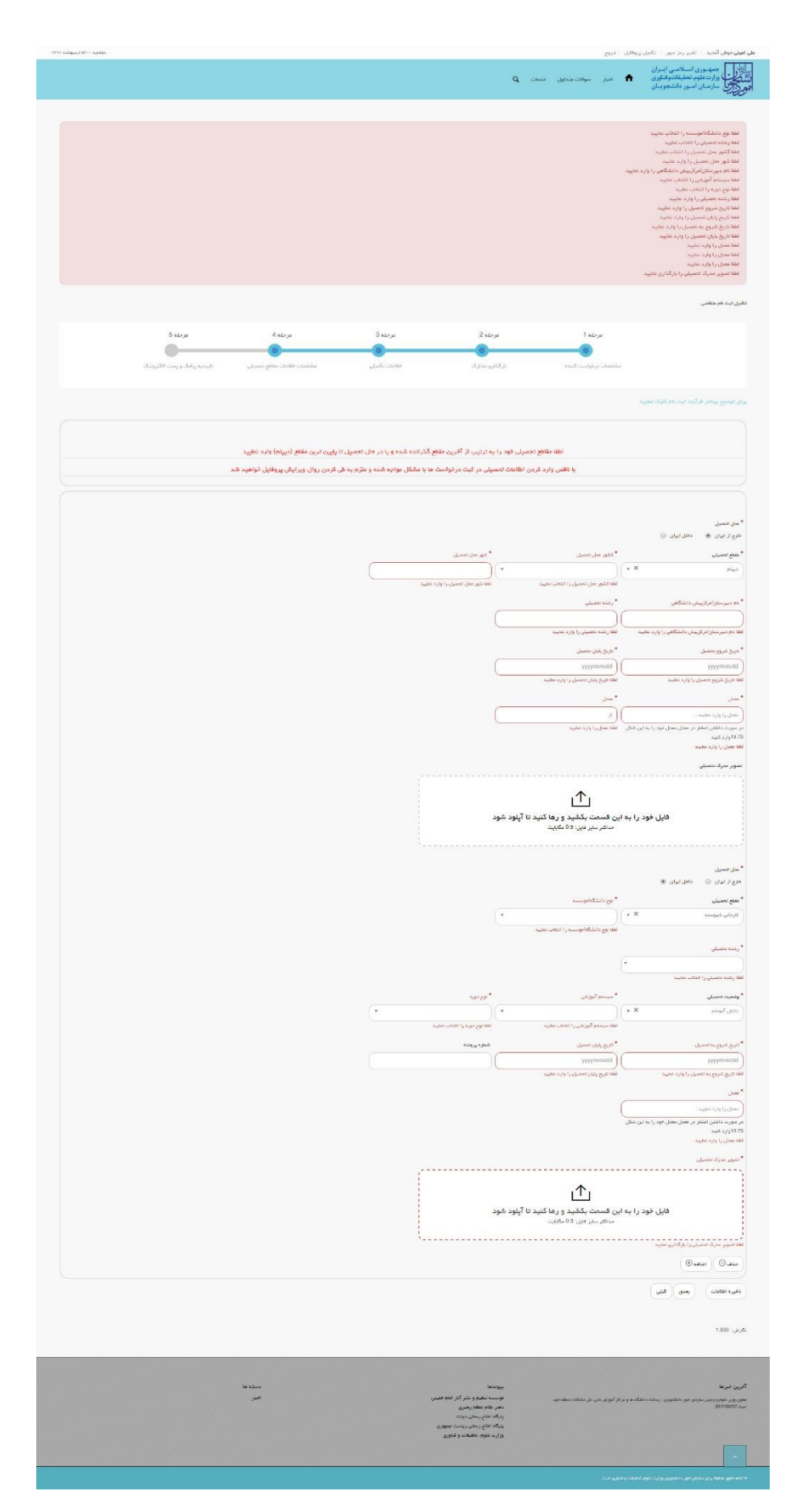

تصویر ۳۸- نمایش اخطار در صورت وارد نکردن فیلد های اجباری مرحله چهارم (اطلاعات مقاطع تحصیلی) فرم ثبت نام

همچنین در صورت وجود مغایرت، سیستم موارد اعتبار سنجی را در بالای صفحه نمایش می دهد.(تصویر ۳۹)

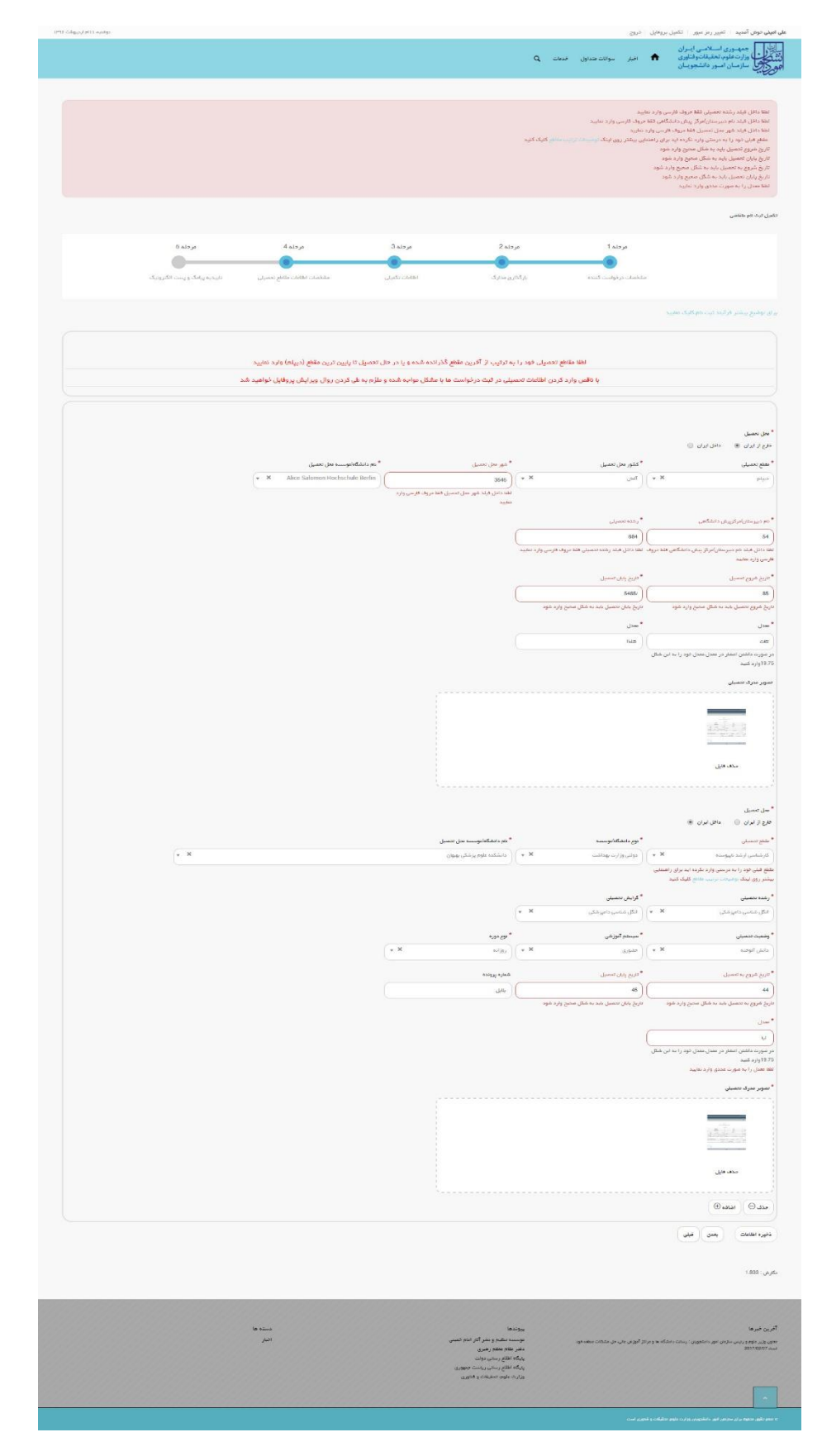

تصویر ۳۹- اعتبارسنجی فیلد های اجباری مرحله چهارم (اطلاعات مقاطع تحصیلی) فرم ثبت نام

در صورتی که مقطع قبلی خود را به صورت صحیح وارد نکرده باشید، با پیغامی در بالای صفحه مواجه می شوید که سیستم از ثبت درخواست شما جلوگیری می کند.(تصویر ۴۰)

| دوشنیه، ۱۱ ام اردیبهشت ۱۱۹۹۶          |                             |                |                               | کمیل پروفایل 🛛 خروج            | <b>امیر علی نژاد خوش آمدید</b>   تغییر رمز عبور   ت                                                 |
|---------------------------------------|-----------------------------|----------------|-------------------------------|--------------------------------|----------------------------------------------------------------------------------------------------|
|                                       |                             |                | ، متداول خدمات Q              | اخيار سوالات                   | بیان کی جمه وری اسلامی ایران<br>بیان کی وزارت علوم تحقیقات وفناوری<br>مرکز کی سازمان امور دانشجویان |
|                                       |                             |                |                               |                                |                                                                                                    |
|                                       |                             |                |                               |                                | تغییرات با موفقیت ذخیره شد                                                                          |
|                                       |                             |                |                               |                                |                                                                                                    |
|                                       |                             |                | تومیحات ترتیب مقاطع کلیک کنید | د برای راهنمایی بیشتر روی لینک | مقطع قبلی خود را به درستی وارد نکرده ای<br>لطفا نوع دوره را غیرانتفاعی انتخاب نمایید                |
|                                       |                             |                |                               |                                | تكمیل ثبت نام متقاضی                                                                                |
| مرحلہ 5                               | مرحلہ 4                     | مرحلہ 3        | مرحلہ 2                       | مرحلہ 1                        |                                                                                                    |
| • • • • • • • • • • • • • • • • • • • |                             |                |                               |                                |                                                                                                    |
| تاییدیه پیامک و پست الکترونیک         | مشخصات اطلاعات مقاطع تحصيلى | اطلاعات تكميلى | بارگذاری مدارک                | مشخصات درخواست کننده           |                                                                                                    |

## تصویر ۴۰- نمایش اخطار در صورت وارد نکردن صحیح مقطع تحصیلی

برای راهنمایی بیشتر نیز می توانید بر روی لینک توضیحات ترتیب مقاطع کلیک نمایید.(تصاویر ۴۱ و ۴۲)

| دوشنبه، ۱۱ ام اردیبهشت ۹۶۹۱           |                             |                |                                             | نكميل پروفايل 🛛 خروج            | <b>امیر علی نژاد خوش آمدید</b> ا تغییر رمز عبور ا ت                                  |
|---------------------------------------|-----------------------------|----------------|---------------------------------------------|---------------------------------|--------------------------------------------------------------------------------------|
|                                       |                             |                | متداول فدمات Q                              | اخبار سوالات                    | بالل جمه وری اسلامی ایران<br>با ترکن<br>این کون<br>مرکزی<br>مورکن                    |
|                                       |                             |                |                                             |                                 |                                                                                      |
|                                       |                             |                | توشیحات ترتیب مقاط <mark>ع</mark> کلیک کنید | بد برای راهنمایی بیشتر روی لینک | مقطع قبلی خود را به درستی وارد نکرده ای<br>لطفا نوع دوره را غیرانتفاعی انتخاب نمایید |
|                                       |                             |                |                                             |                                 | تكمیل ثبت نام متقاضی                                                                 |
| مرحلہ 5                               | مرحلہ 4                     | مرحلہ 3        | مرحلہ 2                                     | مرحلہ 1                         |                                                                                      |
| • • • • • • • • • • • • • • • • • • • | •                           |                |                                             |                                 |                                                                                      |
| تاییدیه پیامک و پست الکترونیک         | مشخصات اطلاعات مقاطع تحصيلى | اطلاعات تكميلى | بارگذاری مدارک                              | مشخصات درخواست کننده            |                                                                                      |

تصویر ۴۱- لینک راهنمایی توضیحات ترتیب مقاطع

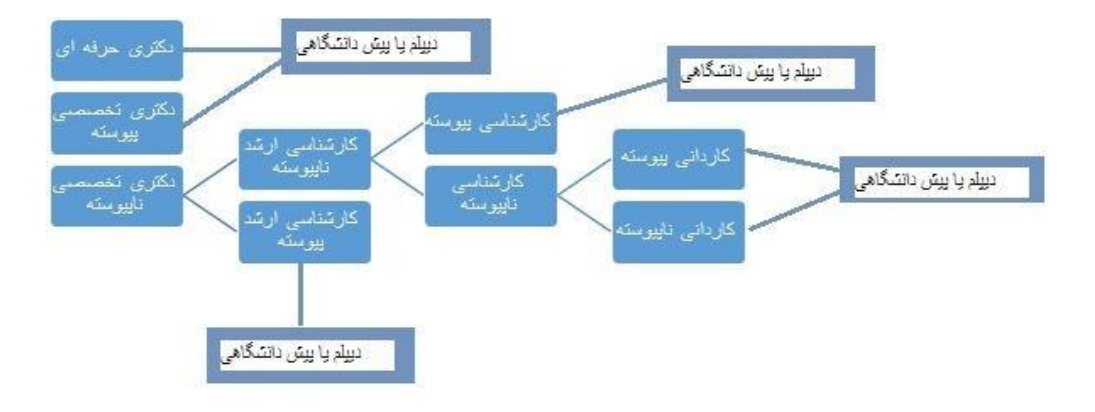

تصوير ۴۲-توضيحات ترتيب مقاطع

در نهایت به سوال امنیتی پاسخ داده و بر روی دکمه ارسال کلیک نمایید.(تصویر۴۳)

| - |           | 01 0 |
|---|-----------|------|
|   | × =       | 01 0 |
|   |           |      |
|   | -         | -    |
|   | 1 Carrows |      |

تصویر ۴۳-سوال امنیتی

پس از کلیک بر روی کلید ارسال و همچنین در صورت موفقیت آمیز بودن ثبت، سیستم پیغام "تایید یا عدم تایید درخواست شما از طریق پست الکترونیک به شما اطلاع رسانی می گردد" را در بالای صفحه نشان می دهد.(تصویر۴۴)

| دوقميم ۱۱۹ آرديبهشت ۱۳۹۶ |                   |                                                                                                    |                     | پروفایل 🛛 خروج                                                          | <b>على امينى خ</b> وش آمديد التغيير رمز عبور الويرايش                                                                          |
|--------------------------|-------------------|----------------------------------------------------------------------------------------------------|---------------------|-------------------------------------------------------------------------|----------------------------------------------------------------------------------------------------|
|                          |                   | Q .                                                                                                    | سوالات متداول خدمات | کارتایل اخبار                                                           | بالیا<br>بالاران<br>میکران وزارت علوم، تحقیقات وفناوری<br>مرکز میک<br>مرکز میک<br>مرکز میک                                     |
|                          |                   |                                                                                                    | ی گردد              | 1396021110524<br>ت الكترونيك به شما اطلاع رسانى م                       | کد پیگیری جهت بررسی های آئی عبارتست از 1<br>تایید با عدم تایید درخواست شعاء از طریق پست                                        |
|                          |                   |                                                                                                    |                     |                                                                         | ىگەرش : 1.833                                                                                                    |
|                          |                   |                                                                                                    |                     |                                                                         |                                                                                                    |
|                          |                   |                                                                                                    |                     |                                                                         |                                                                                                    |
|                          | الع متسم          | پيوندها                                                                                                    |                     |                                                                         | آفرين فبرها                                                                                                    |
|                          | دسته ها<br>اعبار  | پیوندها<br>موسمه تنقیم و نشر آکار امام خفینی<br>دفتر مقام معامر رضری<br>پایگه اطاع رسانی والت<br>وزارت علوم تحقیقات و فتاوری   | هاد ويد است         | نگه ه و بر کار آموزش بدلی، حل مشکلات به                                 | آگرین خبرها<br>معوی وزیر عقوم و بیس سرتان امور داشتوین : رسانه داشت<br>2017/0207                                               |
|                          | دسته ها<br>العرار | بیوندها<br>موسمه نقله و نشر اگار امام خینی<br>دفتر مقام مقام رضری<br>بیریگاه اظام رسانی دولت<br>وزارت علوم تخلیقات و فناوری    | هده وود است<br>ه    | نگه ه و براکر آنوزش بالی حل مشکلات بی                                   | آگرین قبرها<br>هون وزینفور و رس سازمن اور «اسلوین : رسال «اس<br>2017/2007                                                      |
|                          | دسته ها<br>اعیر   | پیوندها<br>موسسه تنقیم و نشر آثار ادام خمینی<br>پیگه اطلام رسانی دولت<br>پیگه اطلام رسانی دولت<br>وزارت علوم، تحقیقات و فناوری | هاد دود است<br>ا    | نگاه ها و برنگز آنورش بنان هل مشکلات ها<br>منابع<br>ماینکان و قدوری است | آترین خبرها<br>هوی وید خوم و رسی سردی امو داشتوین : رسان دانگ<br>2017/02/7<br>۵ نمو طور سفوه برای سارها امو داشتوین وارت غوم ه |

تصوير ۴۴–بررسی اطلاعات توسط سیستم

## برای ثبت درخواست انتقالی میهمانی دانشجویان شاهد و ایثارگر

از طریق پورتال سازمان امور دانشجویان و از سربرگ خدمات، بخش اداره کل دانشجویان شاهد و ایثارگر را انتخاب کرده و سپس در این قسمت جهت ثبت درخواست بر روی انتقالی، میهمانی دانشجویان شاهد و ایثارگر کلیک نمایید.(تصویر۴۵)

توجه بفرمایید که متقاضی برای مشاهده این درخواست در منوی خدمات، باید حداقل یک مقطع تحصیلی کاردانی، کارشناسی یا دکتری حرفه ای داخل کشور <mark>با وضعیت تحصیلی ورودی جدید</mark> (نوع دانشگاه غیر از فرهنگیان و وزارت بهداشت) در پروفایل ثبت نام خود داشته باشد. همچنین بایستی وضعیت شاهد و ایثارگری اعلام شده در پروفایل ثبت نام غیر از سه نوع رزمنده سپاه پاسداران انقلاب اسلامی، رزمنده وزارت جهاد کشاورزی و رزمنده ستاد کل نیروهای مسلح باشد.

در صورت عدم مشاهده این درخواست، پروفایل خود را از طریق گزینه ویرایش پروفایل، اصلاح نمایید و سپس از منوی خدمات به ثبت درخواست مربوطه بپردازید.

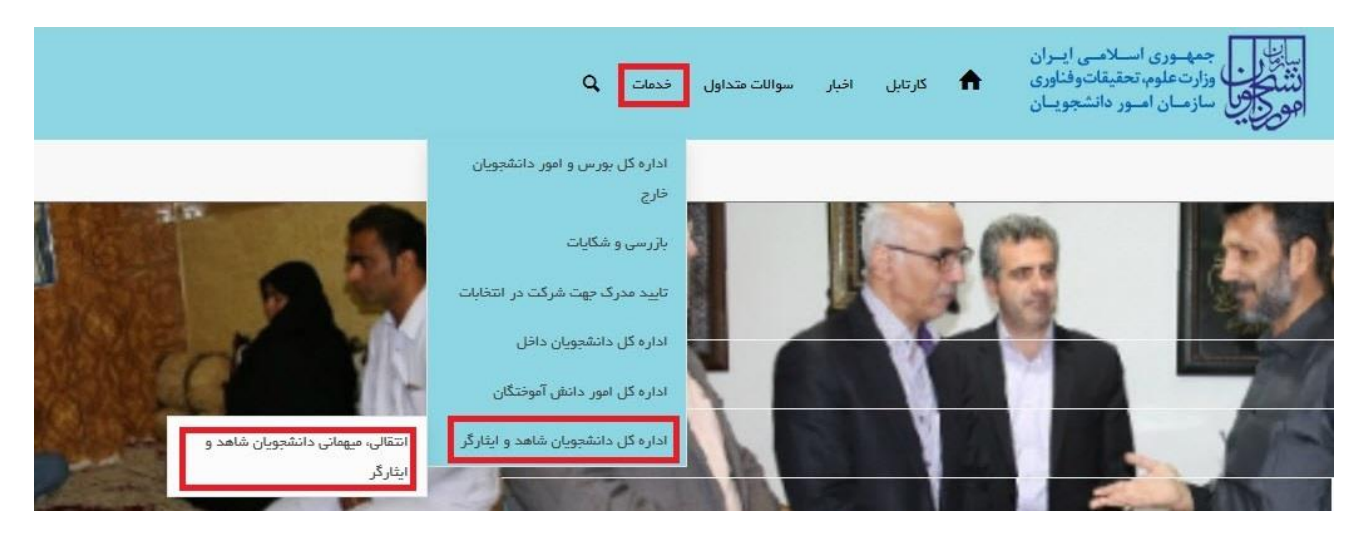

تصوير ۴۵-نمايش پورتال

سیستم فرم را به شما نمایش داده و در صورتی که گزینه با قوانین گفته شده موافق هستم را انتخاب نمایید، با کلیک بر روی دکمه بعدی، فرم انتقالی، میهمانی دانشجویان شاهد و ایثارگر به شما نمایش داده می شود.(تصویر۴۶)

|                                                                                                    | بالله .<br>المنافق فرزارت علومه تحقيقات وفناوری 🎓 کارتابل اخبار سوالات عنداول خدعات Q<br>اجهو کاری سازمان اسور دانشجوییان                                                                                                    |
|----------------------------------------------------------------------------------------------------|----------------------------------------------------------------------------------------------------|
|                                                                                                    | انتقالی، میهمانی دانشجویان شاهد و ایثارگر                                                                                                    |
| مرحلہ 2<br>مرحلہ 2                                                                                                    | مرحله 1<br>کوانین و عقر ایت                                                                                                    |
| یت در پوست<br>رور و تحقیقات و فناوری در مقاطع کار دانـ کار شناسـ. ، و دکتری در فه ای (دامن شکـ ) فعال مـ. باشد دانشدمیان                                                                          | توسی و سریت<br>این سامانه ماه د انشجمیان شاهد و ایثارگر شاغل به تحمیل رد. دانشگاه های تحت بهشم روز ارت علو                                                                                                    |
| شرایط و ضوابط زیر را با دقت مطّالعه و در منورت واجد شرایط بودن ، نسبت به ثبت تقاضا اقدام نموده و<br>شده و دیگر قابل رسیدگی مجدد نمی باشد.                                                         | تحصیلات تکمیلی و رشته های پزشکی نمی باشد. توصیه می گردد دانشجویان قبل از ورود به سامانه «<br>هرگونه مغایریت در اطلاعات ثبت شده اعم از تحمیلی و ایثارگری موجب حذف تقاضا از روند رسیدگی<br>اولویت متقاضیان: با توجه به حجم تقاضا اولویت رسیدگی به شرح ذیل می باشد. |
|                                                                                                    | 1. فرزند اناث شاهد<br>2. فرزند ذکور شاهد<br>3. جانباز 50% و بالاتر و آزادگان                                                                                                    |
|                                                                                                    | 4، همسر شهید<br>5. جانباز 25% الی 49%<br>6. همسر جانباز 50% و بالاتر و آزادگان                                                                                                    |
|                                                                                                    | 7. فرزند اناث جانبارات 50% و بالاتر و آزادگان<br>8. فرزند ذکور جانباران 50% و بالاتر و آزادگان<br>9. همیب جانباران 25% اله ، 49%                                                                                                    |
|                                                                                                    | 10. فرزند اناث جانبازان 25% الی 49%<br>11. فرزند ذکور جانبازان 25% الی 49%                                                                                                    |
|                                                                                                    | نکات مهم:                                                                                                    |
| ب تعیین شده و صرفا برای مقطع کارشناسی )                                                                                                    | 1. تقاضای انتقال مستلزم طی موفقیت آمیز دوره میهمانی می باشد.(حداقل 4 نیمسال با کس                                                                                                    |
|                                                                                                    | 2. انتقال از دوره شـبانه به روزانه امکان پذیر نمی باشـد.                                                                                                    |
| ش هنگام ثبت نام شرکت در آزمون و دارا بودن برونده ایثارگری در شهر و یا استان مورد تقاضا می باشد.<br>مجویان غیر مقیم ، به این شهر ها مقدور نمی باشد. ضمنا برای دانشجویان مقیم نیز در قالب میهمان می | <ol> <li>اجراز محل سكونت متقاضی بر اساس اطلاعات اعلام شده در سایت سازمان سنجش آموزس</li> <li>با توجه به شرایط دانشگاه های شهر های تهران ، اصفهان ، شیراز ، مشهد و تبریز نقل دانش بذیرد.</li> </ol>                                                               |
| ـتقیما درخواست خود را به شورای موارد خاص دانشگاه مبدا تقدیم نمایند.                                                                                                    | 5. متقاضیان نقل و انتقال توام با ، تغییر رشته و یا گرایش نیازی به ثبت نام در سامانه توانند مس                                                                                                    |
| ن باشند                                                                                                    | 6. دانشجویانی که بیش از نیمی از واحد های خود را گذرانده اند فقط امکان میهمانی را دارا می                                                                                                    |
| , باشد                                                                                                    | 7. متقاضی فقط یک بار مجاز به استفاده از تسهیلات آیین نامه نقل و انتقال شاهد و ایثارگر می                                                                                                    |
|                                                                                                    | 8. انتقال از دوره های روزانه و شبانه به غیرانتفاعی و پیام نور بلامانع می باشد                                                                                                    |
| باشد                                                                                                    | 9. میهمانی و انتقال از موسسات غیر دولتی و پیام نور به دوره های روزانه و شبانه ممنوع می ب                                                                                                    |
|                                                                                                    | 10. در صورت احراز شرایط برابر ، اولویت با دانشجویان دختر می باشد.                                                                                                    |
| ، پذیر می باشد                                                                                                    | 11. میهمانی از دانشگاه های برتر به سایر دانشگاه ها فقط با موافقت کتبی دانشگاه میدا امکان<br>می                                                                                                    |
|                                                                                                    | 12. میهمانی و انتقال بین دانشگاه های استان البرز و تهران مقدور نمی باشد<br>                                                                                                    |
|                                                                                                    | با قوانین گفته شده موافق هستم 🗵<br>بعدی                                                                                                    |
|                                                                                                    | دكارش : 1.240                                                                                                    |

تصویر ۴۶–موافقت با قوانین گفته شده

سیستم فرم انتقالی، میهمانی دانشجویان شاهد و ایثارگر را به شما نمایش می دهد. اطلاعات را وارد کرده و توجه داشته باشید که

موارد ستاره دار اجباری می باشند.(تصویر ۴۷)

|                                                |                                                                  | Q نامنه ر                                           | کارداری افرار سوالات منداول                                | میکوری<br>میکوری اسلامی ایبران<br>وزرت علوم تحقیقات و فناوری<br>جور کارکی سازمیان امبور دانشجویان |
|------------------------------------------------|------------------------------------------------------------------|-----------------------------------------------------|------------------------------------------------------------|---------------------------------------------------------------------------------------------------|
|                                                |                                                                  |                                                     |                                                            | انتقالی، میهمانی دانشجویان شاهد و ایثارگر                                                         |
|                                                |                                                                  |                                                     |                                                            |                                                                                                   |
| مرحدہ 2                                        |                                                                  |                                                     | مرحله 1                                                    |                                                                                                   |
| تیت در فواست                                   |                                                                  |                                                     | کوانین و مقررات                                            |                                                                                                   |
|                                                |                                                                  |                                                     |                                                            | مشخصات درخواست كننده                                                                              |
| (- x                                           | * شهر محل سکونت خانواده<br>(                                     | - ×                                                 |                                                            | * استان محل سکونت خانواده                                                                         |
|                                                | 0.00                                                             |                                                     |                                                            | 000                                                                                               |
|                                                |                                                                  |                                                     |                                                            | 0912498130                                                                                        |
|                                                |                                                                  |                                                     |                                                            | • آدرس محل سکونت فاتواده                                                                          |
|                                                |                                                                  |                                                     |                                                            | تجرینگ هایان دریدد<br>اد                                                                          |
|                                                |                                                                  |                                                     |                                                            | متلاقصات در قطست                                                                                  |
|                                                | تاريخ شروع به تحميل.                                             |                                                     |                                                            | مستعدی در توانینی<br>دانشگاه میدا                                                                 |
|                                                | 1095/11/19                                                       | * ×                                                 |                                                            |                                                                                                   |
| * (کد رغدہ صدائیر اساس دھیرچہ سال ورود<br>1202 | گرایش تحصیلی<br>سوس                                              | ىرى - موندسى دكتولوژى الكترونيك                     | ر اللغة تحسيلي<br>8 - 10 - 10 - 10 - 10 - 10 - 10 - 10 - 1 | ملقع تحميلي<br>کار شناسي باينونسه                                                                 |
| * بوچ مودن                                     | » شماره دانگسویی دانشگاه میدا                                    |                                                     | * نيمسال ورودي                                             | سيستم آلوزهي                                                                                      |
| ن ترمون × ×                                    | 88963674                                                         | (* ×                                                | 391 (* 24                                                  | )                                                                                                 |
| * توج درخواست<br>مردق میوندی ۲۰ × ۲            | • تعداد واحد گذرانده<br>100                                      |                                                     | تعداد نیمسال مشروطی<br>× × ) ( م                           | * دوره تحصیلی<br>روزانه                                                                           |
|                                                | 100                                                              |                                                     |                                                            | ر میں کل                                                                                          |
|                                                |                                                                  |                                                     |                                                            | عادد مندل 🗐 .18.5                                                                                 |
|                                                |                                                                  |                                                     |                                                            |                                                                                                   |
|                                                |                                                                  | in along Schooling (                                | Di el a se A stara II a                                    | an around structure of an around structure                                                        |
|                                                |                                                                  |                                                     |                                                            |                                                                                                   |
|                                                | * مزدیک برین دادشگاه به سال سکود: (دادشگاه اول)                  |                                                     |                                                            | دانشگاہ مقصد<br>* بوع دانمگاہ اول                                                                 |
| × ×                                            | دانشگاه شنسی امرکس - بهران                                       | * ×                                                 |                                                            | دوانی وزارت علوم                                                                                  |
|                                                |                                                                  |                                                     |                                                            | (کد رشته دانشگاه معصد اول(براساس دفترچه سال ورود)                                                 |
|                                                |                                                                  |                                                     |                                                            | 1202                                                                                              |
| · ×                                            | ر دانشگاه نوران دانشده به مان سویت ریاسته دوران<br>دانشگاه نوران | * ×                                                 |                                                            | دولتي وزارت علوم                                                                                  |
|                                                |                                                                  |                                                     |                                                            | * (کد رشته دادشگاه عقسد دوم(براساس دهترچه سال ورود)                                               |
|                                                |                                                                  |                                                     |                                                            | 1202                                                                                              |
|                                                | راي التعل موافعت دارم 🛞                                          | رت مدم پذیرش دانشگاه های درخواستی، با پیشتوند شور   | ی انتخال بواقعت ددارم 💿 در مو                              | در مورث مدم پذیرش دانشگاه های درخواستی، با پیشاواد شورا                                           |
|                                                |                                                                  |                                                     | نحمسل می کردم 💌                                            | دانشچو سمسال پایانی می باشم وبا اخذ واحدهای کمبراز 12 فارغ ال                                     |
|                                                |                                                                  |                                                     |                                                            |                                                                                                   |
|                                                |                                                                  |                                                     | * تعداد واحد                                               | میسان درس<br>* عنوان درس                                                                          |
|                                                |                                                                  |                                                     | •)(                                                        |                                                                                                   |
|                                                |                                                                  |                                                     | * تعداد واحد                                               | * عنوان درس                                                                                       |
|                                                |                                                                  |                                                     | s) (                                                       | <u>مسرن</u>                                                                                       |
|                                                |                                                                  |                                                     |                                                            | مددا                                                                                              |
|                                                |                                                                  |                                                     | * تسداد واحد<br>a                                          | * متوان درس<br>مدار سفت                                                                           |
|                                                |                                                                  |                                                     |                                                            | () antier () antier                                                                               |
|                                                |                                                                  |                                                     |                                                            |                                                                                                   |
|                                                |                                                                  |                                                     |                                                            | میهمادی<br>سلسول کدام بندش باشید<br>بیمه د قام بیسی الطام و العالم دادهمو به تایید بر امع کیمیاله |
|                                                |                                                                  |                                                     |                                                            |                                                                                                   |
|                                                |                                                                  |                                                     |                                                            | تک فرزند ذکور یا انات 📄                                                                           |
|                                                | جع قانونی 😒                                                      | هجر به سرپرستی کانواده توسط دانشجو شده به تایید عرا | ادر در زنان دادشجوبی به طوری که عملا ب                     | هوت با مطول شدن سربرست خانواده و با از کار اهتادگی بدر و ما                                       |
|                                                |                                                                  |                                                     |                                                            | * پیوست مداری                                                                                     |
|                                                |                                                                  |                                                     |                                                            | A States                                                                                          |
|                                                |                                                                  |                                                     |                                                            |                                                                                                   |
|                                                |                                                                  |                                                     |                                                            | محدقت فارزل                                                                                       |
|                                                |                                                                  |                                                     |                                                            |                                                                                                   |
|                                                |                                                                  |                                                     | اجع ذيمناع 🗇                                               | بيعارى فامن، منعب العلاج و لاعلاج پذر يا مادر دانشجو به تاييد مر                                  |
|                                                |                                                                  | 3.1                                                 | ۱۹۰۰ .<br>داده همسا دانشچو، در شهر مورد ب                  | اندمام دانشجوی دفت (د. تعان دانشجویی) در صورتی که محل ان                                          |
|                                                |                                                                  |                                                     |                                                            | 2 4 4 5 5 5 5 5 5 5 5 5 5 5 5 5 5 5 5 5                                                           |
|                                                |                                                                  |                                                     |                                                            | سابو ڪرابط 🔚                                                                                      |
|                                                |                                                                  |                                                     |                                                            |                                                                                                   |
|                                                |                                                                  |                                                     |                                                            | - Second                                                                                          |
|                                                |                                                                  |                                                     |                                                            |                                                                                                   |
|                                                |                                                                  |                                                     |                                                            | * به سوال املیتی پاسخ دهید<br>2 × 6 = 12 •                                                        |
|                                                |                                                                  |                                                     |                                                            |                                                                                                   |
|                                                |                                                                  |                                                     |                                                            | ارسال ( هیلی )                                                                                    |

تصوير ۴۷-تكميل اطلاعات توسط متقاضى

سپس به سوال امنیتی پاسخ داده و بر روی دکمه ارسال کلیک کنید.(تصویر۴۸)

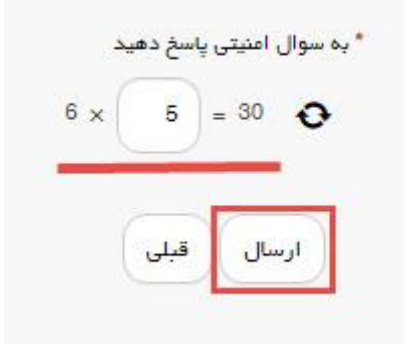

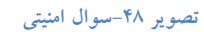

در صورت خالی بودن فیلد های اجباری با پیغامی در بالای صفحه مواجه می شوید که در این حالت سیستم از ثبت درخواست جلوگیری می کند.(تصویر۴۹)

| کریانی اخیار سوانات عنداون فدمات Q                                                                                         | براین<br>براین<br>انتخاب<br>وزارت علوم، تحقیقات وفناوری<br>جرور مانشجویان                                                                                                    |
|----------------------------------------------------------------------------------------------------|----------------------------------------------------------------------------------------------------|
|                                                                                                    | انتقالی، میومانی دانشجویان شاهد و ایثارگر                                                                                                    |
| یت<br>می<br>میری<br>میری مسل ورود) را وارد نشایید<br>مسل ورود) را وارد نشایید                                              | لغة استعن على سكونت علومه را اعتباب فل<br>الغة التي عمراه يكي از تزديكي را وارد نمايي<br>الغا كري على سكونت العزارة را وارد نمايي<br>الغا كري المراد العربي المراد العربي المراد<br>الغا عبدال رويون را العالب سليم<br>العام العرب العربي المراد<br>العالي المراد العربي المراد اليارد المايي<br>العالي المراد العربي المراد اليارد المايي<br>العالي المراد العربي المراد المايي<br>الغا عمرا وارد المايي<br>العالي مراد المراد العالب منها.<br>الغا عن راد المايي المراد اليارد المايي<br>الغا عن المراد المايي المراد المايي<br>الغا عن المراد المايي<br>العالي مراد المايي المراد<br>الغالي مراد المراد المراد المراد المراد<br>الغالي مراد المراد المراد المراد المراد<br>العالي مراد المراد المراد المراد المراد<br>العالي مراد المراد المراد المراد المراد المراد<br>العالي مراد المراد المراد المراد المراد المراد المراد<br>العالي مراد المراد المراد المراد المراد المراد المراد المراد المراد المراد<br>العالي مراد المراد الم |
| مرحله 1<br>مرحله 1                                                                                                    |                                                                                                    |
| هوائین و سترزیات<br>این و سترزیات                                                                                          |                                                                                                    |
|                                                                                                    | مشخصات در خواست کننده<br>* استان مدل سکونت خنواده                                                                                                    |
| •                                                                                                    | autor useril I calcute circles i ber clini bid                                                                                                    |
|                                                                                                    | اهما استان علی ستونت کاروده را اسکاب نقایند<br>* تلفن همراه یکی از تردیکان                                                                                                    |
|                                                                                                    | تلفن معراه یکی از تردیکان را وارد تعلید<br>اطفا تلفن همراه یکی از دردیکان را وارد مالید                                                                                                    |
|                                                                                                    | * ادرس عحل سکونت جانواده                                                                                                    |
|                                                                                                    |                                                                                                    |
|                                                                                                    | اطفا ادرس محل سکونت جانواده را وارد نمایید                                                                                                    |
| بارچ شروع به تحصیل                                                                                                    | مشخصات در فواست<br>دانشگه میدا                                                                                                    |
| 1000/1/10 × ×                                                                                                    | مادشگاه بیانه دور استان <sup>52</sup> ریامیان شرقی - مرکز                                                                                                    |
| رشده تعسلی گرایش تعسلی * گذیر شده مدارار اسان دقترچه سال ورود<br>× بری - میدسی نگوانان الکرونک عموس گذیر معید () وارد معید | مقطع تحصیلی<br>۲۵. ماناسی دلیروست.«                                                                                                    |
| الفا کد رشده سربالیر اسانی دفتریه سال ورود) را وارد دیلهد                                                                  |                                                                                                    |
| * میسل ورودی * شین د تشکه میدا * رو هوای<br>× * * ( شیر د تشکه سیا را وارد منید * ( شیر د تشکه سیا را وارد منید            | سیستم آلوزشی<br>صوری                                                                                                    |
| الطه تيمسال ورودي را انتخاب بعاييد الطا عماره دانشجوني دانشكاه مما را وارد بعاييد القا بوم عبواني را انتخاب بعاييد         |                                                                                                    |
|                                                                                                    | · ceto positio                                                                                                    |
| المالة المداد ميسال ستروطن را وارد ستيند.<br>• يدين الا                                                                    | الطفا دوره بحصيلي را العثاب ماييد                                                                                                    |
| میں من<br>رحمن من روز وارد شاید<br>اطا محل کل را وارد شاید                                                                 | خافد بعدل 🗐                                                                                                    |
| دام کې کما بيمان کرنددام 💿 کما بيمان کرنددام کې                                                                            | قبا استانی نگرفند ام 🍥 قبا استانی گرفن                                                                                                    |
|                                                                                                    | دانشگاه مقصد                                                                                                    |
| •                                                                                                    | * نوع دانشگاه اول                                                                                                    |
|                                                                                                    | انفا موج دادشگاه اول را اهتاب صلیبد<br>•                                                                                                    |
| wh 664                                                                                                    | ۲۰ (کد رشده دانشگاه مقصد اول ایراساس دفترچه .<br>کد رشده دانشگاه مقصد اول را وارد نمایند                                                                                                    |
| سال ورود) را وارد مایید<br>ا                                                                                               | اطفا کد رشته دانشگاه معمید اول(بر اساس دقترچه<br>* بود دانشگاه دوم                                                                                                    |
| •                                                                                                    |                                                                                                    |
| سال مربد                                                                                                    | نعف نوع دانستاه دوم را النافات نقایید<br>* (قد ر شقه دادشگاه منسد دوم(براساس دفترچه ا                                                                                                    |
| . وروزها را وارد عناييد                                                                                                    | کد رشته دانشگاه مقسد دوم را وارد نمایید<br>کد رشته دانشگاه نقسد دوم(براساس دفترجه ساز                                                                                                    |
| یا بیشتون غور ایرانهای با افت ندارم 💿 در مورت مدم بذرش داشگه های در فرانسی با بیشتون فور ایر افقات دارم 💿                  | در مورت عدم بذیرش دانشگاه های درخواستی،                                                                                                    |
| سرار 12 مرج السمبل مي گردم 💷                                                                                               | دانشتو بیسال پایانی می باشم وبا اخذ واندهای ک                                                                                                    |
|                                                                                                    | لیست دروس قابل اخذ در ترم میهمانی                                                                                                    |
| * under einer                                                                                                    | * متوان درس                                                                                                    |
| ا بعداد واحد را وارد مناسبه<br>اطفا تعداد واحد را وارد مناسبه                                                              | روان درس را وارد منابید<br>اطما عنوان درس را وارد تمایید                                                                                                    |
|                                                                                                    | المنافد 🛞                                                                                                    |
|                                                                                                    |                                                                                                    |
|                                                                                                    | ووشيعات                                                                                                    |
|                                                                                                    |                                                                                                    |
|                                                                                                    | * به سوال افتيتي پاسخ دهيد                                                                                                    |
|                                                                                                    | 0 + 0 = O                                                                                                    |
|                                                                                                    | ارسال ( قبلی )                                                                                                    |
|                                                                                                    |                                                                                                    |
|                                                                                                    | دگارهن : 1.240                                                                                                    |

تصویر ۴۹-نمایش اخطار در صورت وارد نکردن فیلد های اجباری

| ایسی محضودی استلاب انسان ا<br>مانی از استاری استفادی استفادی اندازی که کارزانی اغزار سواده مداون غدمه . م<br>کارک سازمان امور داشترجیمان                                                                                        |                                                                                        |                                                                              |
|----------------------------------------------------------------------------------------------------|----------------------------------------------------------------------------------------|------------------------------------------------------------------------------|
| نفائی، میعاتی دانشجویان شاهد و اینارگر                                                                                                    |                                                                                        |                                                                              |
| لظنا تحداد واجد را به صورت مددي وارد تنابيد                                                                                                    |                                                                                        |                                                                              |
| لنظا داخل هیله سوان درس هفته برواد هایس وارد ساید.<br>انها که رئیته داخلهگاه مقصد دوران ایسانی دادور سای وروه) را به صورت مدین وارد نمایید<br>افغا که رسته داخلهگاه مقصد اول(براساس دفترچه سال وروه) را به صورت مدین وارد تعلیم |                                                                                        |                                                                              |
| النظا معدل ای را به صورت متحدی وارد نشایید<br>انظا اعداد وابید گذرانده را به صورت محدی وارد نمایید<br>انظا اعداد ایسال مشیوطی را به صورت عددی وارد نمایید                                                                       |                                                                                        |                                                                              |
| لنظا مسام و مانتخصی می استگاه صدار با به صورت عضی وارد تغایید.<br>انظا کم رضت بیداریر اساس مهریت سالی ورزد) را به صورت محمق وارد بیاییم.<br>انظا تلفی صرام یکی از برتیکایی را به صورت محمق وارد مایید.                          |                                                                                        |                                                                              |
| مر حلم 1                                                                                                    |                                                                                        | 2 610 10                                                                     |
| •                                                                                                    |                                                                                        |                                                                              |
| And S Chube                                                                                                    |                                                                                        |                                                                              |
| ىلەخمىلەت دىرخواسىت كەندە<br>/سىلى بىرلى سۆچىت ھىۋىدە                                                                                                    | * شهر معل سڏوبت فابواده                                                                |                                                                              |
| میران.<br>ا                                                                                                    | olæ) (* ×                                                                              | (* ×                                                                         |
| دامن معراه یک او دو دیان<br>تعمیت                                                                                                    |                                                                                        |                                                                              |
| هه تلمن همراند یکی از ترجیکان را به صورت محدی وارد تمیند.<br>به                                                                                                    |                                                                                        |                                                                              |
| دەرىن يەلى سەۋىدە ھەۋەمە<br>ئىستە                                                                                                    |                                                                                        |                                                                              |
|                                                                                                    |                                                                                        |                                                                              |
| شقصات درخواست.<br>انشگه مردا                                                                                                    | . تاريخ شيوع به تعميل                                                                  |                                                                              |
| دانمهگاه <sub>ال</sub> بان بود استان آذر بایهای شرافی - ایرکار سیند.                                                                                                    | 1395/11/15                                                                             |                                                                              |
| <del>سلخ مسیلی (مدید مسیلی)</del><br>کارخانس (۲۰ وس <sup>ر</sup> ده که به )<br>دری - دورندس (۲                                                                                                    | کرايخ صميلي<br>الخرورک                                                                 | * رکد رهمه سدانیر استنی مقتربیه سال ورود<br>این ( تست                        |
|                                                                                                    |                                                                                        | لقا کد رعده میدازیر اساس دفتریه سال وزود) را به سورت مدنی وارد سایید.<br>* د |
| سیستار بورسی<br>سروین از با از اول                                                                                                    |                                                                                        | تو سوی<br>( • ۲ مربون                                                        |
| دوره مسینی * سداد میسال سفریش                                                                                                    | انشا هماره دادهایویی دادهاگاه میدا را به سورت مددی وارد ضایید.<br>* صداد وابند گذرادده | * نوي در بواست                                                               |
| روز اده<br>الفا اعتماد میسال مقروش را به سورت مددی وارد دهید                                                                                                    | ان<br>انتقا صداد واحد گذرانده را به سورت مددی وارد نمایید                              | (* × Queen Ware                                                              |
| • سدن عل                                                                                                    |                                                                                        |                                                                              |
| ی استان استان استان استان استان استان استان استان استان استان استان استان استان استان استان استان استان استان ا                                                                                                    |                                                                                        |                                                                              |
|                                                                                                    |                                                                                        |                                                                              |
| ميئا التسابي دگرفتند ام 🌍 هيئا التسابي گرفتند ام 🛞 ميئا بيساني گرفتند ام 🌍 هيئا بيساني دگرفتند ام 🛞                                                                                                    |                                                                                        |                                                                              |
| انشگاه مقمد                                                                                                    |                                                                                        |                                                                              |
| مونغ دادشگاه اول<br>دولادی وزارت متوبع                                                                                                    | * بز دیک برین دانشگاه به من سقونت(دانشگاه اول)<br>* * ) (دانشگاه تربیت مدرس            | (* ×                                                                         |
| ويه ريشته دانشگاه مقضد اول(براساس دانيچه سال ورود                                                                                                    |                                                                                        |                                                                              |
| نست<br>است در نشته دانشگاه معمنه اول(براسانی دفترچه سال ورود) را به منورت مددی وارد نمایند                                                                                                    |                                                                                        |                                                                              |
| نوح دانشگاه دوم<br>دران مالی                                                                                                    | * بزدیک دنیری دانشگاه به معال سکونت (دانشگاه دوم)<br>* از دانشگاه ادام مادی (د)        | (~ ×                                                                         |
| (کدر رهنه دانشگاه مسید دوم(براساس طاقریه سال ورود                                                                                                    |                                                                                        |                                                                              |
| tanci<br>bia da statu a da subar de nam tur i s (mu ru, llum qui atta si venda qui nu da da da subar da da subar a                                                                                                    |                                                                                        |                                                                              |
|                                                                                                    |                                                                                        |                                                                              |
| در قاورت عدم پدیرس داستاه های درواوسی با پیسهاد سورای اسفال عوادفت ندارم 🏐 — در قاورت عدم پدیرس داستاه های دره<br>ا                                                                                                    | د با پیستود سورای اسلال مواطف دارم این                                                 |                                                                              |
| نشمو نيمسال باباني من باشم وبا امذ وامدهاي كمتراز 12 فارع التمعيل من گردم 🛞                                                                                                    |                                                                                        |                                                                              |
| یست دروس قابل اخذ در درم میهمانی<br>-                                                                                                    |                                                                                        |                                                                              |
| موان درس<br>12<br>ما                                                                                                    |                                                                                        |                                                                              |
| کا دادل میلد موان درس فاللا مروف فارسی وارد نمایید<br>اشاله @                                                                                                    |                                                                                        |                                                                              |
| . 100                                                                                                    |                                                                                        |                                                                              |
| سینی که این محمد باشند<br>اینون که این محمد باشند<br>محاری هاین منعب الحالج و الحالج دانشمو بد انشد مرامع کنمنالج 📄                                                                                                    |                                                                                        |                                                                              |
| یک مرز دد دکور یا اداف 💿                                                                                                    |                                                                                        |                                                                              |
|                                                                                                    |                                                                                        |                                                                              |
| بوسیسی این اور استان و دور از در استان و و از در در این استوان سوی در اور این استار استار استار استار استار اس<br>پیوست مداری                                                                                                   |                                                                                        |                                                                              |
|                                                                                                    |                                                                                        |                                                                              |
|                                                                                                    |                                                                                        |                                                                              |
| مەلىل                                                                                                    |                                                                                        |                                                                              |
|                                                                                                    |                                                                                        |                                                                              |
| يماري کامي، محمب المانچ يا لامانچ پدر يا عادر دادشچو بره ناييند مراجع ديمنانچ 📖                                                                                                    |                                                                                        |                                                                              |
| زدواج دانشعوی دفتر (در زمان دانشعوس) در میورتی که معل اشتغال دادم همسر دانشعو، در شهر مورد تغاما باشد 🏢                                                                                                    |                                                                                        |                                                                              |
| ىنىر شرايط 📰                                                                                                    |                                                                                        |                                                                              |
|                                                                                                    |                                                                                        |                                                                              |
| وشيجك                                                                                                    |                                                                                        |                                                                              |
|                                                                                                    |                                                                                        |                                                                              |
| ه سوان اشتقال باسخ دهید<br>محال ها است است است است است است است است است اس                                                                                                    |                                                                                        |                                                                              |
| 1 x = 6 0                                                                                                    |                                                                                        |                                                                              |
| ارسال ( غبان )                                                                                                    |                                                                                        |                                                                              |
|                                                                                                    |                                                                                        |                                                                              |
| يمي . 1.240                                                                                                    |                                                                                        |                                                                              |

همچنین در صورت وجود مغایرت، سیستم موارد را به صورت تصویر زیر در بالای صفحه نمایش می دهد.(تصویر ۵۰)

تصویر ۵۰–اعتبارسنجی فیلد های اجباری

در صورت موفق بودن ثبت درخواست متن زیر به شما نمایش داده می شود. شماره پیگیری را نزد خود نگاه دارید.(تصویر ۵۱)

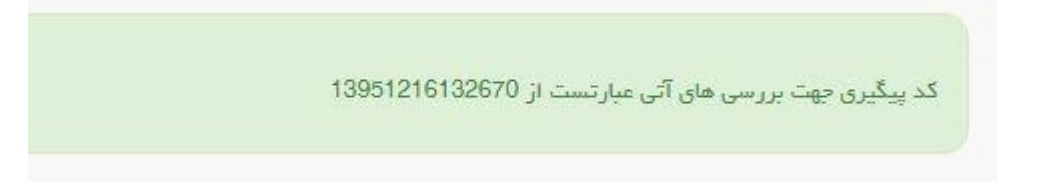

#### تصویر ۵۱–نمایش کد پیگیری

با دریافت پیغام جهت مراجعه به پورتال، برای مشاهده وضعیت خود اقدام نمایید. از طریق پورتال سازمان امور دانشجویان سربرگ کارتابل را انتخاب نمایید.(تصویر ۵۲)

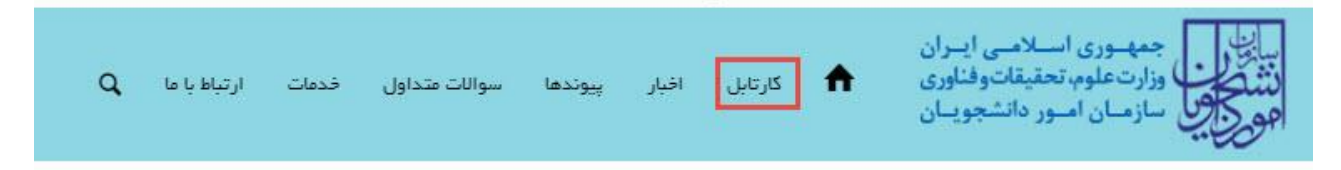

#### تصوير ۵۲–کارتابل شخصی

شما می توانید در صورت نیاز درخواست ثبت شده موجود در کارتابل را لغو نمایید و سپس مجددا از سربرگ خدمات، بخش اداره کل دانشجویان شاهد و ایثارگر را انتخاب کرده و سپس در این قسمت جهت ثبت درخواست بر روی انتقالی، میهمانی دانشجویان شاهد و ایثارگر کلیک نمایید.

توجه داشته باشید این لغو درخواست تا قبل از بررسی درخواست در مرحله بعدی امکان پذیر می باشد. (در صورتی که ورودی قدیم باشید، دفتر شاهد و ایثارگر دانشگاه، و در صورتی که ورودی جدید باشید، اداره کل امور شاهد و ایثارگر سازمان امور دانشجویان، پس از ثبت درخواست توسط شما، درخواست را بررسی و اعلام نظر مینمایند.)

جهت لغو درخواست و ثبت درخواست جدید، بر روی شماره پیگیری فرآیند در کارتابل کلیک نمایید.(تصویر ۵۳)

| يكشحيم ( ام اسفدد ٢٥                               | <b>بنا اسدی خوش آمدید</b> ا تغییر رمز عبور ا ویرایش پروفایل ا خروج                                                                                                    |
|----------------------------------------------------|----------------------------------------------------------------------------------------------------|
|                                                    | این جمه وری اسلامی ایسران<br>این این<br>میکری وزارت علوم، تحقیقات وفناوری ۲۰ کارتابل افیار سوالات متداول خدمات Q<br>میکری سازمان امسور دانشجوییان                                                       |
| مکان شما: خانه / کارتایل:<br>مکان شما:             |                                                                                                    |
| نمایئر متنویات<br>ح                                | لیست درخواست های ثبت شده<br>جستجو:<br>1396112528045                                                                                                    |
|                                                    | د دیافت دریافت دریافت دریافت دریافت دریافت دریافت دریافت دریافت دریافت در دریافت در دریافت در دریافت در دریافت در دریافت در دریافت در دریافت در دریافت در دریافت در در در در در در در در در در در در در |
|                                                    | اتفالی، میمانی<br>داشجویان تاهد و<br>ایتارگر                                                                                                    |
| تا 1 از مجموع 1 مورد (فیلتر شده از مجموع 168 مورد) | قبلى 1 تعايش                                                                                                    |

تصویر ۵۳- لغو درخواست با کلیک بر روی شماره پیگیری و باز کردن فرم درخواست

فرم درخواست تکمیل شده، به شما نمایش داده می شود، با انتخاب گزینه لغو درخواست و سپس کلیک بر روی کلید بروزرسانی موجود در انتهای فرم درخواست، می توانید نسبت به لغو درخواست تکمیل شده اقدام نمایید.

با توجه به روند فرآیند، درخواست بررسی شده با عناوین زیر در کارتابل شما قرار می گیرد در هر یک از حالات شما قادر به ویرایش اطلاعات مربوطه می باشید. در قسمت جستجو کد پیگیری دریافتی را وارد و با توجه به توضیحات ذکر شده جهت ادامه فرآیند اقدام نمایید.سپس بر روی شماره پیگیری کلیک کنید. پس از انجام عملیات خواسته شده به سوال امنیتی پاسخ داده و بر روی کلید بروزرسانی کلیک کنید.

۱. در صورتی که کارشناس مربوطه اعلام نیاز به بازبینی نماید.(تصویر ۵۴)

| يكسَّنبه الم استخذ ٢٥٣                                  | <b>دی خوش آمدید</b> ا تغییر رمز عبور ا ویرایش پروفایل ا خروج                                                            | سينا اس               |
|---------------------------------------------------------|----------------------------------------------------------------------------------------------------|-----------------------|
|                                                         | ہمہوری اسلامی ایران<br>اورارت علوم، تحقیقات وفناوری 合 کارتابل افیار سوالات متداول خدمات Q<br>ویل سازمان امبور دانشجویان | بيايا<br>دننگ<br>مورج |
| مکان شدها: خاده / کارتایل                               |                                                                                                    |                       |
| ندایش محتویات<br>5                                      | ليست درخواست هاى ثبت شده<br>139511252804                                                                                | يسن<br>اح             |
|                                                         | دریافت<br>ردیف درخواست شماره بیگیری وضعیت فرم توشیحات                                                                   | •                     |
|                                                         | انتقالي، ميماني 1395112528045 در حال<br>داشجيان تاهد<br>وايتارگر                                                        | 1                     |
| یش 1 تا 1 از مجموع 1 مورد (فیلنر شده از مجموع 168 مورد) | قبلی 1 بمدی                                                                                                    |                       |

تصویر ۵۴– اعلام نیاز به بازبینی توسط کارشناس مربوطه

با کلیک بر روی شماره پیگیری فرم زیر به شما نمایش داده می شود ابتدا نسبت به تعیین وضعیت درخواست اقدام و سپس تغییرات خواسته شده را اعمال نمایید.(تصویر ۵۵)

| سیانی دادشیویان شاهد و ایثارگر<br>متالی، سیهانی دادشیویان شاهد و ایثارگر                                                                                                    |                                                                                                    |                                                                     |                                                 |
|----------------------------------------------------------------------------------------------------|----------------------------------------------------------------------------------------------------|---------------------------------------------------------------------|-------------------------------------------------|
|                                                                                                    |                                                                                                    |                                                                     |                                                 |
| مرحدة 1                                                                                                    | مرحله 1                                                                                                    |                                                                     | مرحله 2                                         |
| الم مردوست 🗖 موانین و مدریات                                                                                                    | هوانین و ستررات<br>هوانین و ستررات                                                                                                    |                                                                     | البت درخواست                                    |
| مىقلامىك درۇۋلىىت ككندە                                                                                                    |                                                                                                    |                                                                     |                                                 |
| * اعدان سان سکورت خانواده<br>انهران<br>- انهران                                                                                                    | ×                                                                                                    | " هېر سک سکونت نابواده<br>اوران                                     | (* *                                            |
| تامین معرف یکی از دادردیان<br>(1912/186130                                                                                                    |                                                                                                    |                                                                     |                                                 |
| آدرس محل سکونت فعواده                                                                                                    |                                                                                                    |                                                                     |                                                 |
| تحریک همان دربند<br>از                                                                                                    |                                                                                                    |                                                                     |                                                 |
| المقصبات در فواسیت                                                                                                    |                                                                                                    |                                                                     |                                                 |
| اللگه بیدا<br>مندگاه بیام وز آمان آلریاسان غرانی - برکار ایرز<br>الایکاه بیام وز آمان آلریاسان غرانی - برکار ایرز                                                                                                    | *                                                                                                    | تەرىخ شروح بە تەسىل<br>1586/11/18                                   |                                                 |
| مەم كەيرلى (مەندە كەربايل) قۇرىغى كەرلىغى بەرمايلى يەرمىيلى 9 مىرىيى 19 مىرىيى 9 مىرىيى 9 مىرىيى 9 مىرىيى 9 مىرى<br>كېرىمىنى ئېرىيىتىك 3 بىرى - مىرىيى ئېرىزىرى ئېرىزىرى قىرىيى 10 مىرىي                                                                                                    | ر منه تحمیلی<br>اس - مهندسی نکتولوژی الکترونیک                                                                                                    | گرایش تحمیلی                                                        | * (کد رشته میدازیر اساس دفترچه سال ورود<br>1202 |
| سيستم الوزشي * شطره دانشگاه ميدا * د                                                                                                    | » بوهسال، ورودې                                                                                                    | " شعاره دانشجوس دانشگاه میدا                                        | * بوع فيولى                                     |
| میں <sup>م</sup> دورہ میں معروف <sup>م</sup> ر (اول میں <sup>م</sup> رد) (1999 میں اور معنی معروف میں اور معنی معروف معنی (۲۰ موجود معروف معنی معروف معنی معروف معنی (۲۰ موجود معروف معنی معروف معنی (۲۰ موجود معروف معنی (۲۰ موجود معروف معنی (۲۰ موجود معروف معنی (۲۰ موجود معروف معنی (۲۰ موجود معروف معروف معنی (۲۰ موجود معروف معروف م | م بر ادی<br>* معاد بیسال مشروفی                                                                                                    | 88953674<br>• سداد واحد گذرانده                                     | ر با الحمد                                      |
| a) ( 133) ( a) (* X wilk)                                                                                                    | • × •) (•                                                                                                    | 100                                                                 | (* X )                                          |
| * سدن کل<br>ماند سدل 💿 ( 185                                                                                                    |                                                                                                    |                                                                     |                                                 |
|                                                                                                    |                                                                                                    |                                                                     |                                                 |
| مینا استانی بگرشد ام 💿                                                                                                    | قیلا مهمانی گرفت ام 💿 قیلا مهمانی نگرفت ام ۱۰ 🛞                                                                                                    |                                                                     |                                                 |
| انشگاه مانسد<br>دوع دانشگه اول<br>* تردیک برین دانشگه به مخل سکوند.(دانشگه اول)                                                                                                    |                                                                                                    | »<br>بزدیک برین دانشگاه به محل سکونت(دانشگاه اول)                   |                                                 |
| دولتروارت علوم<br>دولتروارت علوم                                                                                                    | ×                                                                                                    | دانشگاه منتقتی امیرکنید + تهرارد                                    | (* ×                                            |
| (قدر نشده اداسگاه علماند اول)،براساس دهبرچه سال ورود.<br>1902                                                                                                    |                                                                                                    |                                                                     |                                                 |
| نور دادهکه دوم<br>دولی ززارت طوم<br>هرای ززارت طوم                                                                                                    | ×                                                                                                    | * در دیند برزین دادشگاه به سال سکودند(دادشگاه دوم)<br>دادشگاه نوران | · ×                                             |
| (اند رفته دادامهگاه منسد دوبرانراساس دانتریه سال ورود                                                                                                    |                                                                                                    |                                                                     |                                                 |
| 1902                                                                                                    |                                                                                                    |                                                                     |                                                 |
| در مورته مدم پذیرش دانشگاه های درمولسان با پیشایش شوران انتقال موافقت ندارم 🔘  در مورث مدم پذیرش دانشگاه های درمولسان با پیشایط هورای انتقال موافقت دارم 🛞                                                                                                    | الفال موافقت ددارم 🍵                                                                                                    | رای اظمال موافقت دارم 🛞                                             |                                                 |
| النشوي نيمسال پاياني من باشم ويا احذ واحدهاي كمتراز 12 نارع التحسيل من كرده 😥                                                                                                    | سل می گردچ 🕐                                                                                                    |                                                                     |                                                 |
| یست در رس قابل اخذ در قرم میهمانی<br>                                                                                                    |                                                                                                    |                                                                     |                                                 |
| مونون درس<br>مرکز از می<br>مرکز از می                                                                                                    | 3)                                                                                                    |                                                                     |                                                 |
| متوان درسی                                                                                                    | * تعداد واحد                                                                                                    |                                                                     |                                                 |
| معرف المحمد المحمد المحمد المحمد المحمد المحمد المحمد المحمد المحمد المحمد المحمد المحمد المحمد المحمد المحمد ا<br>محمد المحمد المحمد المحمد المحمد المحمد المحمد المحمد المحمد المحمد المحمد المحمد المحمد المحمد المحمد المحمد ا                                                                                                    | 5                                                                                                    |                                                                     |                                                 |
|                                                                                                    |                                                                                                    |                                                                     |                                                 |
| سوان درس * صداد واسد                                                                                                    | and also "                                                                                                    |                                                                     |                                                 |
| سوان درس * معاد ولند<br>بدار سعت<br>حجه © [ العام ©]                                                                                                    | coty share *<br>@                                                                                                    |                                                                     |                                                 |
| سوان درس * معاد واند<br>ندار سدت<br>سعد ای اساند ای<br>بیوهانی                                                                                                    | suig staar*<br>8)                                                                                                    |                                                                     |                                                 |
| سوان درس * معاد واحد<br>بدار بعث (<br>حد ان) ( اعتقاد ان)<br>بیهانی<br>مسیل قد بست اشام و اطاع دافقه و ندار در از هر در از هر در از می از ان ان از ان از ان از ان از ان از از ان از ان<br>مسیل قد بست اشام و اطاع دافقه و ندار در از هر در از ه                                                                                                    | solg state*                                                                                                    |                                                                     |                                                 |
| سوان درس * مدون                                                                                                    | ada daar#<br>                                                                                                    |                                                                     |                                                 |
| سوان بربی<br>بدار بحث<br>سوف ن<br>میرونانی<br>میرون ندین مذهب<br>بیرونانی<br>بیرونانی<br>بیرونانی<br>براین ندین سریرست مواده و با از هر اقدامی پرم و «در در زمن دامشجین به طوری که مدا سریر مین مواده بود. از این از می هودن این<br>طور یا با مدن سریرست مواده و با از هر اقدامی پرم و «در در زمن دامشجین به طوری که مدا سر به سریرسی مواده نود. با دین مرابع انتیام این                                                                                                    | * معداد وانند<br>(۵)<br>(۱) (دانشویی به طوری که عملا مور به سیرستی متواده نوسط دانشو شده به تلیید                                                                                                    | مع هون ک                                                            |                                                 |
| سوان برس * معاد واعد<br>بدار بعد:<br>                                                                                                    | Audge states"                                                                                                    | یں موں ⊠<br>:                                                       |                                                 |
| سوان دارس * معاد واعد<br>دار بعدی<br>بری مدت<br>بری مدت<br>بری اف می از<br>در می با اف از<br>اور با به می از<br>اور با به می از<br>اور با به می از<br>اور با به می از<br>اور با به می از<br>اور با به می از<br>اور با می از اور افادانی پدر و بدر دارشویی به بین که مدا میر به سریسی موادد نیما داشتو شده به نیم از اور می اور افادانی پدر و بدر دارش داشتوی است.<br>اور به می می<br>اور ایر افادانی اور افادانی بدر و بدر دارش داشتویی به بین که مدا میر به سریسی موادد نیما داشتو شده به نیم از اور می اور افادانی بدر و بدر دارش داشتویی به بین که مدا میر به سریسی موادد نیما داشتو شده به نیم از اور افادانی بدر و بدر دارش داشتویی از اور افادانی بدر و بدر دارش داشتوی از اور افادانی بدر و بدر دارش داشتوی از اور افادانی بدر و بدر دارش داشتویی از اور افادانی بدر و بدر دارش داشتوی ایر اور افادانی بدر و بدر دارش داشتویی از اور افادانی بدر و بدر دارش داشتویی از اور افادانی بدر و بین داشتوی ایر اور اور از اور افادانی بدر و بدر دارش داشتوی اور اور اور اور اور اور اور اور اور اور                                                                                                    | ه الماد واحد<br>عن ( الماد المراجع ) به طوري که معال معور به سریاستی متواده توسط داستمو شده به تاريخ                                                                                                    | یو موں ک                                                            |                                                 |
|                                                                                                    | هر زمان داشتگوری به طوری آنه ممال معرم به سریستی معواده توسط داشگور شده به انهید                                                                                                    | یو موں 🕱                                                            |                                                 |
| سوان برب * سند و نس<br>الار برب * سند و نس<br>الار بر برب الله في ال<br>المرود برب الله الله الله الله المرود الله و الله الله الله الله الله الله ال                                                                                                    | Audge stade *                                                                                                    | مع محمد (2)                                                         |                                                 |
|                                                                                                    | ه العداد واحد<br>ه ( این داداشتویی به طوری که معال مور به سرپیستی هنواده نوسط داداشتو شده به ادریک<br>ه را بان داداشتویی به طوری که معال مور به سرپیستی هنواده نوسط داداشتو شده به ادریک                                                                                                    | مې هون 20                                                           |                                                 |
|                                                                                                    | * تعداد واحد ه را بان دانشویی به طوری که مما مور به سریانتی متواده توسط دانشو شده به تایید در امان دانشویی به طوری که مما مور به سریانتی متواده توسط دانشو شده به تایید در امان دانشوی در شور موجه بابند                                                                                                    | مع معرف (20<br>************************************                 |                                                 |
|                                                                                                    | ه العالم وليد.<br>( ) ) ) ) ) ) ) ) ) ) ) ) ) ) ) ) ) ) )                                                                                                    | مو میں 2                                                            |                                                 |
|                                                                                                    | " معد دو بعد<br>ه<br>در دین داشتوی به هوی که معا محر به سریستی متواده بیسة داشتو شده به تیم<br>در دین داشتوی به هوی که معا محر به سریستی متواده بیسة داشتو شده به تیم<br>در دین داشتوی به هوی که معا محر به سریستی متواده بیسة داشتو شده به تیم<br>در ماه معمر داشتوی در بهر بور بر معاد باشد                                                                                                    | یو موں ⊠                                                            |                                                 |
|                                                                                                    | " تعداد وابند<br>هر زمان دانشجویی به طوی که عمال مور به سریستی هنواده توسط دانشجو شده به تایید<br>ترمایج هسیر دانشجود در بهر مورد علاما باشد                                                                                                    | مع موس 🗷                                                            |                                                 |
|                                                                                                    | ه العداد واحد<br>ه را التر بالتركيب به طوري كه مما مور به سريستي متواده توسط دلتشوو شده به ترييد<br>در اعان دانشويي به طوري كه مما مور به سريستي متواده توسط دلتشوو شده به ترييد<br>در اعان دانشوي در شور بورد بالاحد بالد                                                                                                    | مع معرب ⊠<br>*<br>*                                                 |                                                 |
|                                                                                                    | * توجاد وابد. ه الماد وابد. ه الماد وابد. ه الماد وابد الماد وابد وابد الماد وابد وابد وابد وابد وابد وابد وابد وا | مع میں 2                                                            |                                                 |
|                                                                                                    | الجداد وابند<br>ه ال الال والتقوي به طول اله معلا معر به سريستان معواده توسط والتقوع قدم به تعييد<br>تر والان والتقوي به طول اله معلا معر به سريستان معواده توسط والتقوع قدم به تعييد<br>ان عام معسر مانتجود مر غير فورد نقاعا باشد ال                                                                                                    | مر عوب ⊠                                                            |                                                 |

## ۲. در صورتی که کارشناس مربوطه اعلام عدم تایید نماید.(تصویر ۵۶)

| يكشدبه الها اسفد ۲۳۵                                   | 5                                   | <b>سیتا اسدی خوش آمدید</b> ا تغییر رمز عبور ا ویرایش پروفایل ا خرو                                           |
|--------------------------------------------------------|-------------------------------------|----------------------------------------------------------------------------------------------------|
|                                                        | , افپار سوالات متداول فدمات ${f Q}$ | ساین کا جمه وری اسلامی ایران<br>ساین کا وزارت علوم، تحقیقات وفناوری 🕈 کارتابل<br>مورجی سازمان آمور دانشجویان |
| مكان نليمة: خاده / كارتابل                             |                                     |                                                                                                    |
| نمایش محتویات<br>5                                     | لیست درخواست های ثبت شده            | :بستجو<br>1395112528045                                                                                      |
|                                                        | دریافت<br>فرم توضیحات               | دیف درخواست شماره بیگیری وضعیت                                                                               |
|                                                        | ه درخواست شما مورد تایید نمی باشد   | انتقال، میمانی<br>دانتجویان تاهد و<br>ایتارگر                                                                |
| ں 1 تا 1 از مجموع 1 مورد (فیلٹر شدہ از مجموع 168 مورد) | نمايش                               | قبلی 1 بعدی                                                                                                  |

### تصوير ۵۶- عدم تاييد درخواست

يكشديم راام اسفند ۲۳۹

۳. در صورتی که در این میان به کارتابل خود مراجعه و شماره پیگیری خود را وارد نمایید پیغام زیر در فیلد توضیحات به شما نمایش داده می شود.(تصویر ۵۷)

**سیتا اسدی خوش آمدید** | تغییر رمز عبور | ویرایش پروفایل | خروج

|                                               | ن متداول خدمات ${f Q}$ | نارتایل اخبار سوالا، | ــى ايــران<br>اتوفناورى   ♠   ــه<br>نشجويــان | جمهـوری اسـلام<br>وزارت علوم، تحقیق<br>ویل سازمـان امـور دا |
|-----------------------------------------------|------------------------|----------------------|-------------------------------------------------|-------------------------------------------------------------|
| مکان <i>،س</i> ما: جادہ / کارتابل             |                        |                      |                                                 |                                                             |
| نقایش محتویات<br>5                            | رخواست های ثبت شده     | ليست ه               |                                                 | : <mark>971;</mark><br>1395112528045                        |
|                                               | توشيحات                | دریافت<br>نمعیت فرم  | 🔷 شماره بیگیری                                  | م نام<br>رديف خدرخواست                                      |
|                                               | ر حال بررسی            | مال م                | در 1396112528045                                | انتقالی، میهمانی<br>دانشجویان تیاهد و<br>ایتارگر            |
| از مجموع 1 مورد (فیلنر شخه از مجموع 168 مورد) | نمایش 1 تا 1           |                      |                                                 | قبلى 1 يعدى                                                 |

تصویر ۵۷–در حال بررسی

۴. در صورتی که از نظر کارشناس مربوطه، درخواست مورد تایید باشد. (تصویر ۵۸)

| يكىئىدېم ا 🕫 اسەدد 🗠                          |                                          | ğ             | رايش پروفايل ا څروې | تغبيبر رمز عبور 👘 و.                                     | بيتا اسدى خوش آمديد                                       |
|-----------------------------------------------|------------------------------------------|---------------|---------------------|----------------------------------------------------------|-----------------------------------------------------------|
|                                               | لات متداول خدمات <b>Q</b>                | اخبار سو      | كارتابل             | ســـلامــى ايــران<br>تحقيقاتوفناورى<br>ــور دانشجويــان | بیان را جمه وری ا<br>نشکر و وزارت علوم،<br>مورج سازمان ام |
| مکان <i>بلی</i> ھا: خادہ ) کارتا ہل           |                                          |               |                     |                                                          |                                                           |
| نمایش محتویات<br>ج                            | ، درخواست های ثبت شده                    | ليست          |                     | E                                                        | چسنجو:<br>1396112528045                                   |
|                                               | توهيعات                                  | دریافت<br>فرم | یری 🝦 وضعیت         | ست 🔶 شغاره پیگ                                           | م نام<br>رديف 🔶 درخوا                                     |
|                                               | متقاضی گرامی با درخواست شما موافقت گردید | ð             | خاتمہ یافنہ<br>است  | ىيەمانى<br>ئ تەھد<br>بايتارگر                            | انتقالی، .<br>دانشجویار<br>و                              |
| از مجموع 1 مورد (فیلنر شده از مجموع 168 مورد) | نمایش 1 تا 1                             |               |                     | ىخى                                                      | قبلی 1 ب                                                  |

تصوير ٥٨- تاييد درخواست

۵. در صورتی که کمسیون نقل و انتقال اعلام عدم موافقت نماید و امکان تجدید نظر وجود داشته باشد.(تصویر ۵۹)

| یکشنبم ا ا اسفند ن           |                           |               | ایل خروج | یر 🕴 ویرایش پروفا        | <b>مدید</b> ا تغییر رمز عبر                                   | تا اسدی خوش آ                               |
|------------------------------|---------------------------|---------------|----------|--------------------------|---------------------------------------------------------------|---------------------------------------------|
|                              | الات متداول خدمات ${f Q}$ | اخبار سو      | کارتایل  | ــران<br>اوری 🕈<br>یــان | ہــوری اســلامــی ا<br>تعلوم، تحقیقاتوف<br>مـان امــور دانشجو | الیا ب<br>الیا ب<br>ملکون وزار<br>ورکین ساز |
| مکان شما) ، خاده / کارتایل ، |                           |               |          |                          |                                                               |                                             |
| نما يىئى محقويات<br>6        | ت درخواست های ثبت شده     | ليسيا         |          |                          | 139                                                           | <b>يسنڊو:</b><br>112528045                  |
|                              | توفيحات                   | دریافت<br>فرم | وضعيت    | نماره پیگیری             | ♦ <sup>نام</sup><br>درخواست ♦ نا                              | ۸ رديف                                      |
|                              |                           |               |          |                          |                                                               |                                             |

## تصوير ۵۹–عدم تاييد

با کلیک بر روی شماره پیگیری فرم زیر به شما نمایش داده می شود. سپس در صورت تمایل نسبت به ثبت و یا عدم ثبت درخواست تجدید نظر و ثبت درخواست اقدام نمایید.(تصویر ۶۰)

|       |                                                                                                    |                                                    |                      | Q ::                       | افرار سوالات متداول                      | ا کېږېږل ا           | س ایسران<br>موفناوری<br>شجویتان | می وری اسلام<br>هر وزارت علوم تعقیقات<br>ورای سازمان اصور داد                                                   |
|-------|----------------------------------------------------------------------------------------------------|----------------------------------------------------|----------------------|----------------------------|------------------------------------------|----------------------|---------------------------------|----------------------------------------------------------------------------------------------------|
|       |                                                                                                    |                                                    |                      |                            |                                          |                      | امد و ایٹارگر                   | اطفالی، میهمادی دادهم ویان ها                                                                                   |
|       |                                                                                                    |                                                    |                      |                            |                                          |                      |                                 |                                                                                                    |
|       | مرحلہ 2<br>ا                                                                                                    |                                                    |                      |                            | 1 also                                   | <i></i>              |                                 |                                                                                                    |
|       | نیت در مواست                                                                                                    |                                                    |                      |                            | ن و معردات                               | 40.00                |                                 | اللو در قواست 🗔                                                                                                 |
|       |                                                                                                    |                                                    |                      |                            |                                          |                      |                                 | مشخصات درخواست كندده                                                                                            |
|       |                                                                                                    | * شهر سنل سکونک ملاوانده                           |                      |                            |                                          |                      |                                 | * استدن ممل سکونت متواده                                                                                        |
|       |                                                                                                    | ا ( هوري                                           |                      |                            |                                          |                      |                                 | 0.44                                                                                                    |
|       |                                                                                                    |                                                    |                      |                            |                                          |                      |                                 | * فلس همراه یکی از دردیکان<br>0912498130                                                                        |
|       |                                                                                                    |                                                    |                      |                            |                                          |                      |                                 | * آمرس سل سکونت دنواده                                                                                          |
|       |                                                                                                    |                                                    |                      |                            |                                          |                      |                                 | ( الجريبان جرابان دريانه.                                                                                       |
|       |                                                                                                    |                                                    |                      |                            |                                          |                      |                                 | 2                                                                                                    |
|       |                                                                                                    | تاریخ شروم به نخمیق                                |                      |                            |                                          |                      |                                 | مشخصات در خواست<br>دانشگاه میدا                                                                                 |
|       |                                                                                                    | 1395/11/19                                         | * 8                  |                            |                                          |                      |                                 | () د سکاه زیام نور استان کاریاریان                                                                              |
|       | * (کہ رشیہ میدا(پر اساس دفترچہ سال ورود                                                                         | كرايش بعضيلي                                       |                      |                            | وشده بعضيلى                              |                      |                                 | مقطع بحميرتي                                                                                                    |
|       | 1202                                                                                                    | عبوس                                               | اوزی الدرونید        | الين - مهنجسی بختو         |                                          | * 8                  |                                 |                                                                                                    |
| - H   |                                                                                                    | " شماره دانشجونی دانشگاه مردا<br>00800074          | •<br>  • ×           |                            | • برمسال ورودی<br>[ اول                  | - H                  |                                 |                                                                                                    |
|       | * نوح درهواست.                                                                                                  | المحاد والمد كثرانية                               |                      |                            | ار<br>• بېدىد دىمىنى مشروس               |                      |                                 | * دوره تحمدان                                                                                                   |
| ( * × | or and the second second second second second second second second second second second second second second se |                                                    |                      |                            | •                                        | * *                  |                                 | allyzz                                                                                                    |
|       |                                                                                                    |                                                    |                      |                            |                                          | , عن                 | - mer                           |                                                                                                    |
|       |                                                                                                    |                                                    |                      |                            |                                          |                      | 18.8                            | 📋 Jan adis                                                                                                    |
|       |                                                                                                    |                                                    |                      |                            |                                          |                      |                                 |                                                                                                    |
|       |                                                                                                    |                                                    |                      | قيانا مهداني بكرجيم ام 🛞   | کرد: دودانی کردنده ام 💿                  |                      | نیانا استانانی کردنده ام 🛞      | قيلا التقالي بكرمته ام 🔘 🗴                                                                                      |
|       |                                                                                                    |                                                    |                      |                            |                                          |                      |                                 |                                                                                                    |
|       |                                                                                                    | * دردیک درین دانشگاه به محل سکود دردانشگاه اول)    |                      |                            |                                          |                      |                                 | د ادشگاه مقسد<br>* بوچ دادشهم اول                                                                               |
| (* *  |                                                                                                    | ) ( مانشگاه سنطن اسرکتبر - توران                   | * ×                  |                            |                                          |                      |                                 | حوالی وزارت علوم                                                                                                |
|       |                                                                                                    |                                                    |                      |                            |                                          |                      | ساس دادرجه سال وروا             | * اکم راغانه دانشگاه معمیم اول(برا                                                                              |
|       |                                                                                                    |                                                    |                      |                            |                                          |                      |                                 | 1202                                                                                                    |
| · ×   |                                                                                                    | * دردیک ترین دادشگاه به سال سکودت(دادشگاه دوم)<br> | • ×                  |                            |                                          |                      |                                 | * موج ماندشگاه موم<br>موادی ورارت ملوم                                                                          |
|       |                                                                                                    |                                                    |                      |                            |                                          |                      | na na . Novemen 2004 . naturi   | * الد و 10 د دادارگاه معمد دوران ا                                                                              |
|       |                                                                                                    |                                                    |                      |                            |                                          |                      |                                 | 1202                                                                                                    |
|       |                                                                                                    |                                                    |                      |                            |                                          |                      |                                 |                                                                                                    |
|       |                                                                                                    | رای انتقال مواقعت دارم (۵)                         | استی، با بیشنهاد شور | م بذبرش دانشگاه های در فوا | ىتە ئەلرم 💿 🛛 در مىورت مە                | ، شورای انتغال مواقع | دی در مواستی، با بیشنود         | در مورت مدم بذیرش دانشگاه ه                                                                                     |
|       |                                                                                                    |                                                    |                      |                            | 2 r                                      | فارع التحصيل من گر.  | اهد وامدهای کمتراز 12           | دانشمو تبعسال بابانی می باشم وبا ا                                                                              |
|       |                                                                                                    |                                                    |                      |                            |                                          |                      |                                 |                                                                                                    |
|       |                                                                                                    |                                                    |                      |                            | • صداد واند                              |                      | 0                               | پیدے درودی ہیں ۔ ۔ ۔ ر                                                                                          |
|       |                                                                                                    |                                                    |                      |                            | a)                                       |                      |                                 | ريان                                                                                                    |
|       |                                                                                                    |                                                    |                      |                            | and along *                              |                      |                                 | · · · · · · · · · · · · · · · · · · ·                                                                           |
|       |                                                                                                    |                                                    |                      |                            |                                          |                      |                                 |                                                                                                    |
|       |                                                                                                    |                                                    |                      |                            |                                          |                      |                                 | (مدد ا                                                                                                    |
|       |                                                                                                    |                                                    |                      |                            |                                          |                      |                                 | * **elo «درس                                                                                                    |
|       |                                                                                                    |                                                    |                      |                            | 0                                        |                      |                                 | عدار سغت                                                                                                    |
|       |                                                                                                    |                                                    |                      |                            |                                          |                      |                                 | (                                                                                                    |
|       |                                                                                                    |                                                    |                      |                            |                                          |                      |                                 | ميهمانى                                                                                                    |
|       |                                                                                                    |                                                    |                      |                            |                                          | الله والم            | دانشجو بدعابيهم مراجع ذ         | بيماري خاص بمعنى ياميد<br>بيماري خاص الماع الطاع و للملاع و                                                     |
|       |                                                                                                    |                                                    |                      |                            |                                          |                      |                                 | یک فیزید دکور یا ایات 🗐                                                                                         |
|       |                                                                                                    |                                                    |                      |                            |                                          |                      |                                 |                                                                                                    |
|       |                                                                                                    | ويع قانوني آيو                                     | چو شده به ناپید عراه | مرپرستی ځانواده توسط دانت  | ىشچو <sub>س</sub> په طوری که عملا سچر په | در و مادر در زمان دا | باده و یا از کار افدادگی پ      | ہوت یا معلول شدن سرپر ست کانو<br>-                                                                              |
|       |                                                                                                    |                                                    |                      |                            |                                          |                      |                                 | "و مدارية                                                                                                    |
|       |                                                                                                    |                                                    |                      |                            |                                          |                      |                                 |                                                                                                    |
|       |                                                                                                    |                                                    |                      |                            |                                          |                      |                                 | Concession of the second second second second second second second second second second second second second se |
|       |                                                                                                    |                                                    |                      |                            |                                          |                      |                                 | حده، دارل                                                                                                    |
|       |                                                                                                    |                                                    |                      |                            |                                          |                      |                                 |                                                                                                    |
|       |                                                                                                    |                                                    |                      |                            |                                          | سد برابير فيصلح (    | ىدر يە بەدر دانىلىرو بە تە      | سماري ماس، مسب الملاح و للملاح                                                                                  |
|       |                                                                                                    |                                                    |                      |                            |                                          |                      |                                 |                                                                                                    |
|       |                                                                                                    |                                                    |                      |                            | سر دادگدیو، در ههر مورد تعامیا با        | سل اهلاط دامم عد     | ادهبویی) در سورای که            | اردواج دائھنیوی دنظر (در زمان دا                                                                                |
|       |                                                                                                    |                                                    |                      |                            |                                          |                      |                                 | سابو هرابط 🗐                                                                                                    |
|       |                                                                                                    |                                                    |                      |                            |                                          |                      |                                 |                                                                                                    |
|       |                                                                                                    |                                                    |                      |                            |                                          |                      |                                 | توشيحات                                                                                                    |
|       |                                                                                                    |                                                    |                      |                            |                                          |                      |                                 |                                                                                                    |
|       |                                                                                                    |                                                    |                      |                            |                                          |                      |                                 | 2                                                                                                    |
|       |                                                                                                    |                                                    |                      |                            |                                          |                      | ć                               | درمواست تبدیدتش دارم 💿<br>درمواست تبدیدتش ندارم 🔇                                                               |
|       |                                                                                                    |                                                    |                      |                            |                                          |                      |                                 | دوشيدات.                                                                                                    |
|       |                                                                                                    |                                                    |                      |                            |                                          |                      |                                 |                                                                                                    |
|       |                                                                                                    |                                                    |                      |                            |                                          |                      |                                 |                                                                                                    |
|       |                                                                                                    |                                                    |                      |                            |                                          |                      |                                 | Andrea Anne and an are                                                                                          |
|       |                                                                                                    |                                                    |                      |                            |                                          |                      |                                 | P + Y - 1P                                                                                                    |
|       |                                                                                                    |                                                    |                      |                            |                                          |                      |                                 |                                                                                                    |
|       |                                                                                                    |                                                    |                      |                            |                                          |                      |                                 | -                                                                                                    |

تصوير ۶۰- درخواست تجديد نظر

۶. در صورتی که کمسیون نقل و انتقال اعلام عدم موافقت نماید و همچنین امکان تجدید نظر وجود نداشته باشد. (تصویر ۶۱)

تصوير ۶۱–عدم تاييد درخواست تجديد نظر

| يكتشديم   ام اسهد ١٣٩                                      | ن پروفایل 🚽 څروچ                    | <b>سیتا اسدی خوش آمدید</b> ا تغییر رمز میور ا ویرایش                                   |
|------------------------------------------------------------|-------------------------------------|----------------------------------------------------------------------------------------|
|                                                            | کارتایل اخبار سوالات متداول خدمات 🗬 | ساین<br>ساین<br>الند وزارت علوم، تحقیقات و فناوری<br>مرکز الند و سازمان امور دانشجویان |
| مكان شما: خاده / كارتانيل                                  |                                     |                                                                                        |
| نەيىئى مەتويات<br>5                                        | لیست درخواست های ثبت شده            | چستجو:<br>1395112528045                                                                |
|                                                            | دریافت<br>وشعیت فرم توشیحات         | ردیف درخواست شعاره پیگیری                                                              |
|                                                            | خانمه<br>یافته است<br>یافته است     | انتقالی میمانی<br>60 داشجویان تاهد<br>و ایتارگر                                        |
| نمایش 1 تا 1 از مجموع 1 مورد (فیلنر شده از مجموع 168 مورد) |                                     | قبلی 1 بعدی                                                                            |

همچنین می توانید با انتخاب گزینه لغو درخواست نسبت به لغو فرآیند اقدام نمایید. سپس به سوال امنیتی پاسخ داده و بر روی کلید بروزرسانی کلیک کنید.(تصویر۶۲)

| اخبار | کارتابل | <b>A</b> | مانی می معمودی استانسی ایبران<br>استانی ورادندهم معلیفانیودگیری<br>اهم کی استان اسیو ماشتهوسان |
|-------|---------|----------|------------------------------------------------------------------------------------------------|
|       |         |          |                                                                                                |
|       |         |          | مرحلہ 1                                                                                        |
|       |         |          | قوانین و مقررات                                                                                |
|       |         |          | لغو درخواست 💌                                                                                  |
|       |         |          | * به سوال امنیتی پاسخ دهید                                                                     |
|       |         |          | 2 + 2 = 4 •                                                                                    |
|       |         |          | بروزرسانی                                                                                      |
|       |         |          |                                                                                                |

#### تصوير ۶۲-لغو درخواست